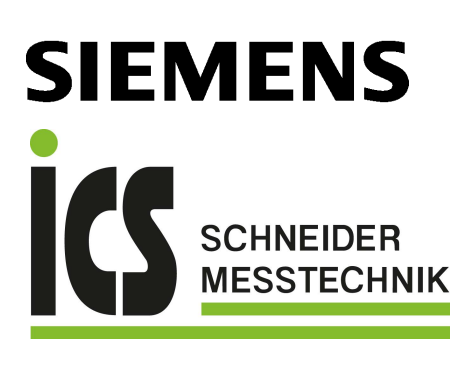

# SITRANS F

# Magnetisch-induktive Durchflussmessgeräte SITRANS FMT020

Betriebsanleitung

ICS Schneider Messtechnik GmbH Briesestraße 59 D-16562 Hohen Neuendorf / OT Bergfelde

Tel.: 03303 / 50 40 66 Fax: 03303 / 50 40 68

info@ics-schneider.de www.ics-schneider.de

7ME6942 (SITRANS FMT020) 7ME6532 (SITRANS FM520)

| Getting Started                        | 1  |
|----------------------------------------|----|
| Einleitung                             | 2  |
| Sicherheitshinweise                    | 3  |
| Beschreibung                           | 4  |
| Einbauen/Anbauen                       | 5  |
| Anschließen                            | 6  |
| Inbetriebnehmen                        | 7  |
| Bedienen                               | 8  |
| Parametrieren                          | 9  |
| Instandbalten und Warten               | 10 |
| Diagnose und                           | 11 |
| Tashuissha Datau                       | 12 |
|                                        | 12 |
| Maßzeichnungen<br>Produktdokumentation |    |
| und Support                            | A  |
| Kommunikation                          | R  |
| Remote-Bedienung                       | С  |
| HMI-Menüstruktur                       | D  |

#### **Rechtliche Hinweise**

#### Warnhinweiskonzept

Dieses Handbuch enthält Hinweise, die Sie zu Ihrer persönlichen Sicherheit sowie zur Vermeidung von Sachschäden beachten müssen. Die Hinweise zu Ihrer persönlichen Sicherheit sind durch ein Warndreieck hervorgehoben, Hinweise zu alleinigen Sachschäden stehen ohne Warndreieck. Je nach Gefährdungsstufe werden die Warnhinweise in abnehmender Reihenfolge wie folgt dargestellt.

#### \Lambda GEFAHR

bedeutet, dass Tod oder schwere Körperverletzung eintreten **wird**, wenn die entsprechenden Vorsichtsmaßnahmen nicht getroffen werden.

#### \Lambda warnung

bedeutet, dass Tod oder schwere Körperverletzung eintreten **kann**, wenn die entsprechenden Vorsichtsmaßnahmen nicht getroffen werden.

#### \Lambda vorsicht

bedeutet, dass eine leichte Körperverletzung eintreten kann, wenn die entsprechenden Vorsichtsmaßnahmen nicht getroffen werden.

#### ACHTUNG

bedeutet, dass Sachschaden eintreten kann, wenn die entsprechenden Vorsichtsmaßnahmen nicht getroffen werden.

Beim Auftreten mehrerer Gefährdungsstufen wird immer der Warnhinweis zur jeweils höchsten Stufe verwendet. Wenn in einem Warnhinweis mit dem Warndreieck vor Personenschäden gewarnt wird, dann kann im selben Warnhinweis zusätzlich eine Warnung vor Sachschäden angefügt sein.

#### **Qualifiziertes Personal**

Das zu dieser Dokumentation zugehörige Produkt/System darf nur von für die jeweilige Aufgabenstellung **qualifiziertem Personal** gehandhabt werden unter Beachtung der für die jeweilige Aufgabenstellung zugehörigen Dokumentation, insbesondere der darin enthaltenen Sicherheits- und Warnhinweise. Qualifiziertes Personal ist auf Grund seiner Ausbildung und Erfahrung befähigt, im Umgang mit diesen Produkten/Systemen Risiken zu erkennen und mögliche Gefährdungen zu vermeiden.

#### Bestimmungsgemäßer Gebrauch von Siemens-Produkten

Beachten Sie Folgendes:

#### M WARNUNG

Siemens-Produkte dürfen nur für die im Katalog und in der zugehörigen technischen Dokumentation vorgesehenen Einsatzfälle verwendet werden. Falls Fremdprodukte und -komponenten zum Einsatz kommen, müssen diese von Siemens empfohlen bzw. zugelassen sein. Der einwandfreie und sichere Betrieb der Produkte setzt sachgemäßen Transport, sachgemäße Lagerung, Aufstellung, Montage, Installation, Inbetriebnahme, Bedienung und Instandhaltung voraus. Die zulässigen Umgebungsbedingungen müssen eingehalten werden. Hinweise in den zugehörigen Dokumentationen müssen beachtet werden.

#### Marken

Alle mit dem Schutzrechtsvermerk <sup>®</sup> gekennzeichneten Bezeichnungen sind eingetragene Marken der Siemens Aktiengesellschaft. Die übrigen Bezeichnungen in dieser Schrift können Marken sein, deren Benutzung durch Dritte für deren Zwecke die Rechte der Inhaber verletzen kann.

#### Haftungsausschluss

Wir haben den Inhalt der Druckschrift auf Übereinstimmung mit der beschriebenen Hard- und Software geprüft. Dennoch können Abweichungen nicht ausgeschlossen werden, so dass wir für die vollständige Übereinstimmung keine Gewähr übernehmen. Die Angaben in dieser Druckschrift werden regelmäßig überprüft, notwendige Korrekturen sind in den nachfolgenden Auflagen enthalten.

# Inhaltsverzeichnis

| 1 | Getting Sta                             | rted                                                                                                    | 9                          |
|---|-----------------------------------------|----------------------------------------------------------------------------------------------------|----------------------------|
| 2 | Einleitung                              |                                                                                                    | . 11                       |
|   | 2.1                                     | Zweck dieser Dokumentation                                                                                                    | . 11                       |
|   | 2.2                                     | Dokumenthistorie                                                                                                    | . 11                       |
|   | 2.3                                     | FW-Revisionsüberblick                                                                                                    | . 11                       |
|   | 2.4                                     | Produktkompatibilität                                                                                                    | 12                         |
|   | 2.5                                     | Bestimmungsgemäßer Gebrauch                                                                                                    | 12                         |
|   | 2.6                                     | Überprüfung der Lieferung                                                                                                    | 12                         |
|   | 2.7                                     | Lieferumfang                                                                                                    | . 12                       |
|   | 2.8                                     | Hinweis zur industriellen Nutzung                                                                                                    | 13                         |
|   | 2.9                                     | Cybersecurity-Hinweise                                                                                                    | 13                         |
|   | 2.10                                    | Transport und Lagerung                                                                                                    | . 14                       |
|   | 2.11                                    | Hinweise zur Gewährleistung                                                                                                    | . 14                       |
| 3 | Sicherheits                             | hinweise                                                                                                    | 15                         |
|   | 3.1<br>3.1.1<br>3.1.2<br>3.1.3<br>3.1.4 | Voraussetzungen für den sicheren Einsatz<br>Warnhinweise auf dem Gerät<br>Gesetze und Bestimmungen<br>Konformität mit europäischen Richtlinien<br>Unsachgemäße Änderungen am Gerät | 15<br>15<br>16<br>16<br>16 |
|   | 3.2                                     | Anforderungen an besondere Einsatzfälle                                                                                                    | . 17                       |
|   | 3.3                                     | Umgebungs- und Sicherheitsbedingungen nach IEC 61010-1                                                                                                    | . 17                       |
| 4 | Beschreibu                              | ng                                                                                                    | . 19                       |
|   | 4.1                                     | -<br>Überblick                                                                                                    | . 19                       |
|   | 4.2                                     | Bauform                                                                                                    | . 19                       |
|   | 4.3                                     | Leistungsmerkmale                                                                                                    | . 19                       |
|   | 4.4                                     | Anwendungen                                                                                                    | 20                         |
|   | 4.5                                     | Funktionsprinzip                                                                                                    | 20                         |
|   | 4.6                                     | Aufbau des Typschilds                                                                                                    | 21                         |
|   | 4.7                                     | Zertifizierungssymbole                                                                                                    | 21                         |
| 5 | Einbauen/A                              | nbauen                                                                                                    | 23                         |
|   | 5.1<br>5.1.1<br>5.1.2                   | Grundlegende Sicherheitshinweise<br>Anforderungen an den Einbauort<br>Sachgemäße Montage                                                                                           | 23<br>23<br>24             |

|   | 5.1.2.1                                          | Unsachgemäße Montage                                                                                                    | . 24                                   |
|---|--------------------------------------------------|----------------------------------------------------------------------------------------------------|----------------------------------------|
|   | 5.2                                              | Demontage                                                                                                    | . 25                                   |
|   | 5.3                                              | Einleitung                                                                                                    | . 25                                   |
|   | 5.4                                              | Einbaubedingungen                                                                                                    | . 26                                   |
|   | 5.5                                              | Einbau des Messumformers bei Getrenntausführung                                                                                                    | . 27                                   |
|   | 5.6                                              | Messumformer oder lokales Display drehen                                                                                                    | . 29                                   |
|   | 5.7                                              | Kommunikationsmodul einbauen                                                                                                    | . 34                                   |
|   | 5.8                                              | Einbauen der Speicherkarte                                                                                                    | . 37                                   |
| 6 | Anschließe                                       | n                                                                                                    | . 41                                   |
|   | 6.1                                              | Grundlegende Sicherheitshinweise                                                                                                    | . 41                                   |
|   | 6.2                                              | Messumformer in Kompaktausführung anschließen                                                                                                    | . 42                                   |
|   | 6.3<br>6.3.1<br>6.3.2                            | Messumformer in Getrenntausführung anschließen<br>Sensor anschließen<br>Messumformer anschließen                                                                         | 47<br>47<br>51                         |
|   | 6.4                                              | Elektrischer Anschluss                                                                                                    | . 54                                   |
|   | 6.5                                              | Anschließen des Kommunikationskabels                                                                                                    | . 59                                   |
| 7 | Inbetriebn                                       | ehmen                                                                                                    | . 61                                   |
|   | 7.1                                              | Grundlegende Sicherheitshinweise                                                                                                    | . 61                                   |
|   | 7.2                                              | Lokale Anzeige                                                                                                    | . 62                                   |
|   | 7.3                                              | Zugangsverwaltung                                                                                                    | . 63                                   |
|   | 7.4                                              | Geräteanlauf                                                                                                    | . 64                                   |
|   | 7.5                                              | Assistenten                                                                                                    | . 64                                   |
|   | 7.6<br>7.6.1<br>7.6.2                            | Webserver<br>Verbindung zum Webserver herstellen<br>Funktionen des Webservers                                                                                            | 65<br>65<br>67                         |
| 8 | Bedienen                                         |                                                                                                    | . 69                                   |
|   | 8.1<br>8.1.1<br>8.1.2<br>8.1.3<br>8.1.4<br>8.1.5 | Bedienen des Geräts am lokalen Display<br>Displayansichten<br>Feste Anzeigetexte<br>Prozesswerte lesen<br>Umgang mit Alarmen und Diagnosen<br>Bedienung der Summenzähler | 69<br>69<br>71<br>71<br>71<br>73<br>73 |
|   | 8.2                                              | Parameteransicht                                                                                                    | . 75                                   |
|   | 8.3<br>8.3.1<br>8.3.2                            | Parameter lesen/ändern<br>Alphanumerische Parameter<br>Anzeige schreibgeschützter Parameterlisten                                                                        | . 76<br>. 76<br>. 78                   |
| 9 | Parametrie                                       | ren                                                                                                    | . 81                                   |
|   | 9.1                                              | Menüstruktur                                                                                                    | 81                                     |
|   | 9.2                                              | Erläuterungen zu den Parametern                                                                                                    | . 83                                   |

|    | 9.2.1          | Prozesswerte                                | 83       |
|----|----------------|---------------------------------------------|----------|
|    | 9.2.2          | Schleichmengenunterdruckung                 | 84       |
|    | 9.2.3          | Isolationsprutung                           | 85       |
|    | 9.2.4<br>9.2.4 | Messwertlinearisierung                      | 05<br>85 |
|    | 9.2.4.7        | Finstellung der Finpunkteinstellung         | 05<br>85 |
|    | 9.2.4.3        | Einstellung der Zweipunkteinstellung        | 86       |
|    | 9.3            | Eingänge und Ausgänge                       | 88       |
|    | 9.3.1          | Stromausgang                                | 88       |
|    | 9.3.1.1        | Stromausgang                                | 88       |
|    | 9.3.1.2        | Positiv normale Skallerung                  | 90       |
|    | 9.5.1.5        | Positiv durch Null                          | 91<br>20 |
|    | 9.5.1.4        | Bidirektional symmetrisch                   | 92       |
|    | 9.3.2          | Pulsausgang                                 | 93       |
|    | 9.3.2.1        | Impulswiederholung                          | 94       |
|    | 9.3.2.2        | Pulsausgang Beispiele                       | 94       |
|    | 9.3.3          | Frequenzausgang                             | 94       |
|    | 9.3.3.1        | Frequenzberechnung                          | 94       |
|    | 9.3.3.2        | Frequenzausgang Beispiel                    | 95       |
|    | 9.3.4          | Statusausgang                               | 95       |
|    | 9.3.4.1        | Alarmstatus                                 | 95       |
| 10 | Instandha      | liten und Warten                            | 97       |
|    | 10.1<br>10.1.1 | Grundlegende Sicherheitshinweise<br>Wartung | 97<br>97 |
|    | 10.2           | Reinigung                                   | 97       |
|    | 10.3           | Wartungs- und Reparaturarbeiten             | 98       |
|    | 10.3           | Sneicherkarte tauschen                      | 90       |
|    | 10.3.2         | Firmware-Aktualisierung durchführen         | 102      |
|    | 10.4           | Ersatzteilbestellung                        | 103      |
|    | 10.5           | Gerät austauschen                           | 104      |
|    | 10.6           | Rücksendeverfahren                          | 104      |
|    | 10.7           | Entsorgung                                  | 105      |
| 11 | Diagnose       | und Troubleshooting                         | 107      |
|    | 11.1           | Symbole des Gerätezustands (Grafikanzeige)  | 107      |
|    | 11.2           | Symbole des Gerätezustands (Diagramm)       | 107      |
|    | 11.3           | Informationssymbole des Geräts (Diagramm)   | 109      |
|    | 11.4           | Diagnose und Abhilfemaßnahmen               | 110      |
| 12 | Technisch      | e Daten                                     | 123      |
|    | 12.1           | Technische Spezifikationen                  | 123      |
|    | 12.2           | Zertifikate und Zulassungen                 | 124      |
|    | 12.3           | Stromversorgung                             | 124      |
|    | 12.4           | Ausgänge                                    | 125      |

|    | 12.5                                                                                                    | Betriebsbedingungen                                                                                                    | . 125                                                                                                    |
|----|----------------------------------------------------------------------------------------------------|----------------------------------------------------------------------------------------------------|----------------------------------------------------------------------------------------------------|
| 13 | Maßzeichn                                                                                                | ungen                                                                                                    | . 127                                                                                                    |
|    | 13.1                                                                                                    | Abmessungen Messumformer                                                                                                    | . 127                                                                                                    |
| Α  | Produktdol                                                                                               | kumentation und Support                                                                                                    | . 129                                                                                                    |
|    | A.1                                                                                                    | Produktdokumentation                                                                                                    | . 129                                                                                                    |
|    | A.2                                                                                                    | Technischer Support                                                                                                    | . 130                                                                                                    |
| В  | Kommunik                                                                                                 | ation                                                                                                    | . 131                                                                                                    |
|    | B.1<br>B.1.1<br>B.1.2<br>B.1.3<br>B.1.4                                                                  | HART<br>Betriebsart HART-Funktion<br>Systemintegration<br>Universal Commands<br>Common Practice Commands                                                                                                    | . 131<br>. 131<br>. 132<br>. 133<br>. 134                                                                |
|    | B.2<br>B.2.1<br>B.2.2<br>B.2.3<br>B.2.4<br>B.2.5<br>B.2.5.1<br>B.2.5.2<br>B.2.6<br>B.2.7<br>B.2.8        | PROFINET<br>PROFINET-Kommunikation<br>Geräteinformation<br>PROFINET-Geräteeinstellung<br>Startparameter<br>Zyklische Kommunikation<br>Zyklische Kommunikation<br>Statusbyte<br>Diagnosen<br>Geräteblock - Zugriffskontrolle_4WTP<br>Adresskonflikterkennung (ACD)                                                                                 | . 134<br>. 135<br>. 135<br>. 137<br>. 138<br>. 138<br>. 138<br>. 139<br>. 139<br>. 140<br>. 141          |
|    | B.3<br>B.3.1<br>B.3.2<br>B.3.3<br>B.3.4<br>B.3.5<br>B.3.6<br>B.3.7<br>B.3.8<br>B.3.9<br>B.3.10<br>B.3.11 | Modbus<br>Modbus-Adressierungsmodell<br>Modbus-Funktionscodes<br>Ändern der Einstellungen für die Modbus-Kommunikation<br>Modbus-Kommunikation<br>Prozessdaten<br>Spulenkonfiguration<br>Modbus-Registerverzeichnis<br>Byte-Reihenfolge von Integer-Werten<br>Byte-Reihenfolge bei Gleitkommazahlen<br>Modbus-Funktionscodes<br>Zugriffskontrolle | . 142<br>. 142<br>. 142<br>. 147<br>. 148<br>. 149<br>. 150<br>. 151<br>. 153<br>. 153<br>. 154<br>. 155 |
|    | B.4<br>B.4.1<br>B.4.2<br>B.4.2.1<br>B.4.2.2<br>B.4.3                                                     | EtherNet/IP<br>Startparameter<br>Daten für die zyklische Kommunikation / implizites Meldeverhalten<br>Eingangsgruppe<br>Ausgangsgruppe<br>Adresskonflikterkennung (ACD)                                                                                                    | . 156<br>. 156<br>. 157<br>. 157<br>. 159<br>. 159                                                       |
| С  | Remote-Be                                                                                                | dienung                                                                                                    | . 161                                                                                                    |
|    | C.1<br>C.1.1<br>C.1.2<br>C.1.3                                                                           | SIMATIC PDM<br>Übersicht über SIMATIC PDM<br>Version von SIMATIC PDM prüfen<br>Deaktivieren der Puffer beim Herstellen der Verbindung über serielles Modem                                                                                                    | . 161<br>. 161<br>. 161<br>. 162                                                                         |

|   | C.1.4     | Aktualisieren der Electronic Device Description (EDD) oder Field Device Integration (FDI) | 163 |
|---|-----------|-------------------------------------------------------------------------------------------|-----|
| D | HMI-Menüs | truktur                                                                                   | 165 |
|   | D.1       | HMI-Menüstruktur                                                                          | 165 |
|   | Index     |                                                                                           | 167 |

# **Getting Started**

Sie haben die folgenden Sicherheitshinweise gelesen:

- Allgemeine sicherheitstechnische Hinweise (Seite 15)
- Grundlegende sicherheitstechnische Hinweise: Einbauen/Anbauen (Seite 23)
- Grundlegende sicherheitstechnische Hinweise: Anschließen (Seite 41)
- Grundlegende sicherheitstechnische Hinweise: Inbetriebnehmen (Seite 61)

Lesen Sie das gesamte Dokument im Hinblick auf die Informationen durch, mit denen Sie die optimale Leistung des Geräts erreichen.

#### Vorgehensweise

- 1. Installieren Sie bei Getrennteinbau die Wandmontageeinheit. Einbau des Messumformers bei Getrenntausführung (Seite 27)
- Verbinden Sie bei Kompakt- oder Getrennteinbau den Messumformer mit dem Sensor. Messumformer in Kompaktausführung anschließen (Seite 42) Messumformer in Getrenntausführung anschließen (Seite 47)
- Installieren Sie optional ein Kommunikationsmodul. Kommunikationsmodul einbauen (Seite 34) Anschließen des Kommunikationskabels (Seite 59)
- 4. Drehen Sie bei Kompakteinbau optional den Messumformer oder die Anzeige. Messumformer oder lokales Display drehen (Seite 29)
- 5. Schalten Sie das Gerät ein. Geräteanlauf (Seite 64)
- 6. Führen Sie den Assistenten "Schnellinbetriebnahme" aus. Assistenten (Seite 64)
- Legen Sie weitere Parameter auf dem lokalen Display oder remote fest. Verbindung zum Webserver herstellen (Seite 65) Bedienen des Geräts am lokalen Display (Seite 69) SIMATIC PDM (Seite 161)

#### Siehe auch

Elektrischer Anschluss (Seite 54)

# Einleitung

### 2.1 Zweck dieser Dokumentation

Diese Anleitung enthält Informationen, die Sie für die Inbetriebnahme und die Nutzung des Geräts benötigen. Lesen Sie die Anleitung vor der Installation und Inbetriebnahme sorgfältig durch. Um eine sachgemäße Handhabung sicherzustellen, machen Sie sich mit der Funktionsweise des Geräts vertraut.

Die Anleitung richtet sich an Personen, die den Einbau, den elektrischen Anschluss und die Inbetriebnahme des Geräts vornehmen, sowie an Service- und Wartungstechniker.

#### Siehe auch

Technischer Support (Seite 130)

### 2.2 Dokumenthistorie

Die folgende Übersicht zeigt die wichtigsten Änderungen in der Dokumentation gegenüber der früheren Ausgabe.

| Ausgabe | Bemerkung                                                           |
|---------|---------------------------------------------------------------------|
| 12/2023 | Kapitel Parametrierung, Anhang für Modbus-Kommunikation hinzugefügt |
| 05/2023 | Erstausgabe                                                         |

## 2.3 FW-Revisionsüberblick

| Firmware-Revisi-<br>on | Datum         | Änderungen     |
|------------------------|---------------|----------------|
| 1.01.05-00             | 26. Juli 2023 | Erste Freigabe |

2.7 Lieferumfang

# 2.4 Produktkompatibilität

Die nachstehende Tabelle beschreibt die Kompatibilität zwischen Ausgabe des Handbuchs, Geräterevision, Engineering System und zugehöriger Electronic Device Description (EDD).

| Hand-<br>buch-<br>ausgabe | Bemerkungen         | Geräterevision             | Kompatible Version des Gerä | teintegrationspakets    |
|---------------------------|---------------------|----------------------------|-----------------------------|-------------------------|
| 12/2023                   | Vertriebsfreiga-    | FW: 1.01.05-00 oder höher  | SIMATIC PDM V9.2 SP1        | EDD: 1.00.00 oder höher |
| 03/2023                   | Le<br>Freto Aucasho | HW: 1.00.00 oder höher     | AMS Device Manager V14.0    |                         |
|                           | Erste Ausgabe       | Geräteversion 1 oder höher | SITRANS DTM V4.3            |                         |
|                           |                     |                            | AMS Trex Device Communica-  |                         |
|                           |                     |                            | tor                         |                         |

## 2.5 Bestimmungsgemäßer Gebrauch

Verwenden Sie das Gerät entsprechend den Angaben auf dem Typschild und in Technische Daten (Seite 123).

# 2.6 Überprüfung der Lieferung

- 1. Prüfen Sie die Verpackung und die gelieferten Artikel auf sichtbare Schäden.
- 2. Melden Sie alle Schadenersatzansprüche unverzüglich dem Spediteur.
- 3. Bewahren Sie beschädigte Teile bis zur Klärung auf.
- 4. Prüfen Sie den Lieferumfang durch Vergleichen Ihrer Bestellung mit den Lieferpapieren auf Richtigkeit und Vollständigkeit.

### MARNUNG

#### Einsatz eines beschädigten oder unvollständigen Geräts

Explosionsgefahr in explosionsgefährdeten Bereichen.

• Benutzen Sie keine beschädigten oder unvollständigen Geräte.

# 2.7 Lieferumfang

- SITRANS FMT020
- Anschlussplatte

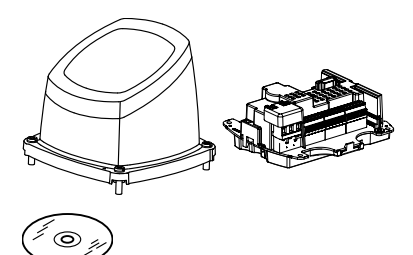

Begleit-CD von Siemens Process Instrumentation
mit Zertifikaten und Handbüchern

#### Hinweis

Lieferumfang kann je nach Ausführung und Optionswahl unterschiedlich sein. Vergewissern Sie sich, dass der Lieferumfang und die Angaben auf dem Geräteschild Ihrer Bestellung und dem Lieferschein entsprechen.

### 2.8 Hinweis zur industriellen Nutzung

#### ACHTUNG

#### Nutzung in häuslicher Umgebung

Diese Einrichtung der Klasse A Gruppe 1 ist für den Einsatz im industriellen Bereich vorgesehen. In häuslicher Umgebung kann das Gerät Funkstörungen verursachen.

## 2.9 Cybersecurity-Hinweise

Siemens bietet Produkte und Lösungen mit Industrial Cybersecurity-Funktionen an, die den sicheren Betrieb von Anlagen, Systemen, Maschinen und Netzwerken unterstützen.

Um Anlagen, Systeme, Maschinen und Netzwerke gegen Cyber-Bedrohungen zu sichern, ist es erforderlich, ein ganzheitliches Industrial Cybersecurity-Konzept zu implementieren (und kontinuierlich aufrechtzuerhalten), das dem aktuellen Stand der Technik entspricht. Die Produkte und Lösungen von Siemens formen einen Bestandteil eines solchen Konzepts.

Die Kunden sind dafür verantwortlich, unbefugten Zugriff auf ihre Anlagen, Systeme, Maschinen und Netzwerke zu verhindern. Diese Systeme, Maschinen und Komponenten sollten nur mit dem Unternehmensnetzwerk oder dem Internet verbunden werden, wenn und soweit dies notwendig ist und nur wenn entsprechende Schutzmaßnahmen (z.B. Firewalls und/oder Netzwerksegmentierung) ergriffen wurden.

Weiterführende Informationen zu möglichen Schutzmaßnahmen im Bereich Industrial Cybersecurity finden Sie unter: https://www.siemens.com/cybersecurity-industry

Die Produkte und Lösungen von Siemens werden ständig weiterentwickelt, um sie noch sicherer zu machen. Siemens empfiehlt ausdrücklich, Produkt-Updates anzuwenden, sobald sie zur Verfügung stehen und immer nur die aktuellen Produktversionen zu verwenden. Die Verwendung veralteter oder nicht mehr unterstützter Versionen kann das Risiko von Cyber-Bedrohungen erhöhen.

Um stets über Produkt-Updates informiert zu sein, abonnieren Sie den Siemens Industrial Cybersecurity RSS Feed unter: https://www.siemens.com/cert

#### 2.11 Hinweise zur Gewährleistung

#### ACHTUNG

#### Nicht autorisierte Produktinformationen oder Software

Verwenden Sie für den Zugriff auf Produktinformationen oder Software, darunter auch Firmware-Updates, Geräteintegrationsdateien (z. B. EDD) und andere Produktdokumentationen, ausschließlich eine autorisierte Siemens-Website. Die Verwendung von nicht autorisierten Produktinformationen oder Software kann zu einem Sicherheitsvorfall führen, wie z. B. Verletzung der Vertraulichkeit oder Verlust der Integrität und Verfügbarkeit des Systems.

Weitere Informationen finden Sie unter Produktdokumentation und Support (Seite 129).

## 2.10 Transport und Lagerung

Um einen ausreichenden Schutz während des Transports und der Lagerung zu gewährleisten, beachten Sie Folgendes:

- Bewahren Sie die Originalverpackung für den Weitertransport auf.
- Senden Sie Geräte und Ersatzteile in der Originalverpackung zurück.
- Wenn die Originalverpackung nicht mehr vorhanden ist, sorgen Sie dafür, dass alle Sendungen durch die Ersatzverpackung während des Transports ausreichend geschützt sind. Für zusätzliche Kosten aufgrund von Transportschäden haftet Siemens nicht.

#### ACHTUNG

#### Unzureichender Schutz bei Lagerung

Die Verpackung bietet nur eingeschränkten Schutz gegen Feuchtigkeit und Infiltration.

Sorgen Sie gegebenenfalls für zusätzliche Verpackung.

Hinweise zu besonderen Bedingungen für Lagerung und Transport des Geräts finden Sie im Kapitel Rücksendeverfahren (Seite 104).

### 2.11 Hinweise zur Gewährleistung

Der Inhalt dieser Anleitung ist weder Teil einer früheren oder bestehenden Vereinbarung, Zusage oder eines früheren oder bestehenden Rechtverhältnisses noch soll er diese abändern. Sämtliche Verpflichtungen der Siemens AG ergeben sich aus dem jeweiligen Kaufvertrag, der auch die vollständige und alleingültige Gewährleistungsregelung enthält. Diese vertraglichen Gewährleistungsbestimmungen werden durch die Ausführungen der Anleitung weder erweitert noch beschränkt.

Der Inhalt spiegelt den technischen Stand zum Zeitpunkt der Veröffentlichung wider. Technische Änderungen sind im Zuge der Weiterentwicklung vorbehalten.

# 3.1 Voraussetzungen für den sicheren Einsatz

Dieses Gerät hat das Werk in sicherheitstechnisch einwandfreiem Zustand verlassen. Um diesen Zustand zu erhalten und um einen gefahrlosen Betrieb des Geräts sicherzustellen, beachten Sie diese Anleitung und alle sicherheitsrelevanten Informationen.

Beachten Sie die Hinweise und Symbole am Gerät. Entfernen Sie keine Hinweise und Symbole vom Gerät. Halten Sie die Hinweise und Symbole stets in vollständig lesbarem Zustand.

### 3.1.1 Warnhinweise auf dem Gerät

| Symbol      | Bedeutung                                                                                                  |
|-------------|----------------------------------------------------------------------------------------------------|
| $\triangle$ | Betriebsanleitung beachten                                                                                 |
|             | Heiße Oberfläche                                                                                           |
|             | Gefährliche elektrische Spannung                                                                           |
|             | Über Trennvorrichtung Gerät spannungsfrei schalten                                                         |
| $\Theta$    | Das Gerät vor starker mechanischer Belastung, z.B. Stößen, schützen, da sonst die Schutzart verloren geht. |
|             | Schutzisolierung; Gerät der Schutzklasse II                                                                |
| ===         | Für Gleichstrom geeignete Geräte                                                                           |
| $\sim$      | Für Wechselstrom geeignete Geräte                                                                          |
|             | Umweltverträgliche Entsorgung nach lokalen Richtlinien.                                                    |

3.1 Voraussetzungen für den sicheren Einsatz

### 3.1.2 Gesetze und Bestimmungen

Beachten Sie bei Anschluss, Montage und Betrieb die für Ihr Land gültigen Sicherheitsvorschriften, Bestimmungen und Gesetze. Dies sind zum Beispiel:

- National Electrical Code (NEC NFPA 70) (USA)
- Canadian Electrical Code (CEC Part I) (Kanada)

Weitere Bestimmungen für Anwendungen in explosionsgefährdeten Bereichen sind z. B.:

- IEC 60079-14 (international)
- EN 60079-14 (EU und UK)

#### 3.1.3 Konformität mit europäischen Richtlinien

Das in diesem Dokument beschriebene Produkt entspricht der relevanten Gesetzgebung zur Harmonisierung in der Europäischen Union und den dazugehörigen Nachträgen.

| EMV-Richtlinie<br>2014/30/EU                   | Richtlinie des Europäischen Parlaments und des Rates zur Har-<br>monisierung der Rechtsvorschriften der Mitgliedstaaten über die<br>elektromagnetische Verträglichkeit                                                                     |
|------------------------------------------------|----------------------------------------------------------------------------------------------------|
| Niederspannungsrichtlinie<br>NSR<br>2014/35/EU | Richtlinie des Europäischen Parlaments und des Rates zur Har-<br>monisierung der Rechtsvorschriften der Mitgliedstaaten betref-<br>fend elektrische Betriebsmittel zur Verwendung innerhalb be-<br>stimmter Spannungsgrenzen auf dem Markt |
| Druckgeräterichtlinie                          | Richtlinie des Europäischen Parlaments und des Rates zur Har-                                                                                                    |
| (DGRL)                                         | monisierung der Rechtsvorschriften der Mitgliedstaaten über die                                                                                                    |
| 2014/68/EU <sup>1</sup>                        | Bereitstellung von Druckgeräten auf dem Markt                                                                                                    |
| RoHS-Richtlinie (Beschrän-                     | Richtlinie des Europäischen Parlaments und des Rates zur Be-                                                                                                    |
| kung gefährlicher Stoffe)                      | schränkung der Verwendung bestimmter gefährlicher Stoffe in                                                                                                    |
| 2011/65/EU                                     | Elektro- und Elektronikgeräten                                                                                                    |

<sup>1</sup> Nur mit Sensor SITRANS FMS500 (System SITRANS FMS520)

Die geltenden Richtlinien sind in der EU-Konformitätserklärung für das jeweilige Gerät zu finden.

#### Konformität mit britischen Vorschriften

Das in diesem Dokument beschriebene Produkt entspricht der relevanten Gesetzgebung zur Harmonisierung im Vereinigten Königreich und den dazugehörigen Nachträgen. Die geltenden Vorschriften sind jeweils in der UKCA-Konformitätserklärung des spezifischen Geräts zu finden.

#### Siehe auch

Zertifikate (http://www.siemens.de/prozessinstrumentierung/zertifikate)

### 3.1.4 Unsachgemäße Änderungen am Gerät

### M WARNUNG

#### Unsachgemäße Änderungen am Gerät

Durch Änderungen am Gerät, insbesondere in explosionsgefährdeten Bereichen, können Gefahren für Personal, Anlage und Umwelt entstehen.

• Ändern Sie das Gerät nur wie in der Anleitung zum Gerät beschrieben. Bei Nichtbeachtung werden die Herstellergarantie und die Produktzulassungen unwirksam. Nach unbefugten Änderungen darf das Gerät nicht mehr betrieben werden.

## 3.2 Anforderungen an besondere Einsatzfälle

Aufgrund der großen Anzahl möglicher Anwendungen enthält diese Anleitung nicht sämtliche Detailinformationen zu den beschriebenen Geräteausführungen und kann auch nicht jeden denkbaren Fall der Inbetriebnahme, des Betriebs, der Wartung oder des Betriebs in Anlagen berücksichtigen. Sollten Sie weitere Informationen wünschen, die in dieser Anleitung nicht enthalten sind, wenden Sie sich bitte an die örtliche Siemens-Niederlassung oder Ihren Siemens-Ansprechpartner.

#### Hinweis

#### Einsatz unter besonderen Umgebungsbedingungen

Insbesondere wird empfohlen, sich vor dem Einsatz des Geräts unter besonderen Umgebungsbedingungen, z. B. in Kernkraftwerken oder zu Forschungs- und Entwicklungszwecken, zunächst an Ihren Siemens-Vertreter oder unsere Applikationsabteilung zu wenden, um den betreffenden Einsatz zu erörtern.

## 3.3 Umgebungs- und Sicherheitsbedingungen nach IEC 61010-1

- Innenräume
- Höhe bis 2000 m
- Die maximale relative Luftfeuchtigkeit beträgt 80 % bei Temperaturen bis zu 31 °C (88 °F) mit linearem Abfall auf bis zu 50 % relative Luftfeuchtigkeit ab 40 °C (104 °F)
- Schwankungen der Versorgungsspannung bis zu -10%/+10% der Nennspannung, siehe Technische Daten (Seite 123)
- Überspannungskategorie II
- Verschmutzungsgrad 2

3.3 Umgebungs- und Sicherheitsbedingungen nach IEC 61010-1

# Beschreibung

# 4.1 Überblick

Magnetisch-induktive Durchflussmessgeräte der Baureihe SITRANS FM bestehen aus einem Messumformer und einem Sensor. Die folgende Tabelle zeigt die verfügbaren Sensoren für den Messumformer FMT020.

| Messumformer | Sensortyp                                                                |
|--------------|--------------------------------------------------------------------------|
| FMT020       | FMS500<br>Elektromagnetischer Sensor<br>DN 15 bis DN 1200 (0.5" bis 48") |

## 4.2 Bauform

### Standardausführung

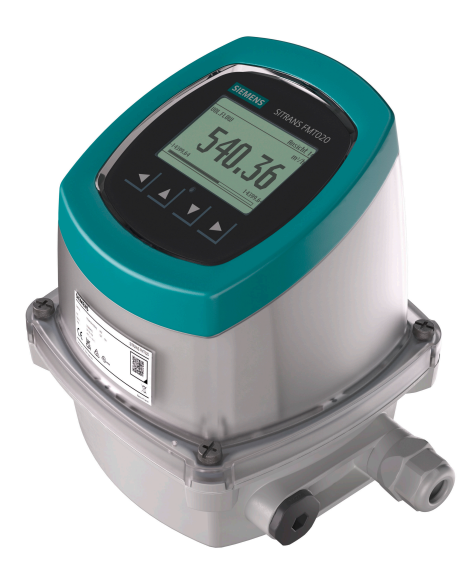

Die Standardausführung erfüllt die Schutzart IP66/67 für Kompakt- und Getrennteinbau.

# 4.3 Leistungsmerkmale

- Abwärtskompatibel mit MAG 5100W
- Schneller Anlauf ohne Nullpunkteinstellungen

4.5 Funktionsprinzip

- Zahlreiche Funktionen zur umfassenden Geräteprüfung, Selbstdiagnose und Onboard-Verifizierung
- Kompatibel mit dem Verificator Unabhängige Überprüfung der Leistung des Sensors, des Messumformers und der Installation (einschließlich Kabel) ohne Prozessunterbrechung
- Bedienerfreundliches HMI-Display mit vier Tasten, menügeführter Parametereinstellung und Assistenten für die wichtigsten Anwendungen
- Multifunktionsausgänge für Prozesssteuerung, Minimalkonfiguration mit Analogausgang, Digitalausgang (Impuls, Frequenz, Status) und Relaisausgang
- SD-Speicherkartenunterstützung für Datenaufzeichnung, Konfigurationssicherung und Firmware-Update
- Nahtlose Feldgeräteintegration in Hostsysteme

### 4.4 Anwendungen

Die Durchflussmessgeräte SITRANS FM eignen sich zur Messung nahezu aller elektrisch leitenden Flüssigkeiten, Breie und Schlämme.

Der Einsatz erfolgt hauptsächlich in folgenden Bereichen:

- Wasser und Abwasser
- Chemische und pharmazeutische Industrie
- Lebensmittel- und Getränkeindustrie
- Bergbau und Zementindustrie
- Zellstoff- und Papierindustrie
- Stahlindustrie
- Energiewirtschaft, Versorgungsbetriebe, Kälteenergie

### 4.5 Funktionsprinzip

Der Messumformer liest die Primärwerte aus dem Sensor und berechnet daraus weitere Werte. Das Prinzip der Durchflussmessung beruht auf dem Faradayschen Gesetz der elektromagnetischen Induktion. Diametrisch auf dem Messrohr montierte elektromagnetische Spulen erzeugen ein getaktetes magnetisch-induktives Feld. Die durch dieses magnetischinduktive Feld fließende Flüssigkeit erzeugt eine Spannung.

Die Messumformer wandeln die Sensorsignale in entsprechende Standardsignale wie 4 bis 20 mA um und übernehmen außerdem die Funktion eines Netzteils, das die elektromagnetischen Spulen mit einem Konstantstrom versorgt.

Der Messumformer besteht aus einer Anzahl von Funktionsbausteinen, die die Spannung des Messaufnehmers in Durchflussmesswerte umwandeln.

#### 4.7 Zertifizierungssymbole

## 4.6 Aufbau des Typschilds

### Aufbau des Typschilds

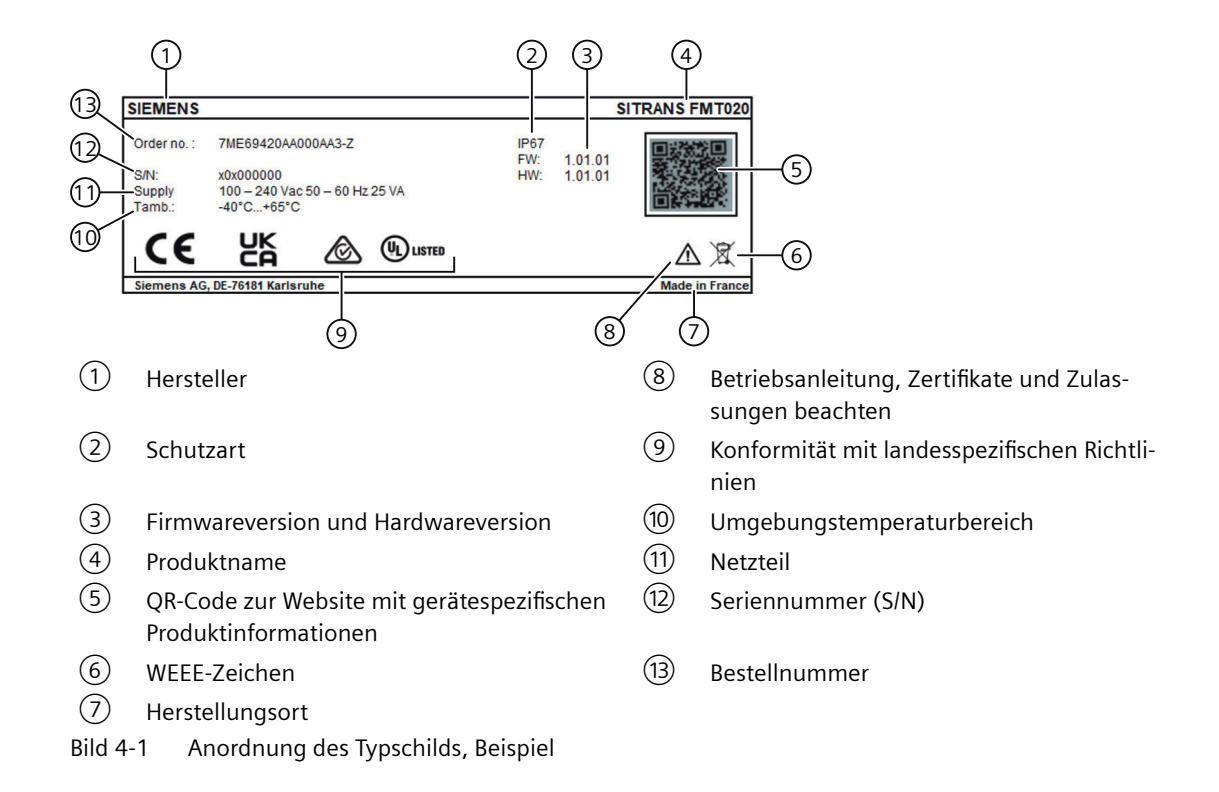

# 4.7 Zertifizierungssymbole

| Symbol   | Zertifikatnummer | Kennzeichnung                                   |
|----------|------------------|-------------------------------------------------|
| CE       |                  | CE-Kennzeichnung für EU-Konformitätserklärung   |
| UK<br>CA |                  | UKCA-Kennzeichnung für UK-Konformitätserklärung |
| c UL US  | E344532          | UL-Zulassung                                    |

Beschreibung

4.7 Zertifizierungssymbole

# Einbauen/Anbauen

# 5.1 Grundlegende Sicherheitshinweise

### 

#### Heiße Oberflächen durch heiße Messstoffe

Verbrennungsgefahr durch Geräteoberflächentemperaturen über 65 °C (149 °F).

- Ergreifen Sie geeignete Schutzmaßnahmen, z. B. Berührungsschutz.
- Sorgen Sie dafür, dass durch Schutzmaßnahmen die maximal zulässige Umgebungstemperatur nicht überschritten wird. Beachten Sie die Angaben im Kapitel Technische Daten (Seite 123).

### NORSICHT

#### Äußere Lasten

Geräteschaden durch starke äußere Lasten (z. B. Wärmeausdehnung oder Rohrspannungen). Messstoff kann freigesetzt werden.

• Vermeiden Sie, dass starke äußere Lasten auf das Gerät einwirken.

### 

#### Schäden durch elektrostatische Entladung

Einige Bauteile im Gerät (wie die Kommunikations- oder Speicherkarten) sind empfindlich gegenüber elektrostatischen Entladungen und könnten beschädigt werden. Achten Sie darauf, solche Komponenten so zu handhaben, dass mögliche Schäden durch elektrostatische Entladung vermieden werden.

### 5.1.1 Anforderungen an den Einbauort

### 🔨 warnung

#### Unzureichende Belüftung

Durch unzureichende Belüftung kann das Gerät überhitzen.

- Montieren Sie das Gerät so, dass genügend Raum für eine ausreichende Belüftung vorhanden ist.
- Beachten Sie die maximal zulässige Umgebungstemperatur. Beachten Sie die Angaben im Kapitel Betriebsbedingungen (Seite 125).

5.1 Grundlegende Sicherheitshinweise

#### ACHTUNG

#### Aggressive Atmosphäre

Geräteschaden durch Eindringen aggressiver Dämpfe.

• Stellen Sie sicher, dass das Gerät für die Anwendung geeignet ist.

#### ACHTUNG

#### Direkte Sonneneinstrahlung

Geräteschaden.

Durch Einwirkung von UV-Strahlung kann das Gerät überhitzen und können Werkstoffe spröde werden.

- Schützen Sie das Gerät vor direkter Sonneneinstrahlung.
- Stellen Sie sicher, dass die maximal zulässige Umgebungstemperatur nicht überschritten wird. Beachten Sie die Angaben im Kapitel Betriebsbedingungen (Seite 125).

#### ACHTUNG

#### Starke Schwingungen

Geräteschaden.

• In Installationen mit starken Schwingungen muss sich das Gerät in einer schwingungsarmen Umgebung befinden.

### 5.1.2 Sachgemäße Montage

#### 5.1.2.1 Unsachgemäße Montage

#### ACHTUNG

#### Unsachgemäße Montage

Durch unsachgemäße Montage kann das Gerät beschädigt, zerstört oder die Funktionsweise beeinträchtigt werden.

- Vergewissern Sie sich vor jedem Einbau des Geräts, dass dieses keine sichtbaren Schäden aufweist.
- Vergewissern Sie sich, dass die Prozessanschlüsse sauber sind und geeignete Dichtungen und Kabelverschraubungen verwendet werden.
- Montieren Sie das Gerät mit geeignetem Werkzeug.

5.3 Einleitung

## 5.2 Demontage

### MARNUNG

#### Unsachgemäße Demontage

Durch unsachgemäße Demontage können folgende Gefahren entstehen:

- Verletzung durch Stromschlag

- Bei Anschluss an den Prozess Gefahr durch austretende Messstoffe

Für eine sachgemäße Demontage beachten Sie Folgendes:

- Stellen Sie vor Beginn der Arbeiten sicher, dass alle physikalischen Größen wie Druck, Temperatur, Elektrizität usw. abgeschaltet sind oder eine ungefährliche Größe haben.
- Wenn das Gerät gefährliche Messstoffe enthält, müssen Sie das Gerät vor der Demontage entleeren. Achten Sie darauf, dass keine umweltgefährdenden Messstoffe freigesetzt werden.
- Sichern Sie verbleibende Anschlüsse so, dass bei versehentlichem Prozessstart kein Schaden als Folge der Demontage entstehen kann.

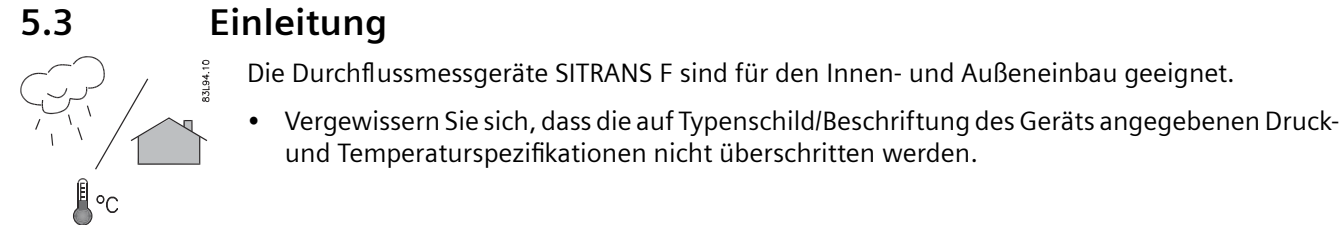

5.4 Einbaubedingungen

## 5.4 Einbaubedingungen

Ablesung und Betrieb des Durchflussmessers sind unter nahezu allen Einbaubedingungen möglich, da die Anzeige bezogen auf den Sensor ausgerichtet werden kann. Eine ausführliche Beschreibung finden Sie unter Messumformer oder lokales Display drehen (Seite 29).

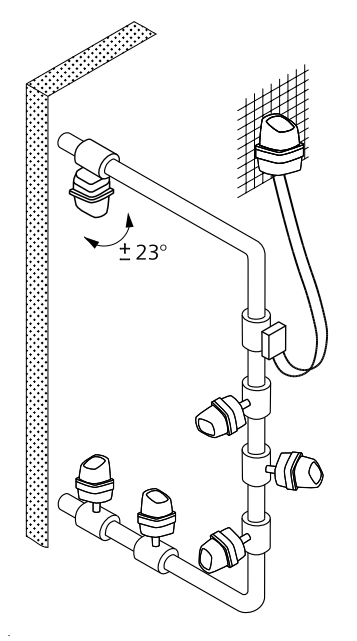

Bild 5-1 Messumformerausrichtung

Um eine optimale Durchflussmessung zu gewährleisten, ist Folgendes zu beachten:

#### Schwingungen

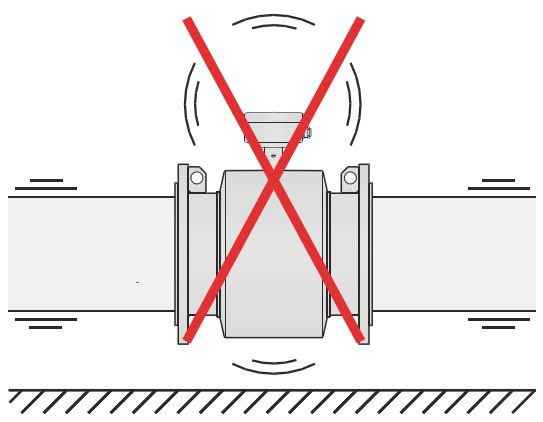

Bild 5-2 Starke Schwingungen vermeiden

Die Einbaubedingungen für die Messaufnehmer entnehmen Sie der jeweiligen Bedienungsanleitung des Messaufnehmers.

# 5.5 Einbau des Messumformers bei Getrenntausführung

#### Hinweis

#### Schrauben und Unterlegscheiben mit einem Überstand von maximal 9 mm verwenden

Der maximal verfügbare Freiraum für Schraubenköpfe und Unterlegscheiben, damit diese das Gehäuse nicht beeinträchtigen, beträgt 9 mm, der maximale Durchmesser ist M8. Wählen Sie die Schrauben und Unterlegscheiben entsprechend aus.

#### 5.5 Einbau des Messumformers bei Getrenntausführung

1. Montieren Sie die Halterung an einer Wand oder auf der Rückseite einer Schalttafel. Alternativ können Sie die Halterung mit herkömmlichen Schlauchklemmen oder Rohrbügeln an einer Wand oder auf einem horizontalen oder vertikalen Rohr montieren.

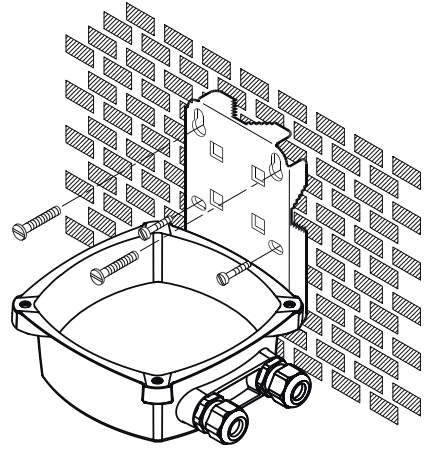

Bild 5-3 Wandmontage

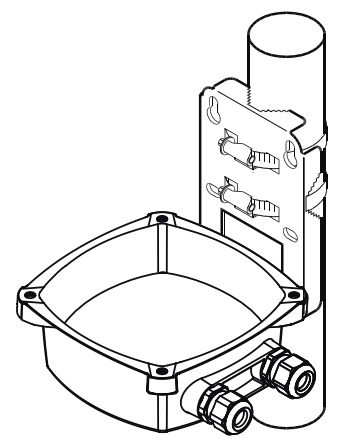

Bild 5-4 Rohrmontage - vertikal

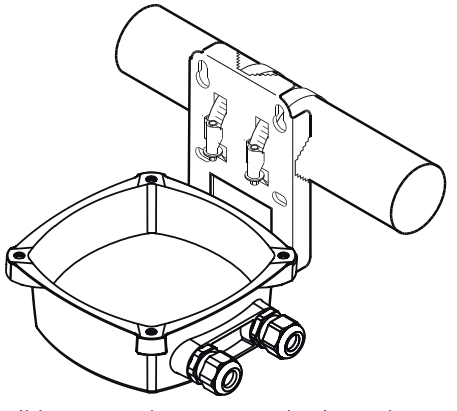

Bild 5-5 Rohrmontage - horizontal

2. Schließen Sie den Messumformer wie in Messumformer in Getrenntausführung anschließen (Seite 47) beschrieben an den Sensor an.

Siehe auch

Elektrischer Anschluss (Seite 54)

### 5.6 Messumformer oder lokales Display drehen

#### Bevor Sie beginnen

- Lesen Sie die Sicherheitshinweise (Seite 15).
- Lesen Sie die grundlegenden Sicherheitshinweise: Einbauen/Anbauen (Seite 23)
- Lesen Sie die grundlegenden Sicherheitshinweise: Anschließen (Seite 41)

#### Messumformer drehen

- 1. Schalten Sie das Gerät spannungsfrei.
- 2. Lösen Sie die vier Montageschrauben und nehmen Sie den Messumformer ab.

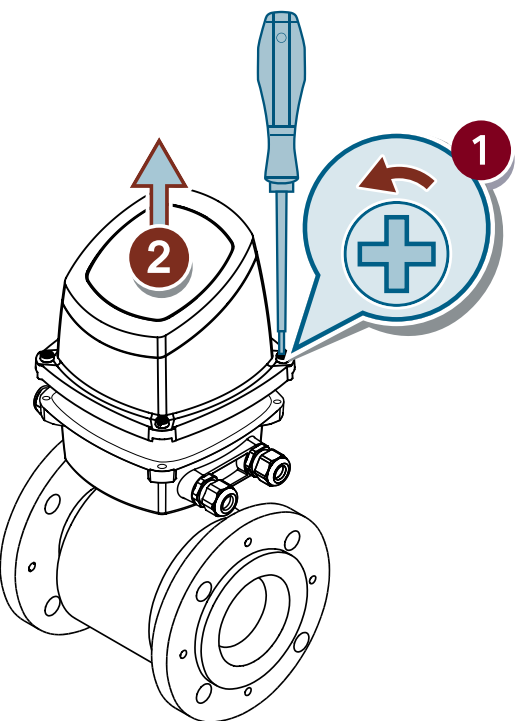

3. Lösen Sie alle Kabel und nehmen Sie die Anschlussplatte vom Anschlusskasten ab.

4. Lösen Sie die Montageschrauben des Anschlusskastens.

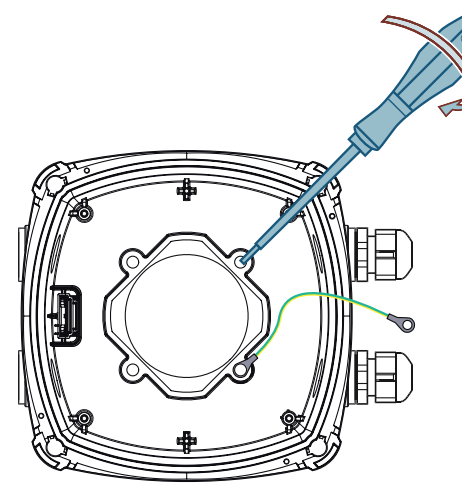

5. Drehen Sie den Anschlusskasten und montieren Sie ihn auf dem Sockel.

#### Hinweis

#### Erdungskabel wieder anschließen

Befestigen Sie den Kabelschuh des Erdungskabels an einer der Montageschrauben des Anschlusskastens.

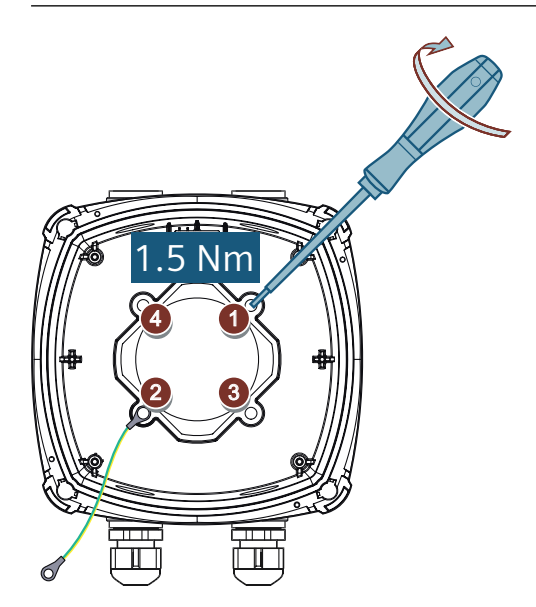

6. Montieren Sie die Anschlussplatte und die Kabel wie unter Messumformer in Kompaktausführung anschließen (Seite 42) beschrieben.

7. Montieren Sie den Messumformer auf dem Anschlusskasten, indem Sie ihn wie angegeben über Kreuz anziehen. Ziehen Sie die Schrauben zunächst nicht vollständig an, um eine Beschädigung des Geräts zu vermeiden.

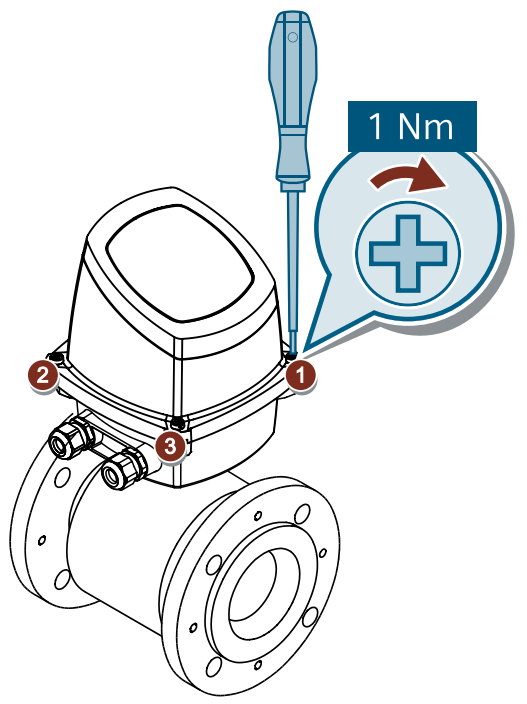

8. Verbinden Sie das Gerät wieder mit der Spannungsversorgung.

### Lokales Display drehen

- 1. Schalten Sie das Gerät spannungsfrei.
- 2. Lösen Sie die vier Montageschrauben.

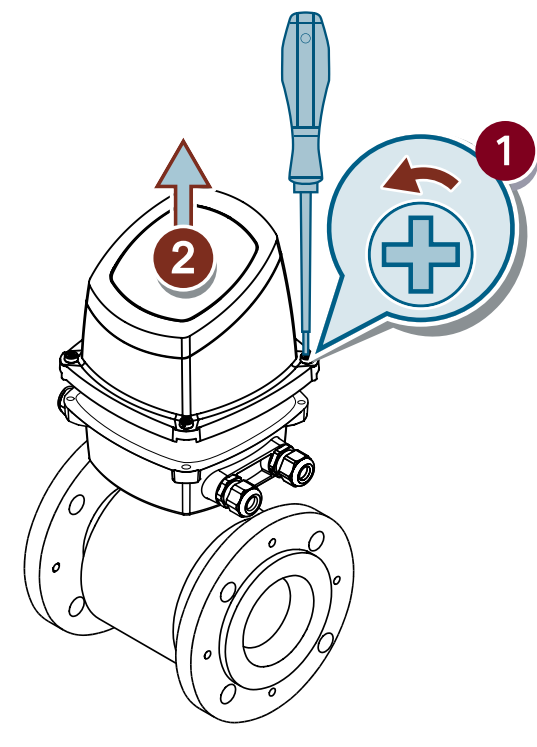

3. Drücken Sie vorsichtig auf die vier Stifte an der Unterseite des Messumformers. Nehmen Sie das äußere Gehäuse ab.

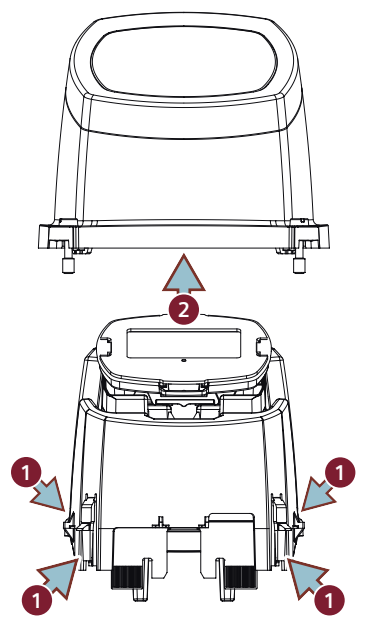

4. Nehmen Sie das Display ab und drehen Sie es in die gewünschte Position.

### Hinweis Kabelbruch vermeiden

Das Displaykabel darf nicht verdreht oder geknickt werden.

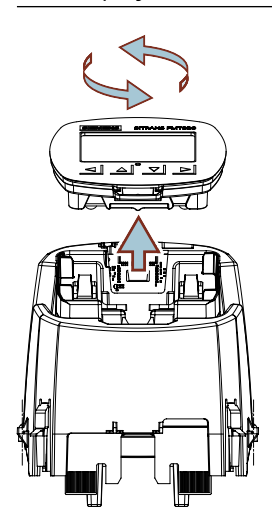

5. Bauen Sie den Messumformer in umgekehrter Reihenfolge wieder zusammen.

#### Hinweis

#### Stiftbruch vermeiden

Stellen Sie sicher, dass die vier Stifte an der Unterseite des Messumformers wieder einrasten und nicht unter ständiger Beanspruchung stehen.

#### 5.7 Kommunikationsmodul einbauen

6. Montieren Sie den Messumformer auf dem Anschlusskasten, indem Sie ihn wie angegeben über Kreuz anziehen. Ziehen Sie die Schrauben zunächst nicht vollständig an, um eine Beschädigung des Geräts zu vermeiden.

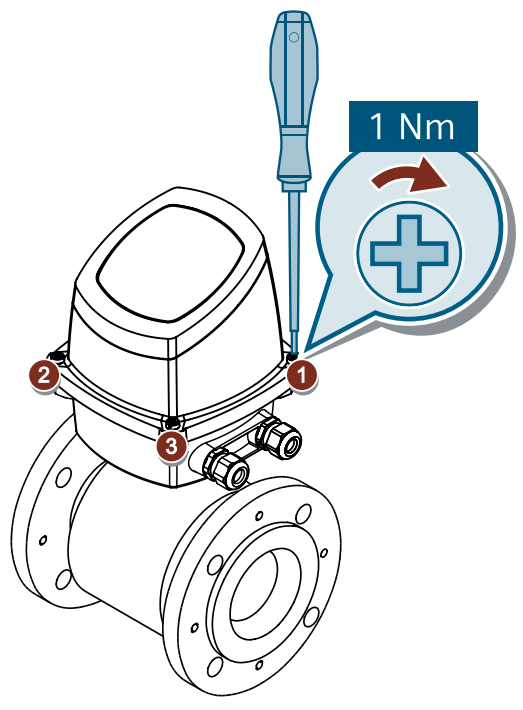

7. Verbinden Sie das Gerät wieder mit der Spannungsversorgung.

# 5.7 Kommunikationsmodul einbauen

#### **Bevor Sie beginnen**

- Lesen Sie die Sicherheitshinweise (Seite 15).
- Lesen Sie die grundlegenden Sicherheitshinweise: Einbauen/Anbauen (Seite 23)
- Lesen Sie die grundlegenden Sicherheitshinweise: Anschließen (Seite 41)

5.7 Kommunikationsmodul einbauen

#### Kommunikationsmodul einbauen

1. Bauen Sie den Messumformer aus.

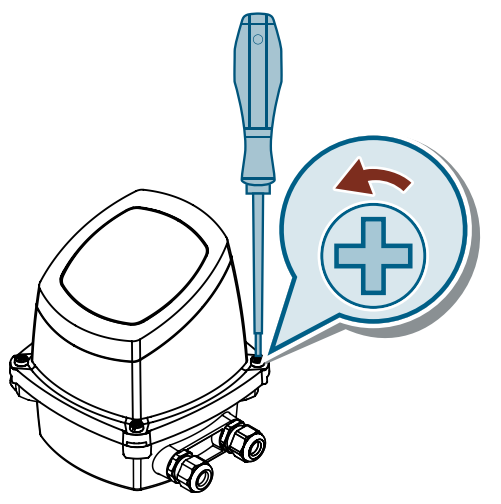

2. Schieben Sie das Kommunikationsmodul an der Unterseite des Messumformers ein.

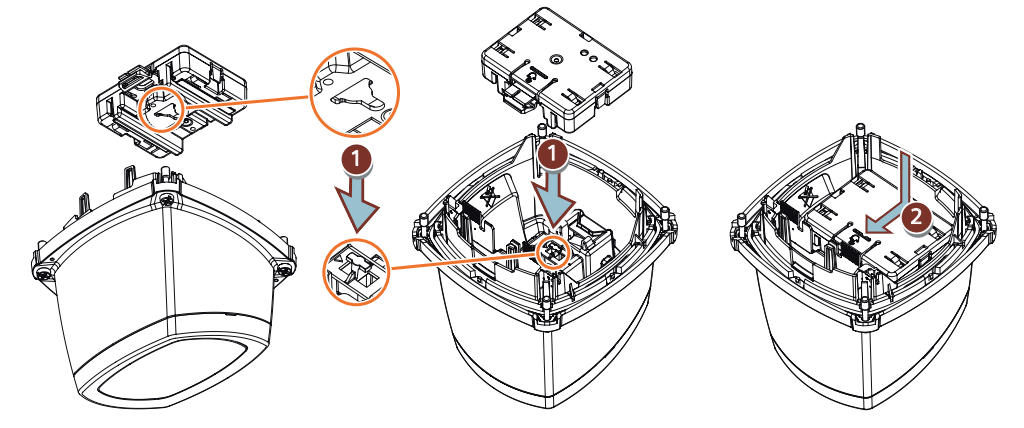

 Um das Kommunikationsmodul zu entfernen, drücken Sie es nach unten und ziehen es heraus.

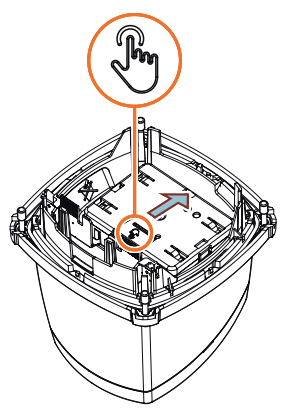

3. Passen Sie die Verdrahtung auf der Anschlussplatte wie unter Anschließen des Kommunikationskabels (Seite 59) beschrieben an.

#### 5.7 Kommunikationsmodul einbauen

4. Montieren Sie den Messumformer auf dem Anschlusskasten, indem Sie ihn wie angegeben über Kreuz anziehen. Ziehen Sie die Schrauben zunächst nicht vollständig an, um eine Beschädigung des Geräts zu vermeiden.

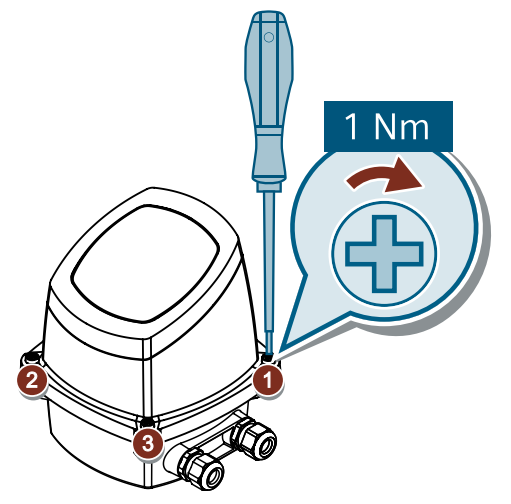

5. Kleben Sie das Produktetikett des Kommunikationsmoduls auf die Seite des Messumformers.

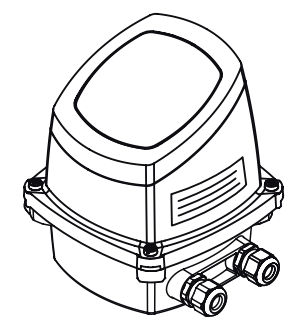
## Vorgehen

- 1. Schalten Sie das Gerät spannungsfrei.
- 2. Lösen Sie die vier Montageschrauben und nehmen Sie den Messumformer ab.

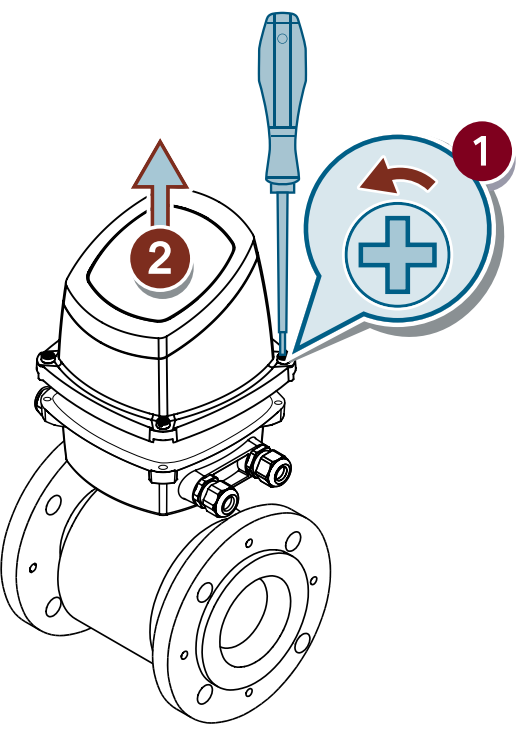

3. Drücken Sie vorsichtig auf die vier Stifte an der Unterseite des Messumformers. Nehmen Sie das äußere Gehäuse ab.

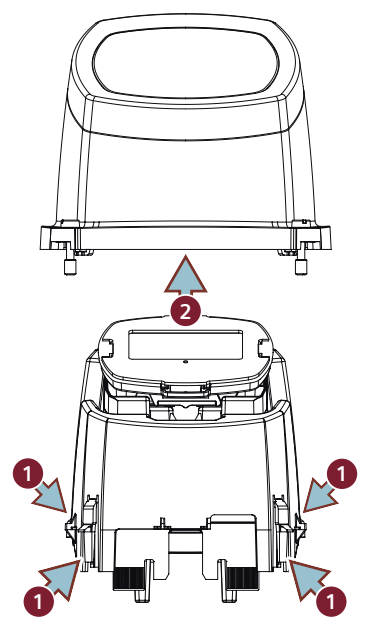

4. Setzen Sie die Speicherkarte ein, indem Sie sie in den Schacht schieben und herunterdrücken.

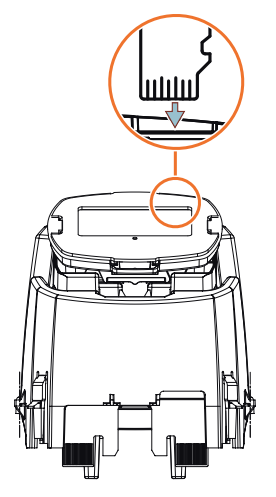

5. Bauen Sie den Messumformer in umgekehrter Reihenfolge wieder zusammen.

## Hinweis Stiftbruch vermeiden

Stellen Sie sicher, dass die vier Stifte an der Unterseite des Messumformers wieder einrasten und nicht unter ständiger Beanspruchung stehen.

6. Montieren Sie den Messumformer auf dem Anschlusskasten, indem Sie ihn wie angegeben über Kreuz anziehen. Um eine Beschädigung des Geräts zu vermeiden, ziehen Sie die Schrauben zunächst nicht vollständig an.

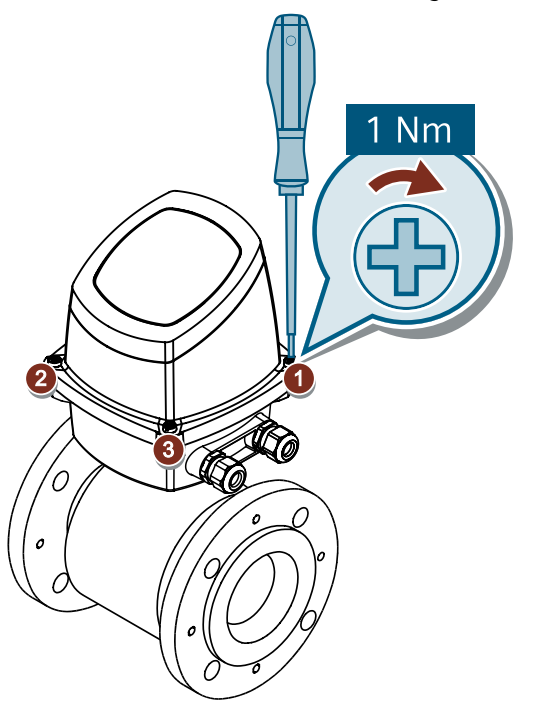

7. Verbinden Sie das Gerät wieder mit der Spannungsversorgung.

Wenn die Speicherkarte korrekt eingelegt ist, erscheint in Parameter "Eingelegt" 3.7.1 der Wert "Ja".

# Anschließen

## 6.1 Grundlegende Sicherheitshinweise

## ACHTUNG

#### Für dieses Gerät nur Kabelverschraubungen und O-Ringe von Siemens verwenden

Durch die Nutzung anderer Kabelverschraubungen und O-Ringe erlischt die Zertifizierung nach UL61010-1 und das Gerät kann beschädigt werden.

## 

### Berührungsgefährliche Spannung

Stromschlaggefahr bei unsachgemäßem elektrischem Anschluss.

- Die Angaben für den sachgemäßen elektrischen Anschluss finden Sie im Kapitel Technische Daten (Seite 123).
- Beachten Sie die für den Einbauort des Geräts gültigen Bestimmungen und Gesetze zur Errichtung von Starkstromanlagen mit Nennspannungen unter 1000 V.

## \Lambda WARNUNG

### Fehlender Schutzleiteranschluss

Stromschlaggefahr.

Schließen Sie - je nach Geräteausführung - die Energieversorgung wie folgt an:

- **Netzstecker**: Stellen Sie sicher, dass die verwendete Steckdose einen Schutzleiteranschluss hat. Prüfen Sie, ob Schutzleiteranschluss von Steckdose und Netzstecker zueinander passen.
- Anschlussklemmen: Schließen Sie die Klemmen gemäß dem Klemmenbelegungsplan an. Schließen Sie den Schutzleiter zuerst an.

## M WARNUNG

## Unsachgemäße Energieversorgung

Explosionsgefahr in explosionsgefährdeten Bereichen bei unsachgemäßer Energieversorgung.

 Schließen Sie das Gerät entsprechend den vorgeschriebenen Versorgungs- und Signalstromkreisen an. Die Angaben hierzu finden Sie in den Zertifikaten, im Kapitel Technische Daten (Seite 123) oder auf dem Typschild.

## ACHTUNG

### Zu hohe Umgebungstemperatur

Beschädigung der Leitungsisolierung.

• Setzen Sie bei einer Umgebungstemperatur ≥ 60 °C (140 °F) hitzebeständige Leitungen ein, die für eine mindestens 20 °C (36 °F) höhere Umgebungstemperatur ausgelegt sind.

## ACHTUNG

## Kondensatbildung im Gerät

Geräteschaden durch Kondensatbildung, wenn die Temperaturdifferenz zwischen Transport oder Lager und dem Einbauort mehr als 20 °C (36 °F) beträgt.

• Bevor Sie das Gerät in Betrieb nehmen, lassen Sie es mehrere Stunden in der neuen Umgebung stehen.

### Hinweis

## Verbesserung der Störsicherheit

- Verlegen Sie Signalkabel getrennt von Leitungen mit Spannungen > 60 V.
- Verwenden Sie Kabel mit verdrillten Adern.
- Halten Sie mit dem Gerät und den Kabeln Abstand zu starken elektromagnetischen Feldern.
- Berücksichtigen Sie die im Kapitel Technische Daten (Seite 123) angegebenen Kommunikationsbedingungen.
- Verwenden Sie geschirmte Kabel, um die volle Spezifikation gemäß HART/PA/FF/Modbus/ EIA-485/Profibus DP zu gewährleisten.

## 6.2 Messumformer in Kompaktausführung anschließen

## **Bevor Sie beginnen**

- Lesen Sie die Sicherheitshinweise (Seite 15).
- Lesen Sie die grundlegenden Sicherheitshinweise: Einbauen/Anbauen (Seite 23)
- Lesen Sie die grundlegenden Sicherheitshinweise: Anschließen (Seite 41)

## Vorgehen

1. Nehmen Sie die Abdeckung des Anschlusskastens des Sensors ab.

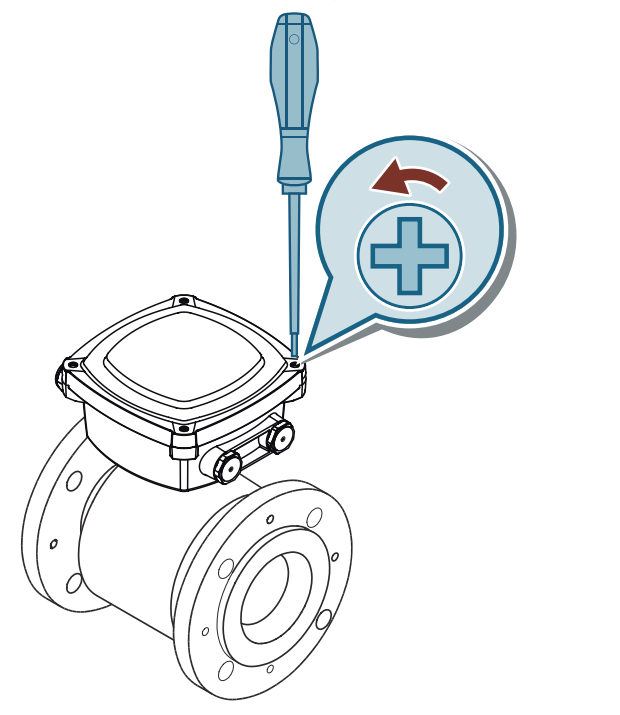

2. Nehmen Sie den SENSORPROM aus dem Träger im Anschlusskasten des Sensors und stecken Sie ihn in die Anschlussplatte. Achten Sie darauf, dass die Seriennummer auf dem SENSORPROM-Schild mit der Seriennummer des Sensors identisch ist.

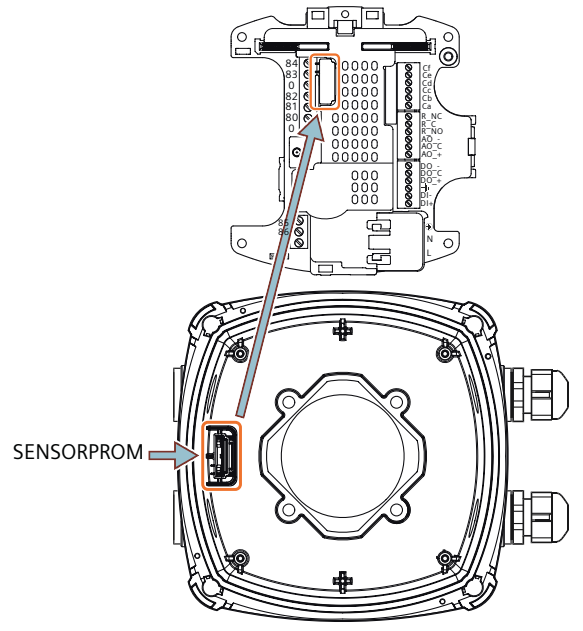

Bild 6-1 Einbauort des SENSORPROM

3. Montieren Sie Kabelverschraubungen M20 oder ½" NPT für die Stromversorgungs- und Ausgangskabel. Bei NPT-Kabelverschraubungen verwenden Sie einen M20/NPT-Adapter.

#### Hinweis

#### **NPT-Adapter**

Der NPT-Adapter ist nicht Gegenstand der Zulassung nach UL 61010-1.

- 4. Schließen Sie das Erdungskabel an der Anschlussplatte an. Wenn die Sensorkabel zu kurz sind, legen Sie die Anschlussplatte in den Anschlusskasten, bevor Sie fortfahren.
- 5. Schließen Sie den 2-poligen Steckverbinder und den 3-poligen Steckverbinder an die entsprechenden Klemmennummern auf der Anschlussplatte an.
  - Verbinden Sie den 3-poligen Steckverbinder mit den Klemmen 82, 0, 83.
  - Verbinden Sie den 2-poligen Steckverbinder mit den Klemmen 85 und 86.

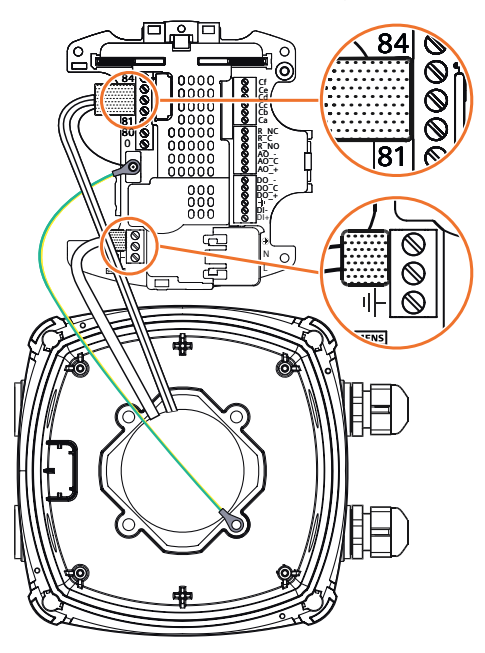

#### Hinweis

Das System kann den Durchfluss nur dann messen, wenn die schwarzen Stecker mit der Anschlussplatte verbunden sind.

6. Stecken Sie die Versorgungs- und Ausgangskabel durch die Kabelverschraubungen und schließen Sie sie an die Anschlussplatte an (siehe Elektrischer Anschluss (Seite 54)). Verwenden Sie nur flexible Anschlussleitungen.

7. Montieren Sie die Anschlussplatte mit einem Kreuzschlitzschraubendreher der Größe 1 im Anschlusskasten. Ziehen Sie die Schrauben vollständig mit Maximaldrehmoment an: 1 Nm.

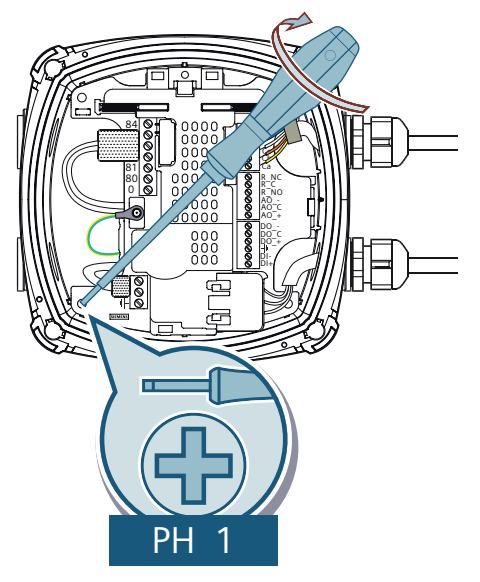

8. Montieren Sie den Messumformer auf dem Anschlusskasten, indem Sie ihn wie angegeben über Kreuz anziehen. Um eine Beschädigung des Geräts zu vermeiden, ziehen Sie die Schrauben zunächst nicht vollständig an.

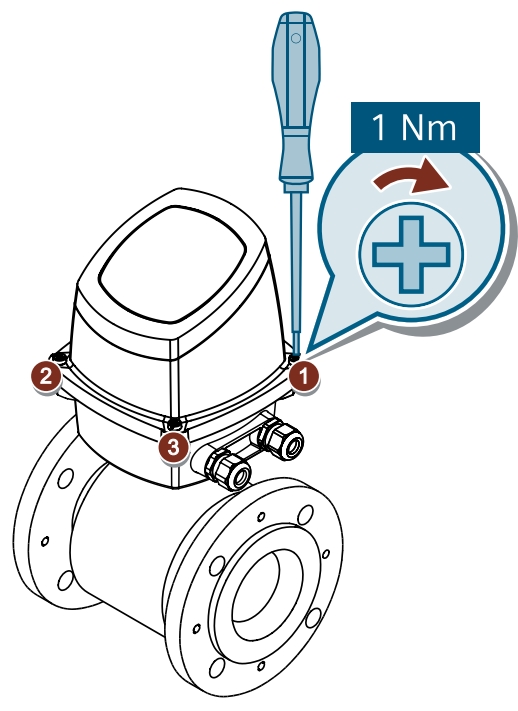

9. Ziehen Sie die Kabelverschraubungen fest, um eine optimale Abdichtung zu erhalten.

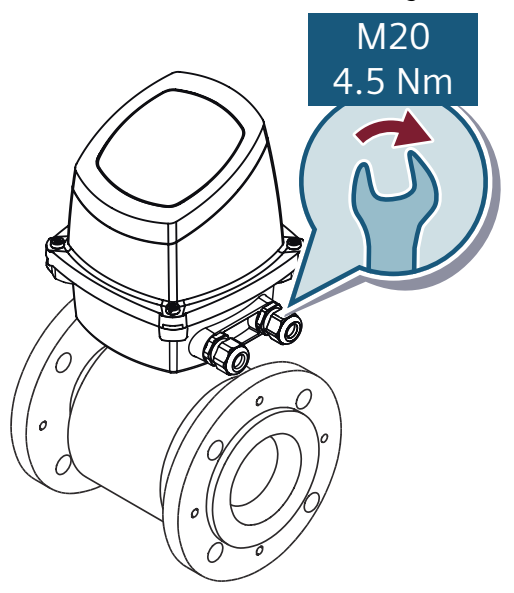

### ACHTUNG

### Direkte Sonneneinstrahlung

Bei direkter Sonneneinstrahlung kann die zulässige Betriebstemperatur überschritten werden, zudem verschlechtert sich ggf. die Ablesbarkeit der Anzeige.

Eine Sonnenblende ist als Zuhör erhältlich.

## Siehe auch

Anschließen des Kommunikationskabels (Seite 59)

## 6.3 Messumformer in Getrenntausführung anschließen

## 6.3.1 Sensor anschließen

### Bevor Sie beginnen

- Lesen Sie die Sicherheitshinweise (Seite 15).
- Lesen Sie die grundlegenden Sicherheitshinweise: Einbauen/Anbauen (Seite 23)
- Lesen Sie die grundlegenden Sicherheitshinweise: Anschließen (Seite 41)

## Vorgehensweise

1. Nehmen Sie die Abdeckung vom Anschlusskasten des Sensors.

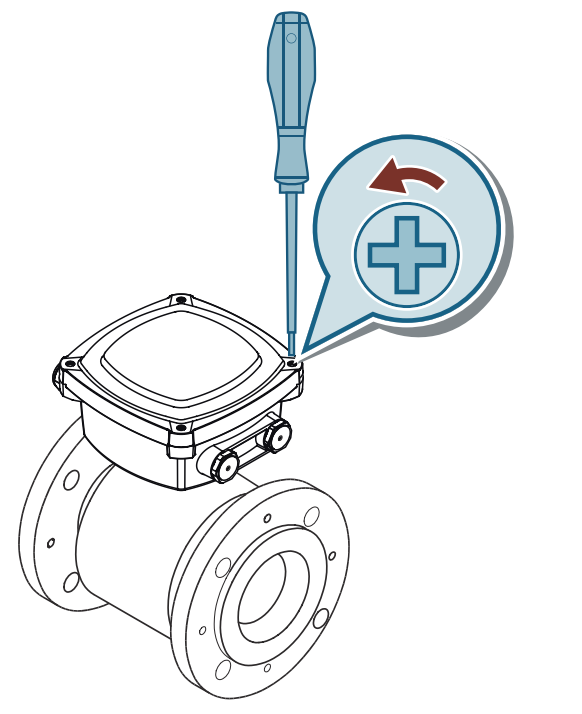

- Nehmen Sie den SENSORPROM aus dem Träger im Anschlusskasten des Sensors. Der SENSORPROM muss im Anschlusskasten des Messumformers montiert werden. Achten Sie darauf, dass die Seriennummer auf dem SENSORPROM-Schild mit der Seriennummer des Sensors identisch ist.
- Das Klemmenbrett mit vormontierten Klemmenblöcken ist im Lieferumfang der Wandmontageeinheit enthalten. Montieren Sie das Klemmenbrett des Sensors im Anschlusskasten des Sensors. Ziehen Sie die Schrauben vollständig mit Maximaldrehmoment an: 1 Nm.

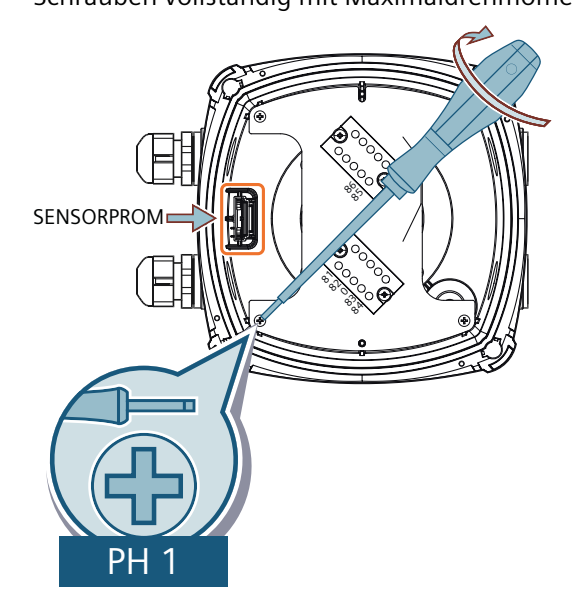

- 4. Schneiden Sie den schwarzen Draht am Spulenkabel ab. Führen Sie Spulen- und Elektrodenkabel durch die Kabelverschraubungen.
- 5. Schließen Sie das Spulenkabel ① und das Elektrodenkabel ② an die entsprechenden Klemmen auf den Klemmenblöcken an. Ziehen Sie alle Klemmenschrauben mit Maximaldrehmoment an: 0,5 Nm.

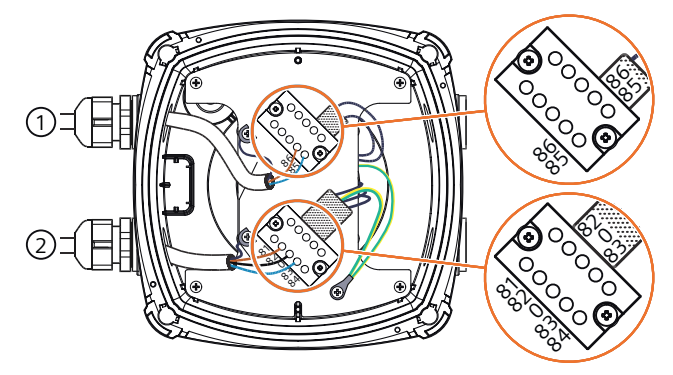

6. Verbinden Sie die Spulen- und Elektrodenkabelschirme und Erdungskabel mit Hilfe von Erdungslaschen mit dem Klemmenbrett.

7. Montieren Sie die Abdeckung des Anschlusskastens, indem Sie die Schrauben wie angegeben über Kreuz anziehen. Ziehen Sie die Schrauben zunächst nicht vollständig an, um eine Beschädigung des Geräts zu vermeiden.

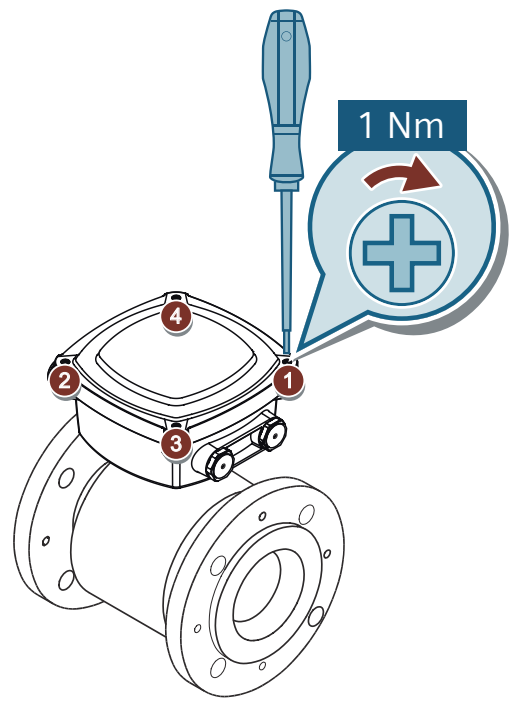

8. Ziehen Sie die Kabelverschraubungen fest, um eine optimale Abdichtung zu erhalten.

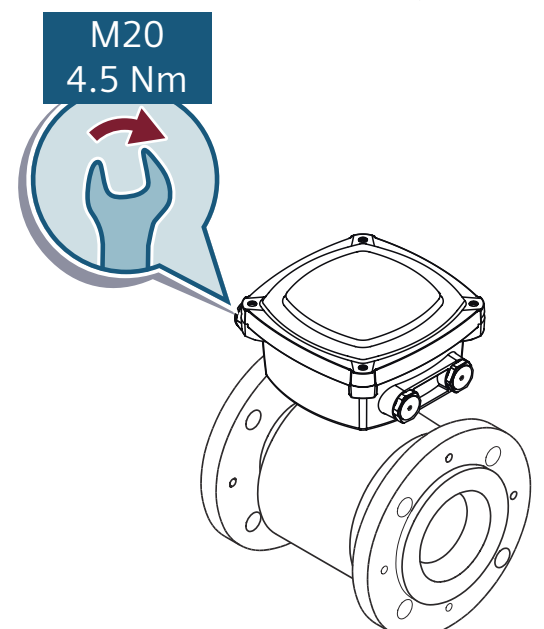

## 6.3.2 Messumformer anschließen

## **Bevor Sie beginnen**

- Lesen Sie die Sicherheitshinweise (Seite 15).
- Lesen Sie die grundlegenden Sicherheitshinweise: Einbauen/Anbauen (Seite 23)
- Lesen Sie die grundlegenden Sicherheitshinweise: Anschließen (Seite 41)
- Montieren Sie den Anschlusskasten an einer Wand oder am Rohr. (Seite 27)

## Vorgehen

## \Lambda WARNUNG

Nur über Kabelverschraubungen an der Seite des Anschlusskastens anschließen

Um UL 61010-1 zu erfüllen, darf der Anschluss nicht durch die Kabelverschraubungen an der Unterseite des Anschlusskastens erfolgen. Der Anschluss darf nur über die Kabelverschraubungen an der Seite des Anschlusskastens erfolgen.

1. Montieren Sie den SENSORPROM<sup>®</sup>-Speicherbaustein auf der Anschlussplatte.

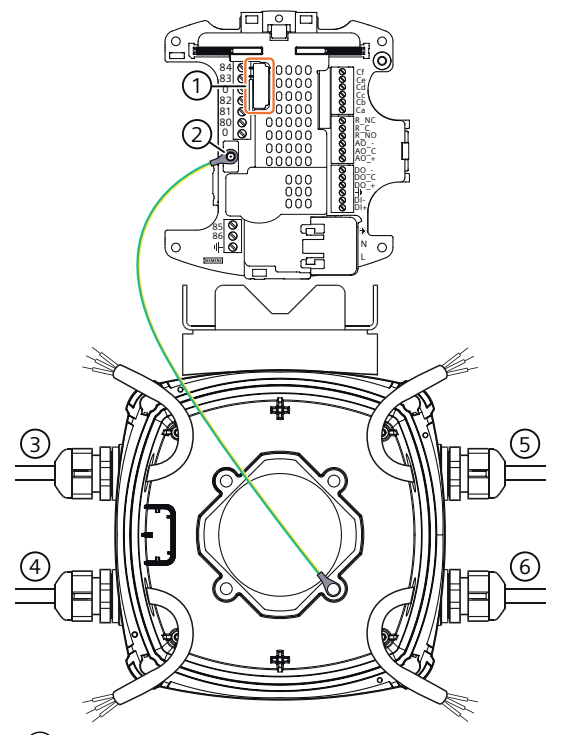

- Einbauort des SENSORPROM
- 2 Erdungskabel
- 3 Elektrodenkabel
- (4) Spulenkabel, vom Elektrodenkabel getrennt halten
- 5 Ausgangskabel
- 6 Spannungsversorgung
- 2. Montieren Sie Kabelverschraubungen M20 oder ½" NPT für die Stromversorgungs- und Ausgangskabel. Bei NPT-Kabelverschraubungen verwenden Sie einen M20/NPT-Adapter.

#### Hinweis

### **NPT-Adapter**

Der NPT-Adapter ist nicht Gegenstand der Zulassung nach UL 61010-1.

- 3. Schneiden Sie den schwarzen Draht am Spulenkabel ab. Schneiden Sie den äußeren Schirm des Elektrodenkabels ab. Führen Sie Spulen- und Elektrodenkabel durch die Kabelverschraubungen.
- 4. Schließen Sie das Spulenkabel ④ und das Elektrodenkabel ③ an das Klemmenbrett anHotspot-Text (Seite 54). Verwenden Sie nur flexible Anschlussleitungen.
  - Verbinden Sie die blaue Ader des Spulenkabels mit Klemme 85 und die braune Ader mit Klemme 86.
  - Verbinden Sie die braune Ader des Elektrodenkabels mit Klemme 82, die schwarze Ader mit Klemme 0 und die blaue Ader mit Klemme 83.
  - Bei Spezialelektrodenkabeln verbinden Sie die einzelnen Aderschirme mit den Klemmen 0, 81 und 84.

- 5. Führen Sie die Versorgungs- und Ausgangskabel durch die Kabelverschraubungen.
- 6. Schließen Sie das Versorgungskabel an den mitgelieferten Netzanschluss an. Verbinden Sie die Ausgänge wie unter Elektrischer Anschluss (Seite 54) dargestellt mit der Anschlussplatte.
- 7. Montieren Sie die Anschlussplatte im Anschlusskasten des Messumformers. Ziehen Sie die Schrauben vollständig mit Maximaldrehmoment an: 1 Nm.

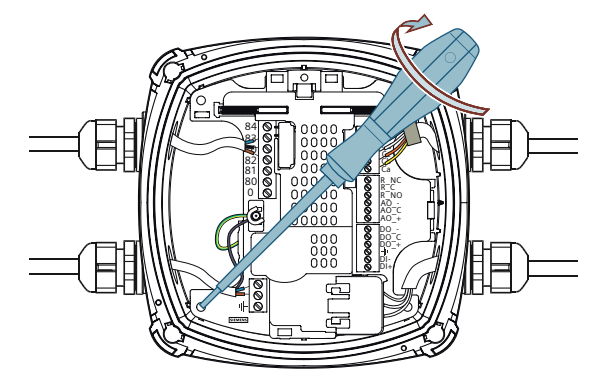

8. Montieren Sie den Messumformer auf dem Anschlusskasten, indem Sie ihn wie angegeben über Kreuz anziehen. Um eine Beschädigung des Geräts zu vermeiden, ziehen Sie die Schrauben zunächst nicht vollständig an.

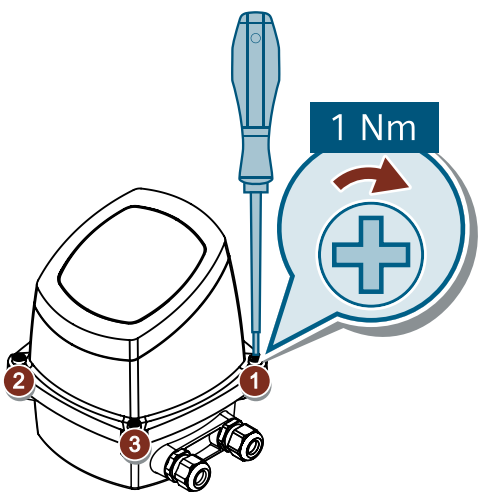

9. Ziehen Sie die Kabelverschraubungen fest, um eine optimale Abdichtung zu erhalten.

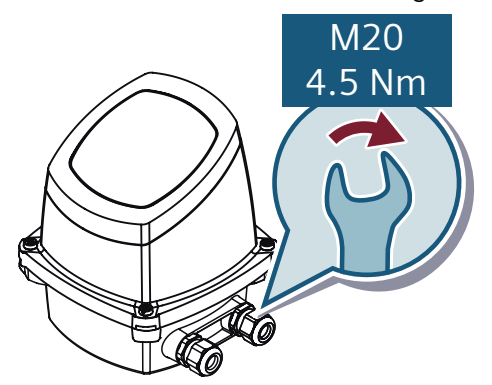

### 6.4 Elektrischer Anschluss

### ACHTUNG

### Direkte Sonneneinstrahlung

Bei direkter Sonneneinstrahlung kann die zulässige Betriebstemperatur überschritten werden, zudem verschlechtert sich ggf. die Ablesbarkeit der Anzeige.

Eine Sonnenblende ist als Zuhör erhältlich.

## Siehe auch

Anschließen des Kommunikationskabels (Seite 59)

## 6.4 Elektrischer Anschluss

## 🕂 WARNUNG

## Sicherheitsanforderung für den Gleichstromversorgungseingang

Für die Ausführung mit Gleichstromversorgung ist die Versorgung über eine der folgenden Möglichkeiten vorgesehen:

- Potentialgetrennte begrenzte Energiequelle UL61010-1, 3. Ed. cl. 9.4
- Begrenzte Spannungsversorgung nach UL62368-1
- PS2 nach UL62368-1
- Class 2 nach NEC

## \Lambda WARNUNG

## Sicherheitsanforderung für die Spannungsversorgung für Kommunikationsklemmen

Wenn zutreffend, ist die Versorgung der Kommunikationsklemmen über eine der folgenden Möglichkeiten vorgesehen:

- Potentialgetrennte begrenzte Energiequelle UL61010-1, 3. Ed. cl. 9.4
- Begrenzte Spannungsversorgung nach UL62368-1
- PS2 nach UL62368-1
- Class 2 nach NEC

## \Lambda WARNUNG

## Sicherheitsanforderung für die Spannungsversorgung für Kommunikationsklemmen

Für das Gerät ist die Versorgung aus einer potentialgetrennten begrenzten Energiequelle nach UL61010-1, 3. Ed cl. 9.4 oder aus einer begrenzten Spannungsversorgung nach UL62368-1 oder Class 2 nach NEC vorgesehen.

## 🕂 WARNUNG

#### Gerät spannungsfrei schalten

Um das Gerät von der Stromversorgung trennen zu können, installieren Sie einen externen Schalter oder einen Leistungsschalter vor dem Gerät. Wählen Sie die Position so, dass das Schutzgerät leicht zu bedienen ist.

## 🕂 WARNUNG

#### Erdung

Schließen Sie die Schutzerde der Netzspannung entsprechend dem Schaltbild an die PE-Klemme an (Spannungsversorgung Klasse 1).

## 🕂 WARNUNG

#### Umgebung mit starken Schwingungen

Verwenden Sie den Relaisausgang in einer Umgebung mit starken Schwingungen nur als Schließer.

#### Hinweis

#### Netzkabelanschluss

Der Netzkabelanschluss mit Kabelverschraubungen ist nur für NFPA79-Anwendungen zulässig.

#### Hinweis

Netzverdrahtung: Verwenden Sie Kabel aus Kupfermaterial mit einer Temperaturbeständigkeit von mindestens 65 °C.

#### Hinweis

Die Klemmen 81 und 84 werden nur angeschlossen, wenn spezielle Elektrodenkabel mit doppeltem Schirm verwendet werden, wenn zum Beispiel die Leerrohrerkennung oder lange Kabel zum Einsatz kommen.

#### Hinweis

Installieren Sie bei DC-Installationen in Anwendungen, in denen die Gefahr besteht, dass die Spannungsversorgung länger als 10 Minuten unterhalb der vorgeschriebenen Werte liegt, ein Unterspannungsrelais oder eine Schutzschaltung.

#### Hinweis

#### Ausgangskabel

Wenn lange Kabel in Umgebungen mit elektrischen Störeinflüssen eingesetzt werden, verwenden Sie geschirmte Kabel.

6.4 Elektrischer Anschluss

#### Hinweis

## Digitalausgang

Wenn der interne Widerstand einer Last 10 k $\Omega$  überschreitet, schließen Sie einen externen 10-k $\Omega$ -Lastwiderstand parallel zu dieser Last an.

#### Hinweis

### Netzfrequenz

Wählen Sie in Parameter 2.1.2 die richtige Netzfrequenz für die von Ihnen verwendete Netzversorgungsfrequenz.

Die technischen Daten der Eingänge und Ausgänge finden Sie unter Technische Daten (Seite 123).

## Übersicht Anschlussplatte

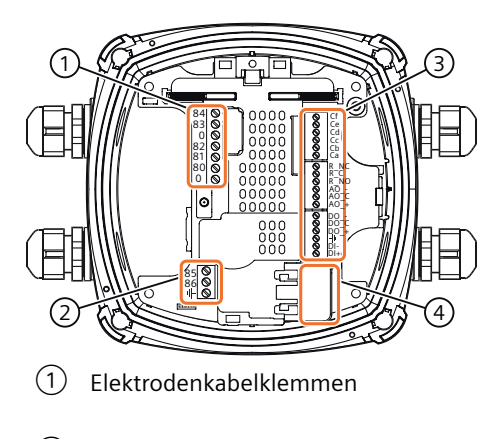

2 Spulenkabelklemmen

- 3 Eingangs-/Ausgangs- und Kommunikationsklemmen
- (4) Stromversorgungsklemme

## Energieversorgung

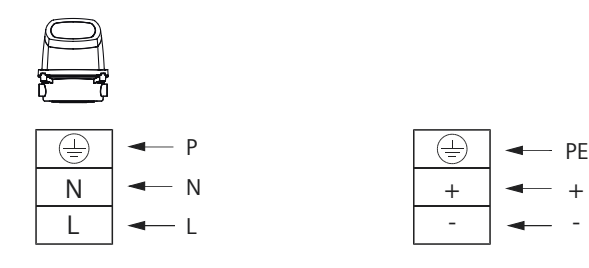

## Stromausgang

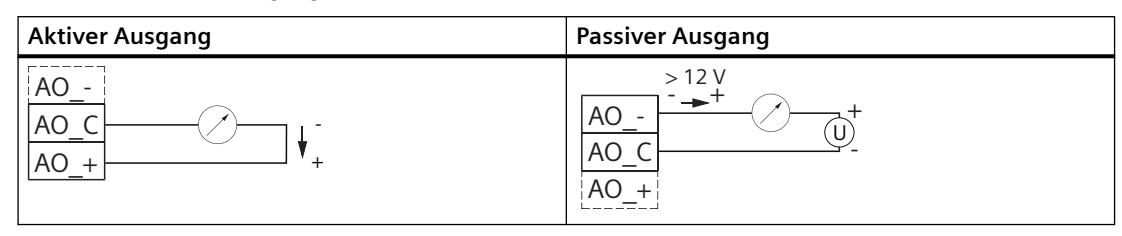

## Digitalausgang

 Tabelle 6-2
 Digitalausgang – stromgesteuert

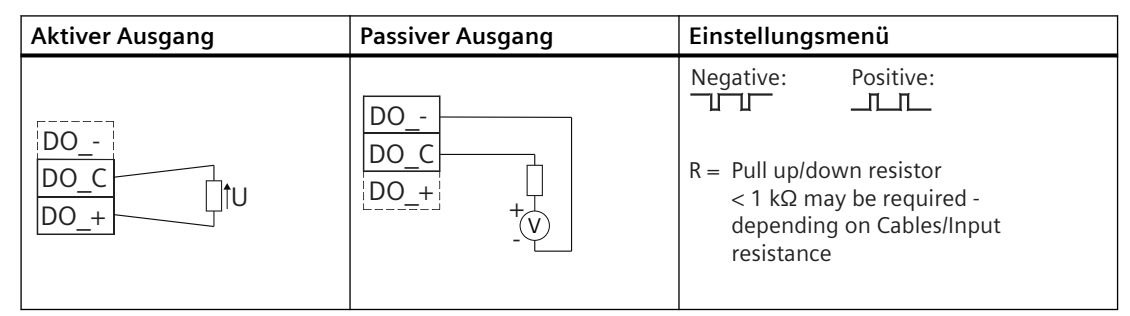

## Relaisausgang

Tabelle 6-3 Relaisausgang

| Klemme | Beschreibung |
|--------|--------------|
| R_NC   | Öffner       |
| R_C    | Bezugsleiter |
| R_NO   | Schließer    |

## Kommunikationskabel

Ca, Cb, Cc, Cd, Ce, Cf sind für Kommunikationsmodule reserviert wie unter Anschließen des Kommunikationskabels (Seite 59) beschrieben.

6.4 Elektrischer Anschluss

## Anschluss Messumformer an Sensorkabel

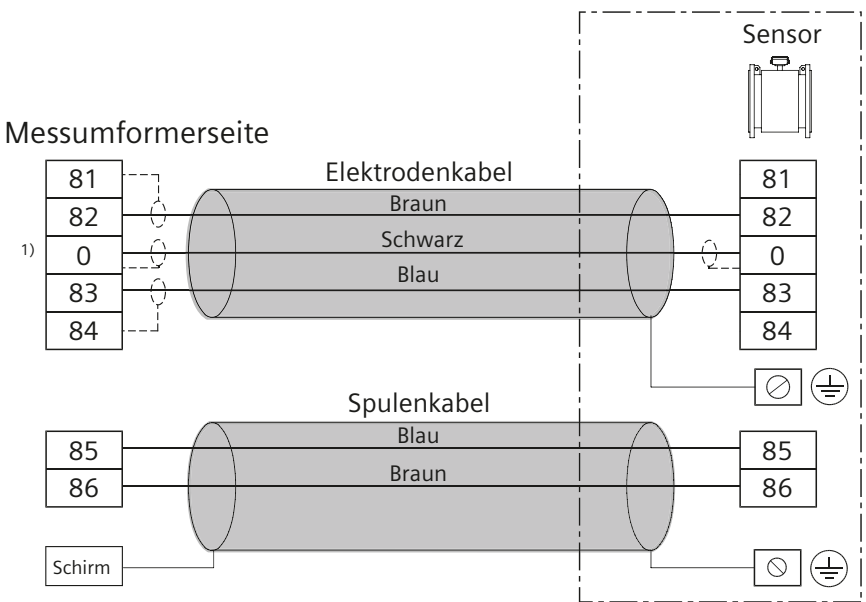

 Hinweis:Spezialkabel mit individueller Drahtschirmung (dargestellt als gepunktete Linien) sind nur erforderlich, wenn die Leerrohrfunktion oder lange Kabel verwendet werden.

#### Bild 6-2 Elektroden- und Spulenkabel

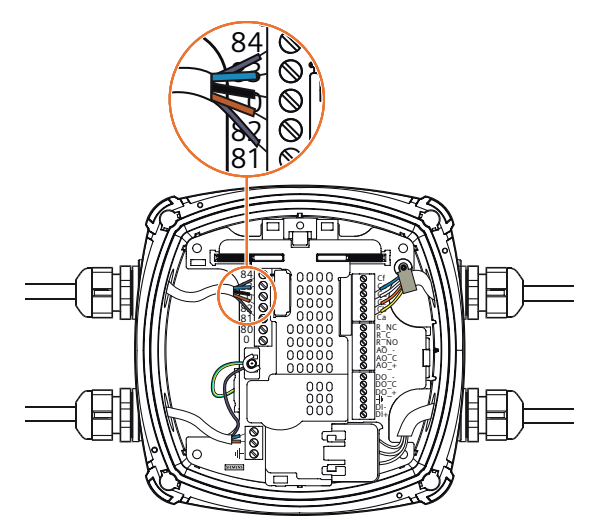

Bild 6-3 Elektrodenkabel mit Einzeladerschirmung

#### 6.5 Anschließen des Kommunikationskabels

## 6.5 Anschließen des Kommunikationskabels

## Bevor Sie beginnen

- Lesen Sie die Sicherheitshinweise (Seite 15).
- Lesen Sie die grundlegenden Sicherheitshinweise: Anschließen (Seite 41)

## Anschließen des Kommunikationskabels

- 1. Entfernen Sie 40 mm der äußeren Isolierung.
- 2. Kürzen Sie den Schirm auf 10 mm und falten Sie ihn über die äußere Isolierung zurück.

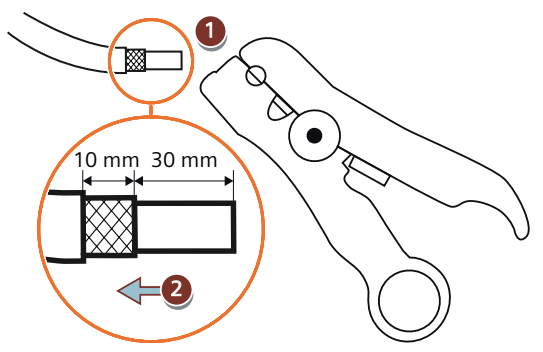

3. Montieren Sie die Kabelbefestigungsschelle und entfernen Sie die innere Isolierung. Entfernen Sie 7 mm der Isolierung jedes Drahts.

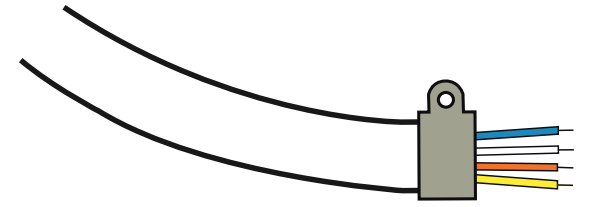

6.5 Anschließen des Kommunikationskabels

4. Passen Sie die Verdrahtung auf der Anschlussplatte entsprechend der Art des verwendeten Kommunikationsmoduls an.

Verwenden Sie die nachstehende Tabelle als Referenz. Die Verdrahtungsinformationen sind auch auf einem Schild am Kommunikationsmodul selbst zu finden:

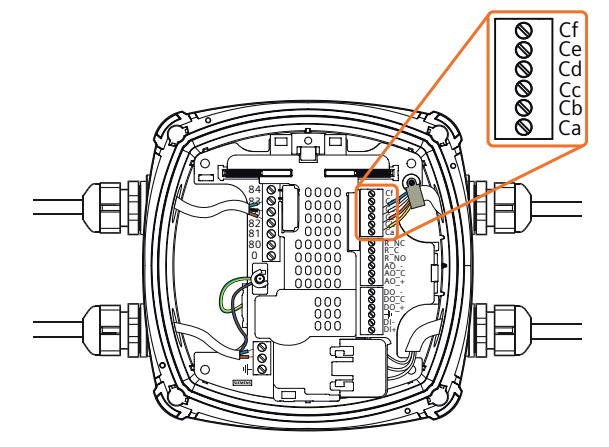

| Klemme | Funktion      |                |                             |                               |                  |                                   |                                    |
|--------|---------------|----------------|-----------------------------|-------------------------------|------------------|-----------------------------------|------------------------------------|
|        | HART<br>aktiv | HART<br>passiv | EtherNet/IP und<br>PROFINET | MODBUS RTU und<br>Profibus DP | Profi-<br>bus PA | Digi-<br>talaus-<br>gang<br>aktiv | Digi-<br>talaus-<br>gang<br>passiv |
| Cf     | nc            | nc             | nc                          | nc                            | nc               | DI-                               | DI-                                |
| Ce     | nc            | nc             | nc                          | nc                            | nc               | DI+                               | DI+                                |
| Cd     | nc            | -              | RD- (blau <sup>1</sup> )    | A <sub>Aus</sub> (-)          | nc               | nc                                | nc                                 |
| Cc     | nc            | +              | RD+ (weiß <sup>2</sup> )    | B <sub>Aus</sub> (+)          | nc               | nc                                | DO-                                |
| Cb     | -             | nc             | TD- (orange <sup>3</sup> )  | A <sub>Ein</sub> (-)          | PA-              | DO-                               | DO+                                |
| Ca     | +             | nc             | TD+ (gelb⁴)                 | $B_{Ein}(+)$                  | PA+              | DO+                               | nc                                 |

nc = nicht angeschlossen

<sup>1</sup> RJ45: grün

- <sup>2</sup> RJ45: weiß-grün
- <sup>3</sup> RJ45: orange
- <sup>4</sup> RJ45: weiß-orange
- 5. Schrauben Sie die Kabelbefestigungsschelle an der Anschlussplatte fest. Ziehen Sie die Kabelverschraubung fest.

# Inbetriebnehmen

## 7.1 Grundlegende Sicherheitshinweise

## WARNUNG

### Inbetriebnahme und Betrieb mit Fehlermeldung

Wenn eine Fehlermeldung angezeigt wird, ist der ordnungsgemäße Betrieb nicht mehr gewährleistet.

- Prüfen Sie den Schweregrad des Fehlers.
- Beheben Sie den Fehler.
- Wenn der Fehler weiter besteht:
  - Setzen Sie das Gerät außer Betrieb.
  - Starten Sie das Gerät nicht neu.

Wenn Fehlermeldungen abgeschaltet oder deaktiviert werden, besteht weiterhin die gleiche Gefahr.

## 

#### Berührungsgefährliche Spannung

Verletzungsgefahr durch berührungsgefährliche Spannung bei offenem bzw. nicht vollständig geschlossenem Gerät.

Bei geöffnetem oder nicht ordnungsgemäß geschlossenem Gerät ist die auf dem Typschild bzw. im Kapitel Technische Daten (Seite 123) angegebene Geräteschutzart nicht mehr gewährleistet.

• Stellen Sie sicher, dass das Gerät sicher verschlossen ist.

## Siehe auch

Einbauen/Anbauen (Seite 23)

### 🕂 WARNUNG

### Verlust des Schutzes aufgrund von unsachgemäßem Gebrauch

Wenn ein Betriebsmittel nicht den Herstellerangaben entsprechend betrieben wird, geht der Schutz durch das Betriebsmittel verloren.

7.2 Lokale Anzeige

## 7.2 Lokale Anzeige

Das Gerät wird mit den Tasten auf dem lokalen Display in Betrieb genommen / bedient. Entfernen Sie vor der Bedienung des Geräts die Schutzfolie.

Zur Betätigung der Tasten wird mit der Fingerspitze die entsprechende Taste auf dem Panel berührt. Die Grafikanzeige über den Tasten informiert über die menügeführte Bedienung der einzelnen Gerätefunktionen/Parameter. Die erfolgreiche Betätigung jeder Taste wird durch eine kleine grüne LED unter dem Display bestätigt.

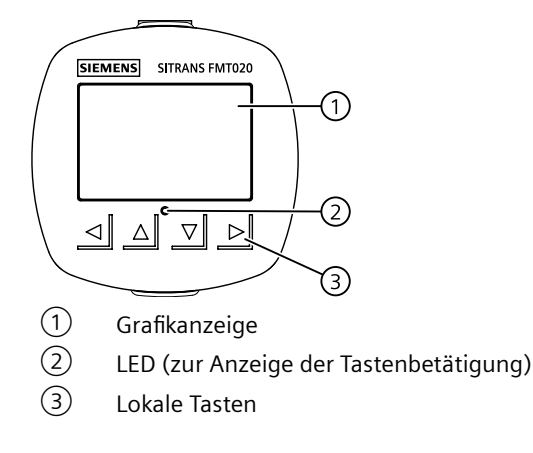

## Hinweis

## Zeitüberschreitung lokales Display

Wird 10 Minuten lang keine Taste gedrückt, schaltet die Anzeige auf die Bedieneransicht. Ist die Hintergrundbeleuchtung auf Automatisch eingestellt, so erlischt die Hintergrundbeleuchtung der Anzeige automatisch 30 Sekunden nach der letzten Tastenbetätigung.

## Hinweis

Das Gerät muss zur Bedienung nicht geöffnet werden. Das heißt, dass der hohe Schutzgrad IP67 und die Sicherheit jederzeit garantiert sind.

## 7.3 Zugangsverwaltung

Der Benutzer kann alle Parameter im HMI-Menü sehen, sie sind jedoch mit entsprechenden Zugriffsrechten gegen unbefugtes Ändern geschützt. Für den Zugriff ist eine der folgenden Zugriffsstufen zu wählen:

| Zugriffsebene auswählen |   |
|-------------------------|---|
| Nur lesbar              | • |
| Benutzer                | • |
| Experte                 | • |
|                         |   |
|                         |   |
|                         |   |
|                         |   |

Bild 7-1 SelectAccessLevel

Nur lesbar

Keine Konfiguration erlaubt. Die Parameterwerte können nur angezeigt werden (darauf weist das Symbol 🗑 hin). Kein PIN-Code erforderlich.

• Benutzer

Gestattet das Konfigurieren und Ändern aller Parameter, außer der Kalibrierung. Voreingestellter PIN-Code 2457.

Experte

Gestattet das Konfigurieren und Ändern aller Parameter einschließlich der Durchfluss- und Kalibrierparameter. Voreingestellter PIN-Code 2834.

Die PIN-Codes können in **"Sicherheit"** (Menüpunkt 5) geändert werden. Zur Erhöhung der Sicherheit wird empfohlen, die PIN bei der Inbetriebnahme zu ändern.

#### Hinweis

#### **PIN-Code verloren**

Wenn der PIN-Code verlorengegangen ist, nennen Sie dem Siemens-Kundendienst die "Wiederherstellungs-ID" (Menüpunkt 5.3). Daraufhin erhalten Sie vom Siemens-Kundendienst einen persönlichen Entsperrcode (PUK), der in "PIN-Wiederherstellung" (Menüpunkt 5.4) einzugeben ist.

#### Zugriffssteuerung deaktivieren

Wenn Sie als Experte angemeldet sind, können Sie die **Benutzer-PIN deaktivieren**. Wenn die Funktion zum automatischen Abmelden deaktiviert ist, werden Sie nicht zur Passworteingabe aufgefordert. Bei deaktivierter Benutzer-PIN bleibt die Standard-Zugriffsstufe "Benutzer", wodurch die Parameter der Expertenstufe nicht verfügbar sind. Die Aktivierung der Zugriffskontrolle kann in **Benutzer-PIN aktivieren** erfolgen und erfordert die Eingabe des Experten-Passworts.

7.5 Assistenten

## Automatische Abmeldung

Sie werden **erst** 10 Minuten nach der letzten Tastenbetätigung aufgefordert, ein Passwort einzugeben.

#### ACHTUNG

Neustart des Geräts

Bei einem Neustart des Geräts wird die Zugriffsstufe auf "Nur lesen" gesetzt.

## 7.4 Geräteanlauf

### **Bevor Sie beginnen**

- Lesen Sie die Grundlegende Sicherheitshinweise (Seite 61).
- Gerät installieren (Seite 23) und anschließen (Seite 41)

## Vorgehensweise

- Schalten Sie das Gerät ein. Beim Erstanlauf erscheinen nach dem Einschalten mehrere Eingabeaufforderungen für die folgenden Schritte.
- Stellen Sie die Sprache ein.
   Beim ersten Konfigurieren des Geräts werden Sie aufgefordert, die Sprache einzustellen. Um die Sprache nach der Ersteinrichtung zu ändern, wählen Sie Menüeintrag 6.
- 3. Gehen Sie ins "Schnellstart"-Menü, um die wichtigsten Parameter einzurichten. Vor der erstmaligen Verwendung des Geräts sind einige Grundparameter zu überprüfen.

Bei jedem nachfolgenden Anlauf startet das Gerät automatisch in der Bedienansicht. Auf dem Display erscheint zuerst das Siemens-Logo und anschließend die aktuelle Firmware-Version des Produkts. Gleichzeitig wird der erste Messwert verarbeitet.

## 7.5 Assistenten

Die erste Ansicht in jedem Assistenten (Info – Ansicht 1) ist eine Beschreibung der Einstellungen/ Aktionen, die mit dem jeweiligen Assistenten durchgeführt werden können.

Die letzte Ansicht in jedem Assistenten (Fertig) zeigt, dass der letzte Schritt des Assistenten beendet wurde.

Alle mit D bestätigten Parameteränderungen werden sofort gespeichert.

Sie können jederzeit in jedem Assistenten Beenden auswählen, um zum Hauptmenü des Assistenten zurückzukehren, ohne Änderungen zu verwerfen.

7.6 Webserver

| ①—  | Prozesswerte  | 2/183 |
|-----|---------------|-------|
| (2) | Erster Wert   | •     |
|     | Zweiter Wert  | •     |
|     | Dritter Wert  | •     |
|     | Vierter Wert  | •     |
|     | Fünfter Wert  | •     |
|     | Sechster Wert | •     |
| -   |               |       |

- 1 Name des Assistenten
- 2 Schrittname / Parametername
- (3) Ansichtsnummer / Gesamtzahl der Ansichten im Assistenten

Zweck der Assistenten ist es, Sie durch eine schnelle Einrichtung verschiedener Parameter zu führen.

Die folgenden HMI-Assistenten stehen zur Verfügung:

- Sensoreinstellungen
- Prozesswerte
- Ein- und Ausgänge
- Selbsttest
- Datenaufzeichnung

Markieren Sie den gewünschten Assistenten mit den Tasten △ und ▽ und drücken Sie die Pfeiltaste nach rechts, um den Assistenten aufzurufen. In der ersten Ansicht wird eine Kurzbeschreibung der Einstellungen angezeigt, die vorgenommen werden können.

| Tabelle 7-1 Tastenfunktionen – Assistentei | Tabelle 7-1 | Tastenfunktionen – Assistenten |
|--------------------------------------------|-------------|--------------------------------|
|--------------------------------------------|-------------|--------------------------------|

| Taste | Funktion                                                           |
|-------|--------------------------------------------------------------------|
|       | Menü ohne Speichern der Änderungen beenden                         |
|       | In der Optionsliste nach oben scrollen / Parameterwert ändern      |
|       | In der Optionsliste nach unten scrollen / Parameterwert ändern     |
|       | Erster Tastendruck: Gewählte Option.                               |
|       | Zweiter Tastendruck: Auswahl bestätigen und Einstellung speichern. |

## 7.6 Webserver

## 7.6.1 Verbindung zum Webserver herstellen

## Einleitung

Sie können das Feldgerät über den Webserver bedienen und Prozesswerte remote überwachen. Das Feldgerät unterstützt lediglich eine Verbindung zum Webserver. 7.6 Webserver

## Voraussetzung

- Sie haben ein Kommunikationsmodul für PROFINET oder EtherNet/IP installiert.
- Sie haben den Parameter "Webserver" aktiviert. Parametrieren (Seite 81)
- Sie nutzen Google Chrome als Webbrowser.

## Vorgehen

1. Geben Sie die IP-Adresse Ihres Feldgeräts in das Adressfeld im Browser ein. Sie können die IP-Adresse Ihres Feldgeräts im Parameter "IP-Adresse" auf dem lokalen Display und im Parametrierwerkzeug (z.B. SIMATIC PDM) anzeigen.

#### Hinweis

### Die Adressleiste zeigt die Verbindung als "Nicht sicher" an

Die Verbindung ist sicher. Google Chrome zeigt diese Meldung an, weil das Gerät ein selbst signiertes Zertifikat verwendet. Um dieses Zertifikat für Ihren Browser vertrauenswürdig zu machen, installieren Sie das Siemens Sitrans-Stammzertifikat wie in dieser Vorgehensweise beschrieben.

- 2. Bestätigen Sie die Fehlermeldung für die unsichere Verbindung.
- 3. Weisen Sie vor der ersten Anmeldung Passwörter für alle Benutzerrollen zu.

#### Hinweis

Ihre Unternehmensrichtlinien müssen sicherstellen, dass nur befugtes Personal die Anfangspasswörter vergibt.

- 4. Melden Sie sich mit der gewünschten Rolle an.
- 5. Öffnen Sie das Menü der Seitenleiste und klicken Sie auf "Gerätedokumentation".
- Laden Sie das Zertifikat mit dem Namen "SitransFieldDeviceRootCA\_YYYY\_MM\_DD.cert.pem" herunter.
- 7. Installieren Sie das Zertifikat über Google Chrome, indem Sie zu "Einstellungen > Datenschutz und Sicherheit > Zertifikate verwalten" navigieren. Importieren Sie das Zertifikat in "Vertrauenswürdige Stammzertifizierungsstellen".

## Ergebnis

## Hinweis

## Fehlermeldung nach Installation des Zertifikats

Die sichere Verbindung bleibt weiterhin bestehen. Die Fehlermeldung wird angezeigt, weil die IP-Standardadresse des Feldgeräts geändert wurde. Die IP-Adresse des Feldgeräts entspricht nicht mehr dem im Werk erstellten Zertifikat.

Sobald Sie sich erfolgreich angemeldet haben, wird die Hauptseite angezeigt.

## Troubleshooting

Wenn die Verbindung zum Webserver nicht hergestellt wird, prüfen Sie folgende Punkte:

- Ist der Parameter "Webserver" aktiviert?
- Wurde die IP-Konfiguration des Feldgeräts vorgenommen?
- Befinden sich Ihr PC und das Feldgerät in demselben IP-Subnetz?

## 7.6.2 Funktionen des Webservers

Hauptseite (Beispiel)

## Übersicht

#### (4) 3) (2)B User Log out (1)(5) Device status 2021-01-01 00 2021-01-01 00 2021-01-01 00 Ŕ Failur 2021-01-01 00:0 (6)a Process values (8) Q Identification (9)Detailed setup A Maintenance and diagnostics 60

- ① Seitliches Menü (z.B. Parameter kopieren, Dokumentation)
- 2 Anzeige des Gerätestatus nach NAMUR NE 107
- 3 Liste der aktiven Diagnose
- (4) Sprache einstellen
- 5 Diagnoseprotokoll der aktiven und inaktiven Diagnose
- 6 Favoriten, Anzeige der gewünschten Prozesswerte im Detail

Zugriff auf die Parameter und Funktionen vom Gerät über die Hauptmenüs:

- Anzeige und Konfiguration der Prozesswerte
- 8 Identifikation, Anzeige und Konfiguration der Gerätedaten
- 9 Detaileinstellungen, mit Parametern für spezifische Einstellungen (z.B. für die Kommunikation)
- 10 Wartung und Diagnose (z.B. Betriebszeit)

### Diagramme

Im Hauptmenü "Favoriten" können Sie die gewünschten Prozesswerte im Detail überwachen und sie als Diagramme anzeigen.

Sie können auch die Diagrammdaten aufzeichnen und lokal speichern.

#### Hinweis

Wenn 10 Minuten lang keine Bearbeitung stattfindet, werden Sie aus Sicherheitsgründen automatisch abgemeldet:

• Sie können die zuletzt aufgezeichneten Diagrammdaten lokal speichern oder direkt zur Abmeldeseite gehen.

#### Hinweis

### Kopieren von Parametern

Die Funktion zum Kopieren von Parametern umfasst nicht alle Parameter und speichert sie nur vorübergehend. Verlassen Sie sich nicht auf diese Funktion, um Konfigurationen zu archivieren. Stellen Sie nach dem Wiederherstellen sicher, dass alle kritischen Parameter korrekt sind. Prüfen Sie anhand der Excel-Datei mit der Menüstruktur, welche Parameter kopiert werden können FMT020 HMI-Export in SIOS (https://support.industry.siemens.com/cs/de/de/view/109826074).

# Bedienen

## 8.1 Bedienen des Geräts am lokalen Display

## 8.1.1 Displayansichten

Es gibt drei Arten von Ansichten:

### • Bedieneransicht

Die Bedieneransichten sind vollständig konfigurierbar, um die verschiedenen Prozesswerte in unterschiedlichen Ansichten darzustellen. Je nach Einstellung der Bedieneransicht erscheint entweder:

- Prozesswerte lesen (Seite 71): Anzeige der Messwerte.
- Umgang mit Alarmen und Diagnosen (Seite 73): Anzeige einer Liste der anstehenden Alarme.
- Bedienung der Summenzähler (Seite 74): Aktivierung des Rücksetzens des Zählers und der Dosiersteuerung.

### • Parameteransicht

Die Parameteransicht (Seite 75) zeigt die Menüs und Parameter. Die Parameteransicht wird für die Navigation durch die Menüs und Parameter des Geräts benutzt.

## • Bearbeitungsansicht

Die Bearbeitungsansicht ist aus der Parameteransicht aufrufbar. In der Bearbeitungsansicht können Parameter bearbeitet werden.

8.1 Bedienen des Geräts am lokalen Display

## Navigieren in den Ansichten

Die folgende Grafik zeigt ein Beispiel für das Navigieren zwischen Bedieneransichten und Alarmansichten.

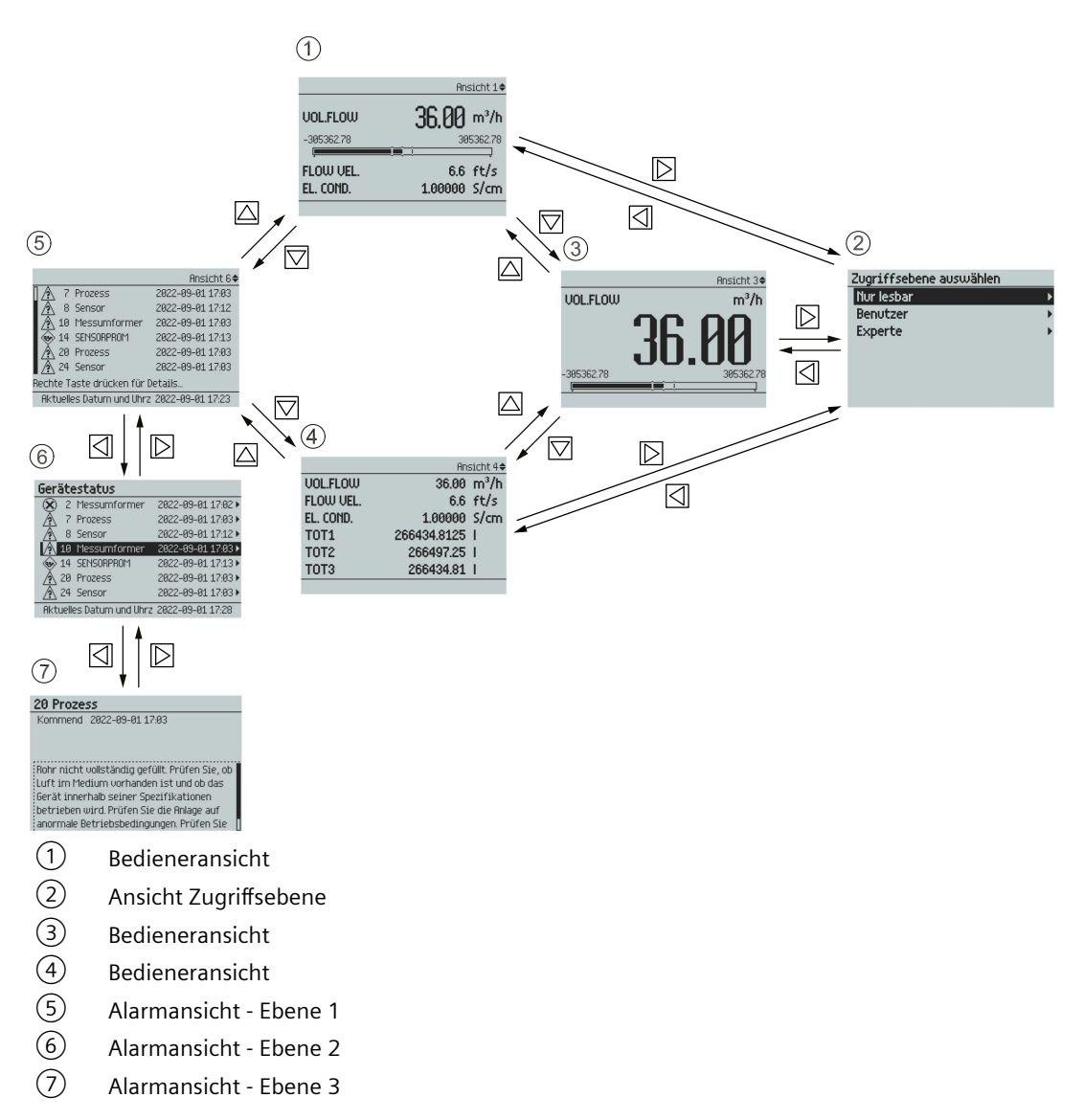

Sie können durch die Menüstrukturoptionen des Geräts mit den vier Tasten auf dem Display navigieren, wie nachstehend beschrieben.

Tabelle 8-1 Tastenfunktionen - Navigation in der Menüstruktur

| Taste | Funktion                          |
|-------|-----------------------------------|
|       | Zurück zur vorhergehenden Option. |
|       | Option darüber wählen.            |
|       | Option darunter wählen.           |
|       | Ausgewählte Option bestätigen.    |

8.1 Bedienen des Geräts am lokalen Display

## 8.1.2 Feste Anzeigetexte

Die festen Anzeigetexte für die in der Bedieneransicht verfügbaren Prozesswertnamen sind in der folgenden Tabelle zusammengestellt.

| Fester Anzeigetext | Name des Prozesswerts             |
|--------------------|-----------------------------------|
| VOL.FLOW           | Volumendurchfluss                 |
| FLOW VEL.          | Fließgeschwindigkeit              |
| EL. COND.          | Elektrische Leitfähigkeit         |
| TOT1               | Summenzähler 1                    |
| TOT2               | Summenzähler 2                    |
| ТОТЗ               | Summenzähler 3                    |
| TRN. TEMP.         | Messumformer-Elektroniktemperatur |
| LOOP CURR.         | Schleifenstrom                    |
| CURR. OUT.         | Stromausgang                      |
| DIG. OUT.          | Digitalausgang                    |
| RELAY OUT.         | Relaisausgang                     |

Tabelle 8-2 Prozesswerte

## 8.1.3 Prozesswerte lesen

Der Momentanwert der Prozesswerte kann entweder in Form eines oder mehrerer numerischer Werte oder als numerische(r) Wert(e) in Kombination mit einem Balken- oder Trenddiagramm angezeigt werden. Die folgenden Ansichtsarten stehen zur Verfügung:

- 1 Wert
- 1 Wert und horizontales Balkendiagramm
- 1 Wert und Trenddiagramm
- 3 Werte und horizontales Balkendiagramm
- 6 Werte
- Summenzähler
- Diagnosen

### Tabelle 8-3 Tastenfunktionen - Messwertansicht

| Taste | Funktion                            |
|-------|-------------------------------------|
| ⊴     | Keine Funktionalität                |
|       | Gehe zur vorherigen Messwertansicht |
|       | Gehe zur nächsten Messwertansicht   |
|       | Parameteransicht eingeben           |

8.1 Bedienen des Geräts am lokalen Display

1 Wert

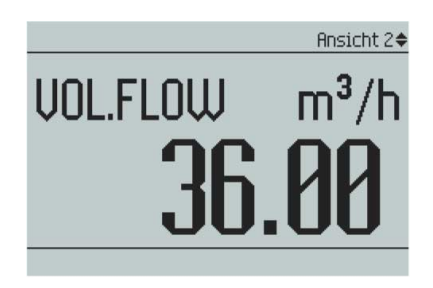

#### 1 Wert und horizontales Balkendiagramm

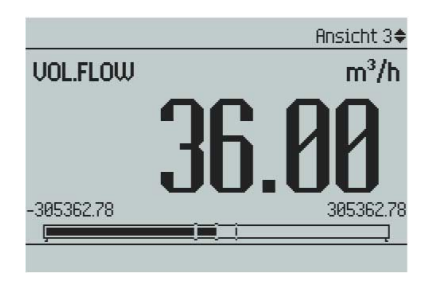

#### 1 Wert und Trenddiagramm

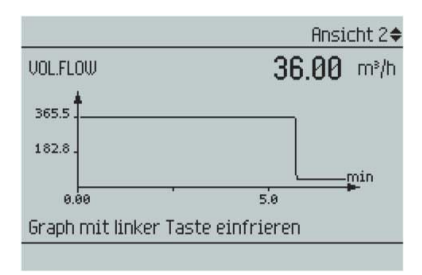

#### 3 Werte und horizontales Balkendiagramm

|            | Ansicht 1♦        |
|------------|-------------------|
| Vol.Flow   | <b>36.00</b> m³/h |
| -305362.78 | 305362.78         |
| FLOW VEL.  | 6.6 ft/s          |
| EL. COND.  | 1.00000 S/cm      |

## Hinweis

#### Balkendiagramme

Die Grenzwerte des Balkendiagramms geben die eingestellten unteren und oberen Alarmgrenzen an, die vertikalen Linien im Balkendiagramm die eingestellten unteren und oberen Warngrenzen.
8.1 Bedienen des Geräts am lokalen Display

## 6 Werte

|           | An:         | sicht 4 <b>4</b>  |
|-----------|-------------|-------------------|
| UOL.FLOW  | 36.00       | m <sup>3</sup> /h |
| FLOW VEL. | 6.6         | ft/s              |
| EL. COND. | 1.00000     | S/cm              |
| TOT1      | 266434.8125 | 1                 |
| TOT2      | 266497.25   | 1                 |
| тотз      | 266434.81   | 1                 |
|           |             |                   |

## 8.1.4 Umgang mit Alarmen und Diagnosen

Wenn die Alarmliste in der Hauptansicht angezeigt wird, erhält man mit D ausführlichere Informationen zu den aktiven Alarmen.

|                            | Ansicht 6🗢       |
|----------------------------|------------------|
| 7 Prozess                  | 2022-09-01 17:03 |
| \Lambda 8 Sensor           | 2022-09-01 17:12 |
| \Lambda 10 Messumformer    | 2022-09-01 17:03 |
| 🐵 14 SENSORPROM            | 2022-09-01 17:13 |
| 🛕 20 Prozess               | 2022-09-01 17:03 |
| \Lambda 24 Sensor          | 2022-09-01 17:03 |
| Rechte Taste drücken für D | )etails          |
| Aktuelles Datum und Uhrz   | 2022-09-01 17:23 |

| Tabelle 8-4 | Tastenfunktionen | - Alarmlistenansicht |
|-------------|------------------|----------------------|
|             |                  |                      |

| Taste     | Funktion                                                                                                    |
|-----------|----------------------------------------------------------------------------------------------------|
|           | Alarmlistenansicht beenden                                                                                                    |
|           | Den vorhergehenden Eintrag in der Liste wählen; durch Gedrückthalten der Taste wird das<br>Hochrollen in der Auswahlliste beschleunigt |
|           | Den nächsten Eintrag in der Liste wählen; durch Gedrückthalten der Taste wird das Herun-<br>terrollen in der Auswahlliste beschleunigt |
| $\square$ | Weitere Informationen zum ausgewählten Alarm ansehen                                                                                   |

|                  | Ansic                   | ht 6¢ |
|------------------|-------------------------|-------|
| A 7 Prozess      | 5 2022-09-01 1          | 7:03  |
| 🔬 8 Sensor       | 2022-09-01 1            | 7:12  |
| 🔬 10 Messur      | nformer 2022-09-01 1    | 7:03  |
| 😽 14 SENSOR      | PROM 2022-09-01 1       | 7:13  |
| 🔥 20 Prozess     | 5 2022-09-01 1          | 7:03  |
| 🛕 24 Sensor      | 2022-09-01 1            | 7:03  |
| Rechte Taste drü | icken für Details…      |       |
| Aktuelles Datur  | n und Uhrz 2022-09-01 1 | 7:23  |

8.1 Bedienen des Geräts am lokalen Display

| 20 Proze:                                               | 55                                                                                                    |
|---------------------------------------------------------|----------------------------------------------------------------------------------------------------|
| Kommend                                                 | 2022-09-01 17:03                                                                                                    |
|                                                         |                                                                                                    |
|                                                         |                                                                                                    |
|                                                         |                                                                                                    |
| Debu sieht                                              | well-this die est/alt Dealter Cis. ab                                                                                                  |
| Rohr nicht                                              | vollständig gefüllt. Prüfen Sie, ob                                                                                                    |
| Rohr nicht<br>Luft im Med                               | vollständig gefüllt. Prüfen Sie, ob<br>dium vorhanden ist und ob das                                                                   |
| Rohr nicht<br>Luft im Mei<br>Gerät inner                | vollständig gefüllt. Prüfen Sie, ob<br>dium vorhanden ist und ob das<br>halb seiner Spezifikationen                                    |
| Rohr nicht<br>Luft im Med<br>Gerät inner<br>betrieben v | vollständig gefüllt. Prüfen Sie, ob<br>dium vorhanden ist und ob das<br>halb seiner Spezifikationen<br>vird. Prüfen Sie die Anlage auf |

Drücken Sie 🔄, um die ausführliche Alarmansicht zu beenden.

## 8.1.5 Bedienung der Summenzähler

Wenn ein Summenzähler in der Hauptansicht angezeigt wird, gelangt man mit D in die Bedienebene des Summenzählers.

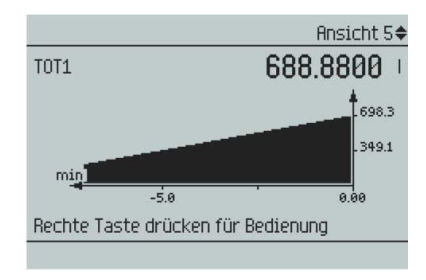

Tabelle 8-5 Tastenfunktionen - Bedienung des Summenzählers

| Taste              | Funktion                          |
|--------------------|-----------------------------------|
| Ø                  | Betrieb des Summenzählers beenden |
|                    | Durchzuführende Aktion auswählen  |
| $\bigtriangledown$ | Durchzuführende Aktion auswählen  |
| $\square$          | Ausgewählte Aktion durchführen    |

Verfügbare Aktionen:

- Rücksetzen und Fortsetzen
- Rücksetzen und Halten
- Voreinstellen und Fortsetzen
- Voreinstellen und Halten
- Fortsetzen
- Halten

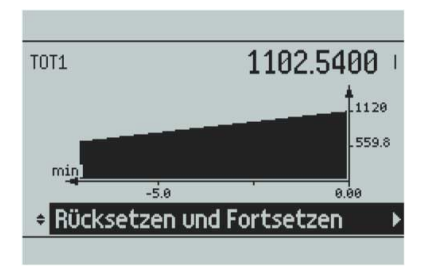

# 8.2 Parameteransicht

Die Parameteransicht zeigt die Menüstruktur des Geräts. Jeder Menüeintrag ist mit einer eigenen Nummer gekennzeichnet.

Ebene 1 der Parameteransicht (aus der Bedieneransicht zugänglich) ist für alle Geräte von Siemens Process Instrumentation genormt und umfasst die folgenden Gruppen:

- 1. Schnellstart (Menü): Liste der wichtigsten Parameter für die schnelle Konfiguration des Geräts. Alle Parameter in dieser Ansicht sind auch an anderen Stellen im Menü zu finden.
- 2. Setup (Menü): Enthält alle Parameter, die zum Konfigurieren des Geräts erforderlich sind.
- Wartung und Diagnose (Menü): Enthält Parameter, die das Verhalten des Geräts in Bezug auf Wartung, Diagnose und Service betreffen.
   Beispiele: Prüfung, Störungsprognose, Intaktheit des Geräts, Datenaufzeichnung, Alarmprotokolle, Reporting, Zustand, Überwachung, Tests usw.
- 4. Kommunikation (Menü): Enthält Parameter, die die Kommunikationseinstellungen des Geräts für HART, PROFINET und EtherNet/IP beschreiben.

- 5. Sicherheit (Menü): Enthält Parameter, die die Sicherheitseinstellungen des Geräts beschreiben.
- 6. Language (Parameter): Parameter für die Sprachumschaltung des lokalen Displays.

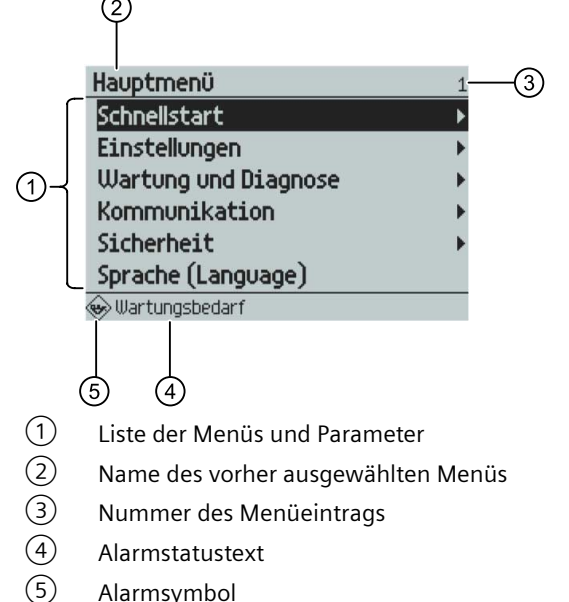

Alarmsymbol

Bild 8-1 Beispiel für die Parameteransicht

## **Gesperrte Parameter**

Ein Schlosssymbol (a) in der Parameteransicht weist darauf hin, dass der Parameter schreibgeschützt ist.

Ausführlichere Informationen über den Zugriff auf die Menüs finden Sie unter Parameter lesen/ändern (Seite 76).

#### Parameter lesen/ändern 8.3

Je nach Zugangsrecht kann der Benutzer den aktuellen Wert eines ausgewählten Parameters lesen oder ändern.

#### 8.3.1 Alphanumerische Parameter

#### Nur lesbar

Die Ansicht zeigt den eingestellten Wert. Drücken Sie 🗔, um die Ansicht zu beenden.

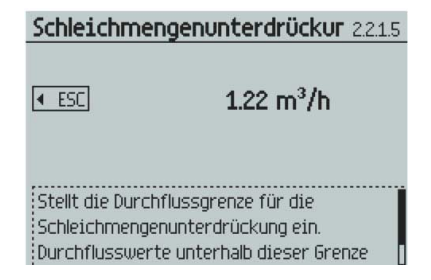

## Bearbeiten

Bearbeitbare alphanumerische Parameter werden wie folgt angezeigt.

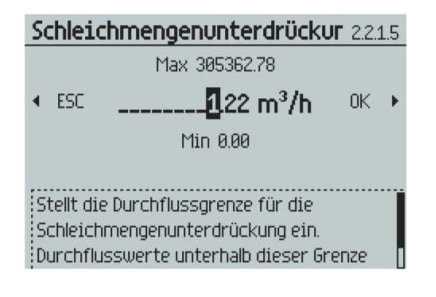

Tabelle 8-6 Tastenfunktionen – alphanumerische Werte bearbeiten

| Taste | Funktion                                                                                                    |
|-------|----------------------------------------------------------------------------------------------------|
|       | Die nächste Position links auswählen.<br>Ist bereits die Position ganz links gewählt: die Bearbeitungsansicht ohne Speichern der<br>Änderungen beenden. Durch Gedrückthalten der Taste zur Position ganz links gehen.    |
|       | Die/das ausgewählte Nummer/Zeichen ändern.<br>Numerische Zeichen: Erhöhen Sie die Zahl um 1 (zum Beispiel von 7 auf 8)<br>ASCII-Zeichen: das vorhergehende Zeichen im Alphabet wählen.                                   |
|       | Die/das ausgewählte Nummer/Zeichen ändern.<br>Numerische Zeichen: die Zahl um 1 verringern (zum Beispiel von 8 auf 7)<br>ASCII-Zeichen: das nächste Zeichen im Alphabet wählen.                                          |
|       | Die nächste Position rechts auswählen.<br>Ist bereits die Position ganz rechts gewählt: die Änderung bestätigen und die Bearbei-<br>tungsansicht beenden. Durch Gedrückthalten der Taste zur Position ganz rechts gehen. |

#### Hinweis

Stellen Sie beim Ändern numerischer Werte sicher, dass der neue Wert innerhalb des zulässigen Wertebereichs liegt.

## Hinweis

#### Zeichen ##### auf der Anzeige

Der Messwert kann nicht angezeigt werden. Ändern Sie die Maßeinheit oder die Auflösung.

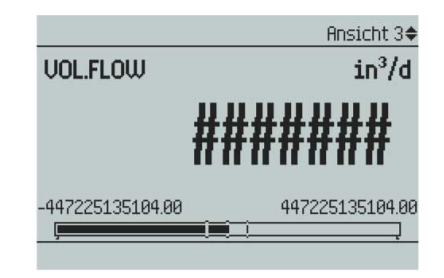

## Auflösung ändern

Um die Anzahl der sichtbaren Dezimalstellen in der Bedieneransicht zu ändern, stellen Sie die Dezimalstellen wie in **Dezimalstellen** definiert ein (zum Beispiel Menüpunkt 2.2.2.4).

Die Auflösung kann ferner durch Änderung der Auflösung eines Konfigurationsparameters für diesen Prozesswert (zum Beispiel **Schleichmengenunterdrückung** (Menü 2.2.2.5)) geändert werden. Jede Änderung der Auflösung bewirkt eine entsprechende Änderung der Auflösung aller anderen Konfigurationsparameter für den jeweiligen Prozesswert.

## 8.3.2 Anzeige schreibgeschützter Parameterlisten

#### Parameterliste - schreibgeschützt

| Taste     | Funktion               |
|-----------|------------------------|
| Ø         | Parameterliste beenden |
|           | Keine Funktionalität   |
| $\square$ | Keine Funktionalität   |
| $\square$ | Keine Funktionalität   |

Flieβrichtung 2.1.1 ○ Negativ ③ Positiv Stellt die Flieβrichtung ein. Die positive Flieβrichtung wird durch den Pfeil auf dem Sensor angezeigt.

## Parameterliste – bearbeiten

| Tabelle 8-8 | Tastenfunktionen – | bearbeiten |
|-------------|--------------------|------------|
|-------------|--------------------|------------|

| Taste     | Funktion                                  |
|-----------|-------------------------------------------|
|           | Ansicht ohne Änderung des Wertes beenden. |
|           | Option darüber auswählen.                 |
| $\square$ | Option darunter auswählen.                |
| $\square$ | Ausgewählte Option bestätigen.            |

# Flieβrichtung 2.1.1 ○ Negativ ● ● Positiv ● Stellt die Fließrichtung ein. Die positive Fließrichtung wird durch den Pfeil auf dem Sensor angezeigt. ●

## Multiselektion

| nen |
|-----|
| r   |

2.2.1.7

| Taste     | Funktion                                                                                                    |
|-----------|----------------------------------------------------------------------------------------------------|
| ☑         | Ansicht ohne Änderung des Wertes beenden.                                                                               |
|           | In der Liste nach oben scrollen.<br>Wenn die oberste Position erreicht ist: Option Einstellungen speichern markieren.   |
|           | In der Liste nach unten scrollen.<br>Wenn die unterste Position erreicht ist: Option Einstellungen speichern markieren. |
| $\square$ | Listeneinträge auswählen/abwählen.                                                                                      |

#### Alarme aktivieren

- 🗆 100 Volumendurchfluss über Alarmgrenze
- 101 Volumendurchfluss über Warngrenze
- 102 Volumendurchfluss unter Warngrenze
- 🔳 103 Volumendurchfluss unter Alarmgrenze

Einstellungen speichern

Es ist möglich, mehrere Listeneinträge auszuwählen/abzuwählen.

# Parametrieren

# 9.1 Menüstruktur

## Menüstruktur

Die folgenden Tabellen geben eine Übersicht der Menüs bis Ebene 2 von 5. Eine vollständige Übersicht finden Sie in der Excel-Datei mit der Menüstruktur, die Sie über den Siemens Industry Online Support (<u>https://support.industry.siemens.com/cs/de/de/view/109826074</u>) herunterladen können.

| Menü-<br>ID | Menüname/<br>Parameter   | Beschreibung                           |
|-------------|--------------------------|----------------------------------------|
| 1           | Schnellstart             |                                        |
| 1.1         | Sensoreinstel-<br>lungen |                                        |
| 1.2         | Prozesswerte             |                                        |
| 1.3         | Eingänge und<br>Ausgänge |                                        |
| 1.4         | Kommunikati-<br>on       |                                        |
| 1.5         | Selbsttest               |                                        |
| 1.6         | Datenaufzeich-<br>nung   |                                        |
| 2           | Einstellungen            | Siehe AUTOHOTSPOT                      |
| 2.1         | Sensor                   |                                        |
| 2.2         | Prozesswerte             | Siehe Prozesswerte (Seite 83)          |
| 2.3         | Summenzähler             |                                        |
| 2.4         | Eingänge und<br>Ausgänge | Siehe Eingänge und Ausgänge (Seite 88) |
| 2.7         | Datum und Uhr-<br>zeit   |                                        |
| 2.8         | Display                  |                                        |
| 3           | Wartung und<br>Diagnose  |                                        |
| 3.1         | Identifikation           |                                        |
| 3.2         | Diagnosen                |                                        |
| 3.3         | Wartung                  |                                        |
| 3.4         | Überwachung              |                                        |
| 3.5         | Spitzenwerte             |                                        |
| 3.6         | Merkmale                 |                                        |
| 3.7         | SensorFlash              |                                        |
| 3.8         | Simulation               |                                        |
| 3.9         | Audit-Trail              |                                        |

## Parametrieren

9.1 Menüstruktur

| Menü-<br>ID | Menüname/<br>Parameter                 | Beschreibung                                                                                                    |
|-------------|----------------------------------------|----------------------------------------------------------------------------------------------------|
| 3.10        | Selbsttest                             |                                                                                                    |
| 3.11        | Resets                                 |                                                                                                    |
| 3.12        | Einstellungen<br>wiederherstel-<br>len |                                                                                                    |
| 3.13        | Firmware-Up-<br>date                   |                                                                                                    |
| 3.14        | Ersatzteilein-<br>bau                  |                                                                                                    |
| 4           | Kommunikati-<br>on                     |                                                                                                    |
| 4.2         | HART                                   | Siehe HART (Seite 131)                                                                                                    |
| 4.3         | Modbus RTU                             | Siehe Modbus (Seite 142)                                                                                                    |
| 4.4         | PROFIBUS<br>DP/PA                      |                                                                                                    |
| 4.5         | PROFINET                               | Siehe PROFINET (Seite 134)                                                                                                    |
| 4.6         | EtherNet/IP                            |                                                                                                    |
| 4.7         | Webserver                              | Durch Deaktivieren werden die Passwörter des Webservers zurückgesetzt. Nach dem Aktivieren müssen den Benutzerrollen neue Passwörter zugewiesen werden.                                                                         |
| 5           | Sicherheit                             | Siehe Zugangsverwaltung (Seite 63)                                                                                                    |
| 5.1         | Benutzer-PIN<br>ändern                 |                                                                                                    |
| 5.2         | Experten-PIN<br>ändern                 |                                                                                                    |
| 5.3         | Wiederherstel-<br>lungs-ID             | Zeigt die Wiederherstellungs-ID an. Sie ist dem technischen Support bereitzustellen, um die zur Wiederherstellung der PIN(s) erforderliche PUK (PIN-Unlock-Key) zu erhalten.                                                    |
| 5.4         | PIN-Wiederher-<br>stellung             | Wird zur Eingabe des PIN-Unlock-Key (PUK) verwendet, um die PIN(s) auf Werkseinstellung rück-<br>zusetzen. Die PUK ist vom technischen Support erhältlich. Voreingestellte PIN(s) sind in der Be-<br>triebsanleitung zu finden. |
| 5.5         | Benutzer-PIN<br>aktivieren             | Wird verwendet, um die Benutzer-PIN zu aktivieren. Um die Parametereinstellungen zu ändern, ist<br>eine Benutzer-PIN erforderlich.                                                                                              |
| 5.6         | Benutzer-PIN<br>deaktivieren           | Wird verwendet, um die Benutzer-PIN zu deaktivieren. Um die Parametereinstellungen zu ändern,<br>ist keine Benutzer-PIN erforderlich.                                                                                           |
| 5.7         | Display                                |                                                                                                    |
| 5.8         | Kommunikati-<br>on                     |                                                                                                    |
| 6           | Sprache                                | Stellt die Sprache für das Display ein.                                                                                                    |

## Siehe auch

EtherNet/IP (Seite 156)

# 9.2 Erläuterungen zu den Parametern

## 9.2.1 Prozesswerte

Die Prozesswerte werden im Takt der Erregungsfrequenz aktualisiert, die Kommunikation zwischen Sensor und Messumformer wird alle 10 ms ausgeführt (Aktualisierungsrate 100 Hz).

## Parameter der Prozesswerte

Die Prozesswerte sind:

- Volumendurchfluss
- Fließgeschwindigkeit
- Elektrische Leitfähigkeit

## Grenzwerte und Hysterese

#### Grenzwerte

Allen Prozesswerten können Alarm- und Warngrenzen zugewiesen werden. Für jeden Prozesswert sind die folgenden Grenzwertparameter verfügbar:

- Obere Alarmgrenze
- Obere Warngrenze
- Untere Warngrenze
- Untere Alarmgrenze
- Alarmhysterese

Das System meldet einen Prozessalarm, wenn der Prozesswert die Obere Alarmgrenze oder die Untere Alarmgrenze überschreitet. Ebenso meldet das System eine Prozesswarnung, wenn der Prozesswert die Obere Warngrenze oder die Untere Warngrenze überschreitet. Prozesswertalarme und Prozesswarnungen werden im lokalen Display sowie an den Kommunikationsschnittstellen angezeigt.

#### Hysterese

Die Hysterese funktioniert wie folgt:

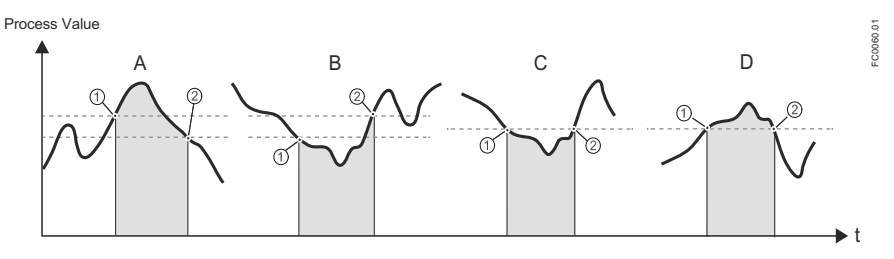

Bild 9-1 Hysterese

A: Obere Alarmgrenze mit Hysterese Der Alarm wird ausgelöst, wenn der Prozesswert die obere Alarmgrenze überschreitet (1).

#### Parametrieren

#### 9.2 Erläuterungen zu den Parametern

Der Alarm wird gelöscht, wenn der Prozesswert die obere Alarmgrenze minus Hysterese unterschreitet (2).

**B:** Untere Alarmgrenze mit Hysterese

Der Alarm wird ausgelöst, wenn der Prozesswert die untere Alarmgrenze unterschreitet (1). Der Alarm wird gelöscht, wenn der Prozesswert die untere Alarmgrenze plus Hysterese überschreitet (2).

**C:** Untere Alarmgrenze ohne Hysterese Der Alarm wird ausgelöst, wenn der Prozesswert die untere Alarmgrenze unterschreitet (1). Der Alarm wird gelöscht, wenn der Prozesswert die untere Alarmgrenze überschreitet (2).

**D:** Obere Alarmgrenze ohne Hysterese

Der Alarm wird ausgelöst, wenn der Prozesswert die obere Alarmgrenze überschreitet (1). Der Alarm wird gelöscht, wenn der Prozesswert die obere Alarmgrenze unterschreitet (2).

## Hinweis

## Fließrichtungswarnung

Die Grenzwertfunktion kann zum Melden der Fließrichtung verwendet werden, indem die untere Warngrenze für den Prozesswert auf 0 gesetzt wird. Bei negativem Durchfluss tritt dann eine Warnung auf.

Alle Alarme und Warnungen können am Ausgang gemeldet werden, wenn für "Statusmodus" die Option "Einzelalarme" eingestellt ist, siehe Alarmstatus (Seite 95).

## Grenzwertverhalten an den Ausgängen

Prozessalarme können am Signalausgang fehlersicheres Verhalten auslösen, während Prozesswarnungen lediglich als Informationen im lokalen Display und in der Kommunikation dienen. Der Prozesswert versetzt den Signalausgang in den fehlersicheren Modus, wenn:

- für den Signalausgang eine der Optionen Strom, Impuls oder Frequenz konfiguriert ist
- das Ausfallverhalten so konfiguriert ist, dass es bei einem Ausfall reagiert
- ein Prozessalarm bei einem am Ausgang ausgewählten Prozesswert auftritt

Das Alarmverhalten wird unter Diagnose und Abhilfemaßnahmen (Seite 110) ausführlich beschrieben.

Die Hysterese dient zum Anpassen der Toleranz durch Unterschreiten oder Überschreiten des Grenzwerts wie nachfolgend beschrieben.

## 9.2.2 Schleichmengenunterdrückung

In bestimmten Anwendungen sind unterhalb eines bestimmten Durchflusses auch Null-Prozent-Durchflusssignale erwünscht. In diesen Anwendungen kann das Durchflusssignal auf null gesetzt werden, wenn der Durchfluss unter einem voreingestellten Wert liegt (Schleichmengenunterdrückung).

Das Gerät stellt für die Einstellung der Schleichmengenunterdrückung einen Parameter bereit:

• Schleichmengenunterdrückung

Die Schleichmenge kann für Volumendurchfluss und Fließgeschwindigkeit unabhängig voneinander konfiguriert werden.

## 9.2.3 Isolationsprüfung

Die Isolationsprüfung prüft die Isolierungsintegrität des Sensors. Der Test prüft die Störfestigkeit des Signals und den Elektrodensignalkreis. Während der Isolationsprüfung wird ein Alarm ausgelöst, um anzuzeigen, dass die Leitfähigkeits- und Durchflussmessung gestoppt sind. Siehe Diagnose und Abhilfemaßnahmen (Seite 110). Der Parameter "Fehlersicheres Verhalten" legt fest, was der Messumformer im fehlersicheren Zustand anzeigt.

## 9.2.4 Messwertlinearisierung

## 9.2.4.1 Messwertlinearisierung

Die Messwertlinearisierung kann eine Einpunkt- oder eine Zweipunkteinstellung sein.

Mit dem Korrektur-Offset stellen Sie die Gerätekennlinie am unteren Einstellpunkt ein.

Mit dem Korrektur-Offset und dem Korrekturfaktor stellen Sie die Gerätekennlinie zwischen dem unteren und dem oberen Einstellpunkt ein.

## 9.2.4.2 Einstellung der Einpunkteinstellung

#### Voraussetzung

- Der Prozess ist auf einen stabilen Durchfluss eingestellt.
- Ein Referenzwert eines Referenzgerätes für den Volumendurchfluss ist bekannt (VF<sub>REF</sub>).
- Sie haben eine erste Volumendurchflussmessung mit dem neu installierten FMT020 unter den aktuellen Prozessbedingungen (VF<sub>FMT020</sub>) vorgenommen.
- Der Referenzvolumendurchfluss (VF<sub>REF</sub>) und der vom FMT020 gemessene Volumendurchfluss (VF<sub>FMT020</sub>) liegen in der gleichen Volumendurchflusseinheit und innerhalb des Messbereichs.

#### Einstellung der Einpunkteinstellung

- 1. Starten Sie den Assistenten für die Messwertlinearisierung in Menü 3.6.6.10.3.
- 2. Berechnen Sie den Korrektur-Offset = VF<sub>REF-</sub> VF<sub>FMT020</sub>. Geben Sie das Ergebnis in den ersten Schritt im Assistenten für die Messwertlinearisierung ein.
- 3. Überspringen Sie den zweiten Schritt, lassen Sie den Korrekturfaktor bei 1,0.
- 4. Bestätigen Sie im dritten Schritt, dass der angezeigte Volumendurchfluss dem aktuellen Volumendurchfluss entspricht.

#### Parametrieren

9.2 Erläuterungen zu den Parametern

## Ergebnis

Das Gerät stellt sich auf den gemessenen Wert ein.

Das Gerät verschiebt die Kennlinie um die Differenz zwischen dem ursprünglichen und dem neuen Einstellpunkt.

## Hinweis

## Messdifferenz kann sich nur um den Kalibrierungspunkt herum verringern.

Wenn die Messdifferenz zwischen den beiden Geräten nicht stabil ist, können Messungen, die weiter vom Einstellpunkt entfernt sind, eine höhere Messdifferenz aufweisen.

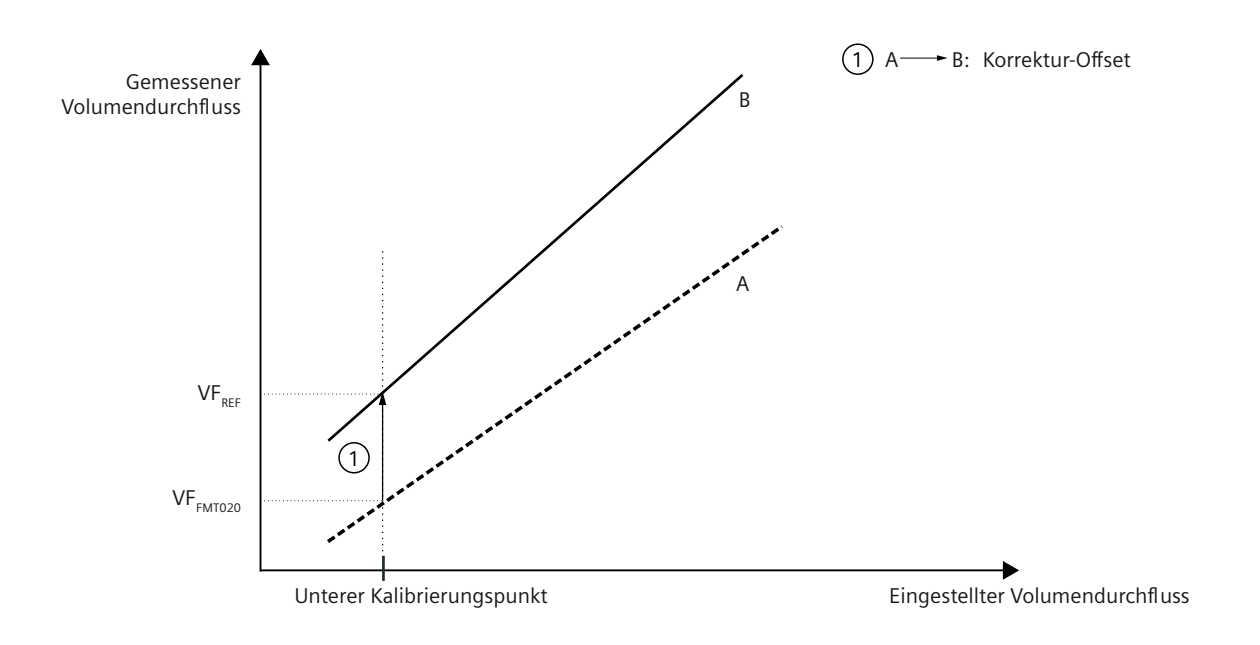

#### A Ursprüngliche Kennlinie

- B Kennlinie nach der Einpunkteinstellung des unteren Einstellpunkts
- Bild 9-2 Einpunkteinstellung

## 9.2.4.3 Einstellung der Zweipunkteinstellung

## Voraussetzung

- Der Prozess ist abwechselnd auf einen stabilen niedrigen Durchfluss und einen stabilen hohen Durchfluss eingestellt.
- Zwei Referenzwerte eines Referenzgerätes f
  ür den niedrigen und den hohen Volumendurchfluss sind bekannt (VF<sub>REF unten</sub> und VF<sub>REF oben</sub>).

- Sie haben Volumendurchflussmessungen mit dem neu installierten FMT020 f
  ür niedrigen und hohen Volumendurchfluss (VF<sub>FMT020 niedrig</sub> und VF<sub>FMT020 hoch</sub>) vorgenommen.
- Der Referenzvolumendurchfluss (VF<sub>REF niedrig</sub> und VF<sub>REF hoch</sub>) und die vom FMT020 gemessenen Volumendurchflüsse (VF<sub>FMT020 niedrig</sub> und VF<sub>FMT020 hoch</sub>) liegen in der gleichen Volumendurchflusseinheit und innerhalb des Messbereichs.

## Einstellung der Zweipunkteinstellung

- 1. Starten Sie den Assistenten für die Messwertlinearisierung in Menü 3.6.6.10.3.
- Berechnen Sie den Korrekturfaktor AF<sub>FMT020</sub> = (VF<sub>REF hoch</sub> VF<sub>REF niedrig</sub>) / (VF<sub>FMT020 hoch</sub> VF<sub>FMT020</sub> <sub>niedrig</sub>). Geben Sie das Ergebnis in den ersten Schritt im Assistenten f
  ür die Messwertlinearisierung ein.
- 3. Berechnen Sie den Korrektur-Offset =  $VF_{REF niedrig} (AF_{FMT020} \times VF_{FMT020 niedrig})$ . Geben Sie das Ergebnis in den ersten Schritt im Assistenten für die Messwertlinearisierung ein.
- 4. Bestätigen Sie im dritten Schritt, dass der angezeigte Volumendurchfluss dem aktuellen Volumendurchfluss entspricht.

## Ergebnis

Das Gerät stellt sich auf den gemessenen Wert ein.

Das Gerät verschiebt die Kennlinie um die Differenz zwischen dem ursprünglichen und dem neuen Einstellpunkt.

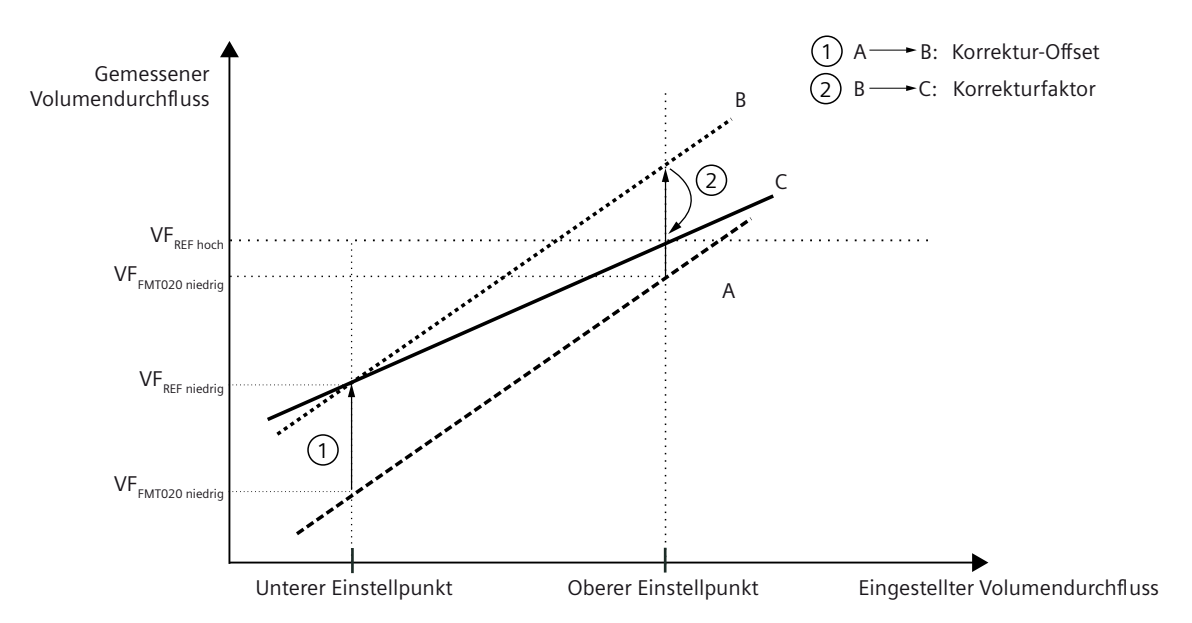

- A Ursprüngliche Kennlinie
- B Kennlinie nach der Zweipunkteinstellung des unteren Einstellpunkts
- C Kennlinie nach der Zweipunkteinstellung des oberen Einstellpunkts
- Bild 9-3 Zweipunkteinstellung

# 9.3 Eingänge und Ausgänge

Die Hardware-Funktionen von Ein- und Ausgängen werden bei der Bestellung des Produkts festgelegt. Die folgende Tabelle zeigt die Konfigurationsmöglichkeiten:

| HW-Konfiguration                  | SW-Konfiguration<br>für den Benutzer wählbar |
|-----------------------------------|----------------------------------------------|
| Stromausgang (HART) <sup>1)</sup> | Stromausgang 0/4-20 mA                       |
|                                   | Multidrop-Modus                              |
| Stromausgang                      | Stromausgang 0/4-20 mA                       |
| Digitalausgang                    | Frequenzausgang                              |
|                                   | Pulsausgang                                  |
|                                   | Statusausgang                                |
| Relaisausgang                     | • Statussignale                              |
|                                   | Alarme und Diagnosen                         |
|                                   | Fließrichtung                                |

<sup>1)</sup> Nur mit HART-Kommunikationsmodul

## 9.3.1 Stromausgang

## 9.3.1.1 Stromausgang

## Konfiguration des Stromausgangs

Die folgenden Prozesswerte können dem Stromausgang zugeordnet werden:

- Volumendurchfluss
- Fließgeschwindigkeit
- Elektrische Leitfähigkeit

Die angegebene Genauigkeit des analogen Ausgangssignals gilt nur in einem Bereich von 4 bis 20 mA. Der untere Grenzwert (4 mA) oder der obere Grenzwert (20 mA) können jedem beliebigen Durchflusswert zugewiesen werden.

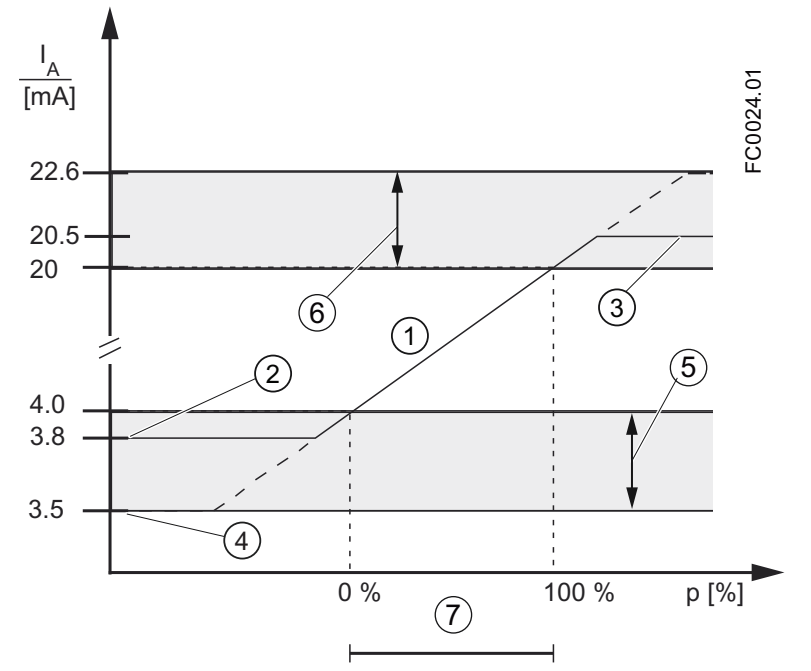

- 1 Linearer Regelbereich
- 2 Messbereichsanfangswert
- 3 Messbereichsendwert
- (4) Unterer Fehlerstrom
- 5 Empfohlener Einstellbereich für den unteren Fehlerstrom
- 6 Empfohlener Einstellbereich für den oberen Fehlerstrom
- Ø Messbereich
- Bild 9-4 Stromgrenzwerte für die NAMUR-Konfiguration

Das fehlersichere Stromausgangssignal kann wie folgt zugewiesen werden:

- Unterer Fehlerstrom
- Oberer Fehlerstrom
- Letzter zuverlässiger Wert (der letzte Prozesswert vor dem Auftreten des Fehlers)
- Aktueller Wert (aktueller Messwert)
- Sicherheitsvorgabewert (im Bereich von 3,5 bis 25 mA)

In den Alarmlisten in Diagnose und Abhilfemaßnahmen (Seite 110) wird aufgeführt, welche Alarme den Ausgang für fehlersicheren Strom ausrichten.

## 9.3.1.2 Positiv normale Skalierung

## Positiver Durchfluss mit negativer Skalierung (Beispiel)

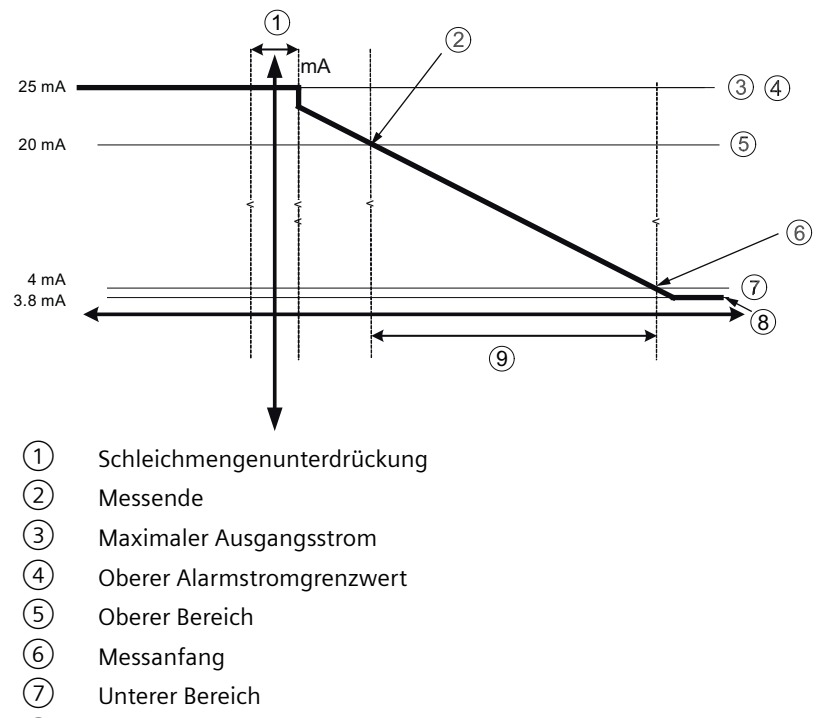

- 8 Minimaler Ausgangsstrom
- 9 Messbereich

#### **Einstellung Stromausgang**

- Prozesswert = Volumendurchfluss
- Bidirektional = Symmetrisch
- Schleifenstrommodus = 4 bis 20 mA (max. 25 mA)
- Ausfallverhalten = Oberer Fehlerstromwert

## 9.3.1.3 Positiv durch Null

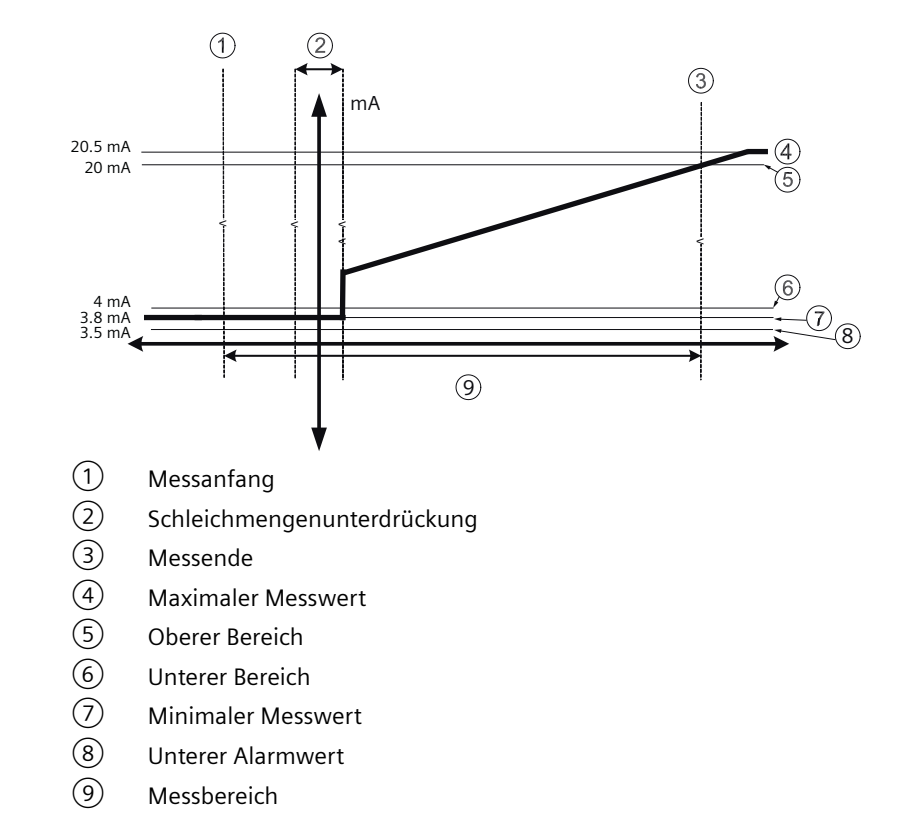

## Positiver Durchfluss durch Null mit positiver Skalierung (Beispiel)

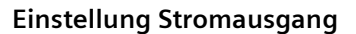

- Prozesswert = Volumendurchfluss
- Fließrichtung = Bidirektional
- Schleifenstrommodus = 4 bis 20 mA NAMUR
- Ausfallverhalten = Oberer Fehlerstromwert

## 9.3.1.4 Bidirektional durch Null

## Bidirektionaler Durchfluss durch Null mit positiver Skalierung

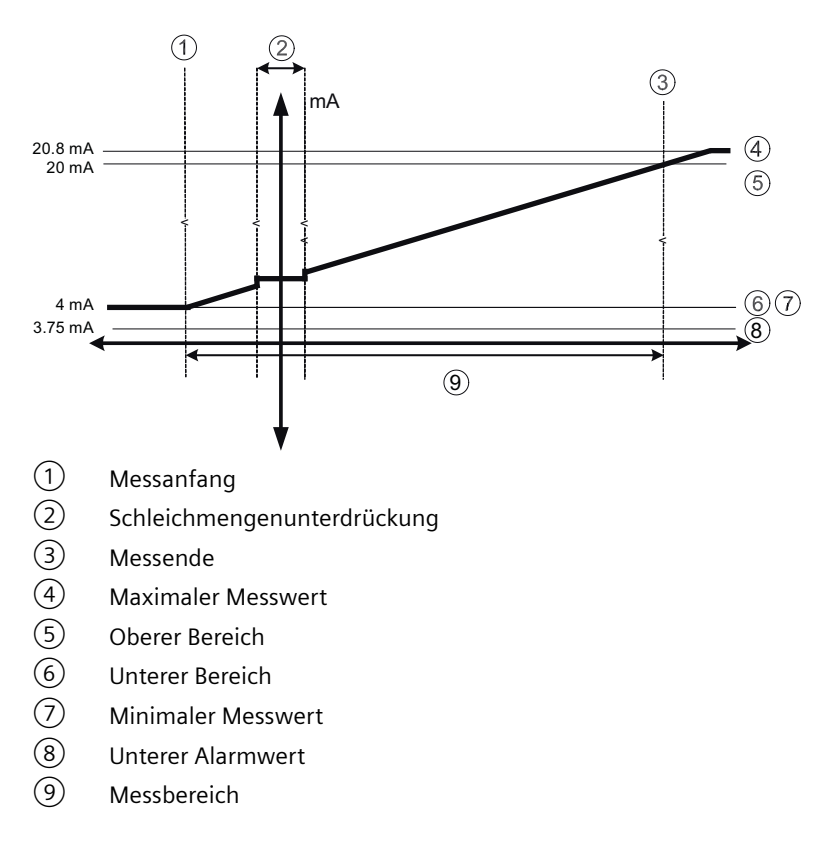

## Einstellung Stromausgang

- Prozesswert = Volumendurchfluss
- Fließrichtung = Bidirektional
- Schleifenstrommodus = 4 bis 20 mA US
- Ausfallverhalten = Unterer Fehlerstromwert

## 9.3.1.5 Bidirektional symmetrisch

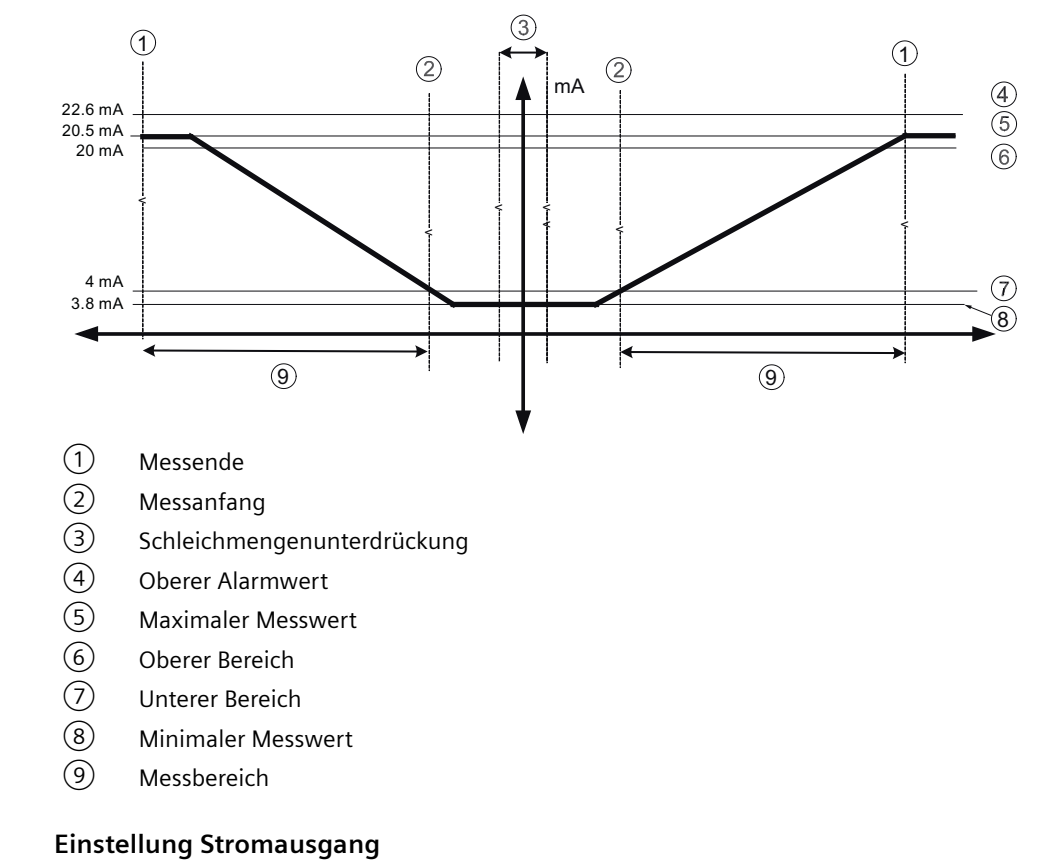

## Bidirektionaler Durchfluss mit symmetrischer Skalierung (Beispiel)

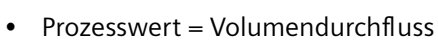

- Fließrichtung = Bidirektional (symmetrisch)
- Schleifenstrommodus = 4 bis 20 mA NAMUR
- Ausfallverhalten = Oberer Fehlerstromwert

## 9.3.2 Pulsausgang

Der Pulsausgang liefert Impulse, die einem konfigurierten Volumenwert entsprechen. Die Impulsbreite wird konfiguriert und die Impulswiederholung ist proportional zum ausgewählten Durchfluss.

## 9.3.2.1 Impulswiederholung

## Impulswiederholung

Die Impulswiederholung wird wie folgt berechnet:

Pulse repetition = Measured flow rate

## 9.3.2.2 Pulsausgang Beispiele

#### Hinweis

Bei der Einstellung der Impulsdauer muss beachtet werden, dass die verbleibende Zeit immer größer als die Impulsdauer beim höchsten gemessenen Durchfluss ist.

## **Beispiel**

- Impulsausgangskonfiguration (Digitalausgang)
  - Betriebsart = Pulsausgang
  - Prozesswert = Volumendurchfluss
  - Menge =  $1 \text{ m}^3/\text{s}$
  - Impulsdauer = 1 ms
- Gemessener Volumendurchflusswert = 10 m<sup>3</sup>/s (konstant)

#### **Ergebnis:**

- Impulswiederholung = 100 ms
- Ausgangsfrequenz = 10 Impulse pro Sekunde mit einer Impulsdauer von 1 ms
- Verbleibende Zeit zwischen Impulsen: 99 ms

## 9.3.3 Frequenzausgang

Der Frequenzausgang liefert eine Frequenz (50% Lastspiel), die proportional zum ausgewählten Prozesswert ist.

## 9.3.3.1 Frequenzberechnung

Die Frequenz wird wie folgt berechnet:

Measured volume flow

Frequency =

- X (Frequency value high - Frequency value low)

## 9.3.3.2 Frequenzausgang Beispiel

## Beispiel

Dieses Beispiel zeigt die Berechnung der Ausgangsfrequenz für einen beliebigen Durchfluss: Konfiguration des Frequenzausgangs:

- Betriebsart = Frequenzausgang (Digitalausgang)
- Prozesswert = Volumendurchfluss
- Fließrichtung = Positiv
- Oberer Frequenzwert = 12000 kHz
- Unterer Frequenzwert = 2000 kHz
- Volumendurchflusswert hoch = 15 m<sup>3</sup>/s
- Durchflusswert niedrig =  $5 \text{ m}^3/\text{s}$

Gemessener Volumendurchflusswert = 7,5 m<sup>3</sup>/s (konstant)

## **Ergebnis:**

• Frequenz = 7,5 kHz

## Hinweis

Die angeschlossenen Geräte müssen in der Lage sein, den vollständigen Frequenzbereich, der eingestellt wurde, aufzuzeichnen.

## 9.3.4 Statusausgang

## 9.3.4.1 Alarmstatus

Je nach Einstellung für den Alarmmodus können mehrere Alarme am Ausgang gemeldet und aus der Alarmklasse oder der Liste der Einzelalarme ausgewählt werden.

- Alarmklasse: Ein Alarm wird gemeldet, wenn ein Alarm aus der ausgewählten Alarmklasse auftritt.
- Einzelalarme: Ein Alarm wird gemeldet, wenn der ausgewählte Einzelalarm auftritt. Es ist möglich, mehrere zu meldende Alarme auszuwählen.

#### Hinweis

#### Alarmklasse

Die verfügbaren Alarmklassen richten sich nach der Einstellung für Statussignalisierungsmodus, entweder NAMUR oder SIMATIC PCS 7 (Siemens-Standard), die in Menüpunkt 3.2.6 gewählt wird. Die Alarme und Meldungen beider Optionen, NAMUR und Siemens-Standard, werden unter Diagnose und Abhilfemaßnahmen (Seite 110) ausführlicher beschrieben. Parametrieren

9.3 Eingänge und Ausgänge

# Instandhalten und Warten

# 10.1 Grundlegende Sicherheitshinweise

## 10.1.1 Wartung

Das Gerät ist wartungsfrei. Entsprechend den einschlägigen Richtlinien und Vorschriften müssen jedoch in regelmäßigen Abständen Prüfungen erfolgen.

Eine Prüfung kann Folgendes umfassen:

- Umgebungsbedingungen
- Unversehrtheit der Dichtungen für Prozessanschlüsse, Kabeleinführungen und Abdeckung
- Zuverlässigkeit der Energieversorgung, des Blitzschutzes und der Erdung

## ACHTUNG

## Eindringen von Feuchtigkeit in das Geräteinnere

Geräteschaden.

• Achten Sie darauf, dass während Reinigungs- und Wartungsarbeiten keine Feuchtigkeit in das Geräteinnere gelangt.

# 10.2 Reinigung

## Gehäusereinigung

- Reinigen Sie die äußeren Gehäuseteile mit den Beschriftungen und das Anzeigefenster mit einem Lappen, der mit Wasser angefeuchtet ist, oder mit einem milden Reinigungsmittel.
- Verwenden Sie keine aggressiven Reiniger oder Lösungsmittel wie Azeton. Kunststoffteile oder die Lackoberfläche könnten beschädigt werden. Die Beschriftungen könnten unleserlich werden.

# 10.3 Wartungs- und Reparaturarbeiten

## MARNUNG

## Unzulässige Reparatur des Geräts

• Reparaturarbeiten dürfen nur durch von Siemens autorisiertes Personal durchgeführt werden.

## M WARNUNG

## Unzulässiges Zubehör und Ersatzteile

- Verwenden Sie ausschließlich Originalzubehör und Originalersatzteile.
- Beachten Sie alle relevanten Installations- und Sicherheitsanweisungen, die in den Anleitungen zum Gerät beschrieben sind oder mit dem Zubehör oder Ersatzteil mitgeliefert werden.

## M WARNUNG

## Feuchte Umgebung

Stromschlaggefahr.

- Vermeiden Sie Arbeiten am Gerät, wenn das Gerät unter Spannung steht.
- Wenn Arbeiten unter Spannung erforderlich sind, sorgen Sie für eine trockene Umgebung.
- Achten Sie darauf, dass während Reinigungs- und Wartungsarbeiten keine Feuchtigkeit in das Geräteinnere gelangt.

## \Lambda warnung

## Unsachgemäßer Anschluss nach Wartungsarbeiten

- Nach Wartungsarbeiten muss das Gerät erneut sachgemäß angeschlossen werden.
- Schließen Sie das Gerät nach Wartungsarbeiten.

Siehe Anschließen (Seite 41).

## **M** VORSICHT

## Heiße Oberflächen

Verbrennungsgefahr bei Wartungsarbeiten an Teilen, die Oberflächentemperaturen über 70 °C (158 °F) aufweisen.

- Ergreifen Sie entsprechende Schutzmaßnahmen, z. B. Tragen von Schutzhandschuhen.
- Stellen Sie nach Wartungsarbeiten die Berührungsschutzmaßnahmen wieder her.

# \Lambda VORSICHT

## Heiße Teile im Gerät

Nach Abschalten des Geräts können am Gerät noch eine Zeitlang Temperaturen vorhanden sein, die auf ungeschützter Haut zu Verbrennungen führen.

• Halten Sie vor Wartungsarbeiten die Wartezeit ein, die im Kapitel Technische Daten (Seite 123) oder auf dem Gerät angegeben ist.

# 

## Gefährliche Spannung am offenen Gerät

Stromschlaggefahr, wenn das Gehäuse geöffnet wird oder Gehäuseteile entfernt werden.

- Bevor Sie das Gehäuse öffnen oder Gehäuseteile entfernen, schalten Sie das Gerät spannungsfrei.
- Wenn eine Wartung unter Spannung notwendig ist, beachten Sie die besonderen Vorsichtsmaßnahmen. Lassen Sie Wartungsarbeiten von qualifiziertem Personal durchführen.

## 10.3.1 Speicherkarte tauschen

## Bevor Sie beginnen

- Lesen Sie die Sicherheitshinweise (Seite 15).
- Lesen Sie die grundlegenden Sicherheitshinweise: Einbauen/Anbauen (Seite 23)
- Lesen Sie die grundlegenden Sicherheitshinweise: Anschließen (Seite 41)

## Ersetzen der Speicherkarte

- 1. Deaktivieren Sie die Datenaufzeichnung, indem Sie im letzten Schritt des Datenaufzeichnungsassistenten 3.7.5 "NEIN" wählen.
- 2. Schalten Sie das Gerät spannungsfrei.

3. Lösen Sie die vier Montageschrauben und nehmen Sie den Messumformer ab.

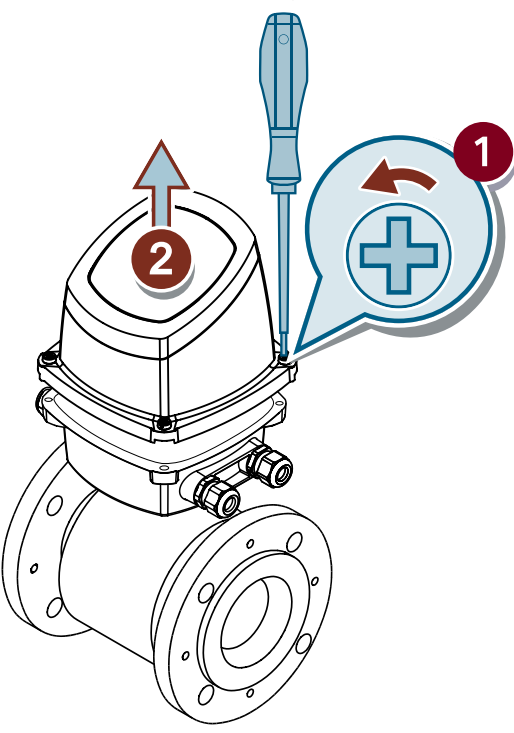

4. Drücken Sie vorsichtig auf die vier Stifte an der Unterseite des Messumformers. Nehmen Sie das äußere Gehäuse ab.

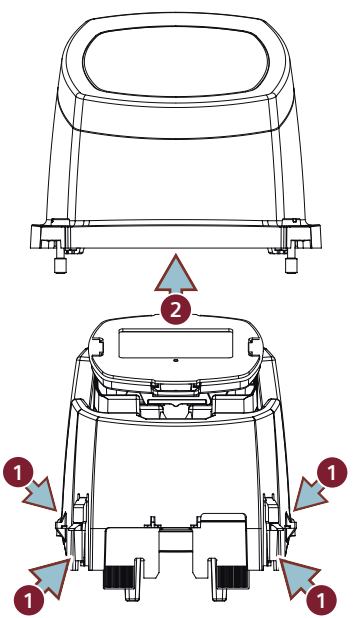

 Entfernen Sie die Speicherkarte, indem Sie sie drücken und loslassen. Empfehlung: Legen Sie die zuvor entfernte Karte in einen PC ein und erstellen Sie eine Sicherungskopie aller Dateien.

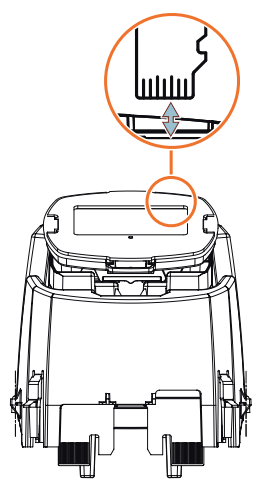

- 6. Legen Sie die Ersatzspeicherkarte ein.
- 7. Bauen Sie den Messumformer in umgekehrter Reihenfolge wieder zusammen.

## Hinweis Stiftbruch vermeiden

Stellen Sie sicher, dass die vier Stifte an der Unterseite des Messumformers wieder einrasten und nicht unter ständiger Beanspruchung stehen.

8. Montieren Sie den Messumformer auf dem Anschlusskasten, indem Sie ihn wie angegeben über Kreuz anziehen. Um eine Beschädigung des Geräts zu vermeiden, ziehen Sie die Schrauben zunächst nicht vollständig an.

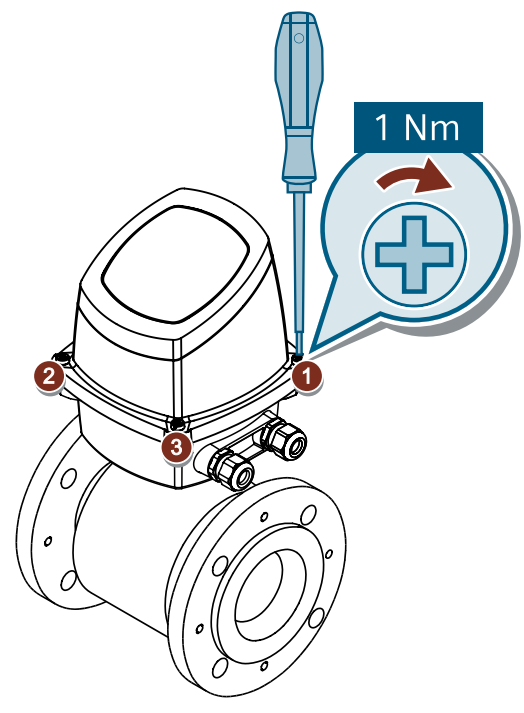

9. Verbinden Sie das Gerät wieder mit der Spannungsversorgung.

Wenn die Speicherkarte korrekt eingelegt ist, erscheint in Parameter "Eingelegt" 3.7.1 der Wert "Ja".

#### Hinweis

#### Auslösung von Diagnosen durch Austausch der Speicherkarte

- Wenn die Speicherkarte durch eine leere Karte ersetzt wird, wird keine Diagnose angezeigt.
- Wenn die Speicherkarte durch eine Karte aus einem anderen Gerät ersetzt wird, erscheint die Diagnose ID 151. Diese Diagnose ist ein Hinweis darauf, dass Konfigurationen von einem Gerät auf ein anderes kopiert werden können, ohne Daten zu überschreiben. Wenn die Speicherkarte wieder in das ursprüngliche Gerät eingesetzt wird, bleiben die Daten unverändert, und die Speicherkarte funktioniert mit dem ursprünglichen Gerät.

## 10.3.2 Firmware-Aktualisierung durchführen

#### **Bevor Sie beginnen**

- Lesen Sie die Sicherheitshinweise (Seite 15).
- Lesen Sie die grundlegenden Sicherheitshinweise: Einbauen/Anbauen (Seite 23)
- Lesen Sie die grundlegenden Sicherheitshinweise: Anschließen (Seite 41)

10.4 Ersatzteilbestellung

## Firmware-Aktualisierung durchführen

- 1. Laden Sie ein Firmware-Bundle von SIOS (<u>https://www.siemens.com/</u> processinstrumentation/downloads) herunter.
- 2. Entnehmen Sie die Memory Card. (Seite 99)
- 3. Schließen Sie die Speicherkarte an Ihren Computer an und kopieren Sie das Firmware-Bundle in den Stammordner.
- 4. Nehmen Sie die Speicherkarte sicher aus Ihrem Computer.
- 5. Installieren Sie die Speicherkarte (Seite 37).
- 6. Melden Sie sich als "Experte" an. (Seite 63)
- 7. Gehen Sie zum Assistenten 3.13 "Firmware-Update" und wählen Sie das heruntergeladene Firmware-Bundle aus.

#### Hinweis

#### Gerät startet neu

Während des Aktualisierungsvorgangs startet das Gerät neu und setzt anschließend das Update fort.

8. Warten Sie auf die Bestätigungsmeldung, dass die Firmware erfolgreich aktualisiert wurde.

## 10.4 Ersatzteilbestellung

#### Voraussetzung

• Sie haben ein Siemens Industry Mall Konto.

## Vorgehensweise

- 1. Öffnen Sie das PIA Life Cycle Portal (<u>https://www.pia-portal.automation.siemens.com</u>).
- 2. Wählen Sie die gewünschte Sprache.
- 3. Um Ersatzteile für Ihr Gerät zu finden, führen Sie eine der folgenden Aktivitäten aus:
  - Geben Sie die vollständige Artikelnummer Ihres Geräts (z. B. 7ME4633-4KA51-8DC3-Z A05+B11+E06+F11) in das Feld "Product number" ein und klicken Sie auf "Go".
  - Geben Sie die Seriennummer Ihres Geräts (z. B. N1KXXXXXX) in das Feld "Serial number" ein und klicken Sie auf "Go".
  - Wenn Ihnen die Produkt- oder Seriennummer nicht bekannt ist, suchen Sie unter "Product family" nach Ihrem Gerät.

#### 10.6 Rücksendeverfahren

4. Navigieren Sie zu Register "Spare parts". Sie sehen die Liste mit den für Ihr Gerät verfügbaren Ersatzteilen.

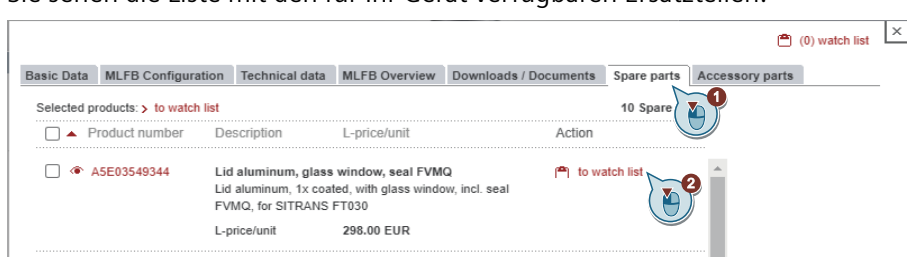

- 5. Wählen Sie ein Ersatzteil aus und fügen Sie es Ihrer Beobachtungsliste hinzu. Die Beobachtungsliste öffnet sich.
- 6. Klicken Sie auf "Add to cart of Industry Mall".

| Sele | cted Posit                   | ions: New by pro | duct no. | Copy   Delete   Refresh   Add to cart of | Industry Mall       | Filter              | go                 | watch list                                   |
|------|------------------------------|------------------|----------|------------------------------------------|---------------------|---------------------|--------------------|----------------------------------------------|
|      | Status                       | Ø Pos.           | Tag ID   | Part number                              | PMD Order<br>Number | Short description   | C                  | > New                                        |
|      | <b>~~~</b>                   | 10               |          | A5E03549344                              | A5E03549344         | Lid aluminum, glass | Lid aluminum, 1x c | > Save                                       |
|      | $\diamond \diamond \diamond$ | 20               |          | A5E03549429                              | A5E03549429         | Lid aluminum, no wi | Lid aluminum, 1x c | Add to cart of industry Mail     Bulk unload |
|      |                              |                  |          |                                          |                     |                     |                    | View/Settings     Export                     |

Die Siemens Industry Mall öffnet sich und Sie können Ihr Ersatzteil bestellen.

## 10.5 Gerät austauschen

#### **VORSICHT**

#### Ätzende Stoffe

Verätzungsgefahr beim Austauschen des Sensors.

Der Sensor im Gerät enthält ätzende Stoffe, die auf ungeschützter Haut zu Verätzungen führen.

- Stellen Sie sicher, dass beim Austausch des Sensors das Sensorgehäuse nicht beschädigt wird.
- Falls es zu Kontakt mit ätzenden Stoffen kommt, spülen Sie die betroffenen Hautstellen sofort mit viel Wasser ab, um die ätzenden Stoffe zu verdünnen.

## 10.6 Rücksendeverfahren

Wie Sie ein Produkt an Siemens zurücksenden, erfahren Sie unter Rücksendung an Siemens (<u>www.siemens.de/ruecksendung-zu-siemens</u>).

Wenden Sie sich an Ihren Siemens-Vertreter, um zu klären, ob ein Produkt reparaturfähig ist und wie Sie es zurücksenden. Ihr Vertreter kann Ihnen auch bei der schnellen Bearbeitung

10.7 Entsorgung

der Reparatur, einem Kostenvoranschlag für die Reparatur oder einem Reparaturbericht/ Fehlerursachenbericht behilflich sein.

## ACHTUNG

## Dekontaminierung

Das Produkt muss vor dem Einsenden möglicherweise dekontaminiert werden. Ihr Siemens-Ansprechpartner kann Ihnen mitteilen, für welche Produkte dies erforderlich ist.

#### Siehe auch

Dekontaminationserklärung (<u>https://www.siemens.de/sc/dekontanimationserklaerung</u>) Rückwaren-Begleitschein (<u>https://www.siemens.de/prozessinstrumentierung/rueckwaren-begleitschein</u>)

## 10.7 Entsorgung

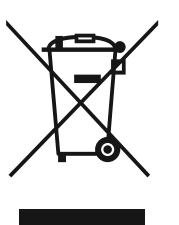

Die in dieser Anleitung beschriebenen Geräte sind dem Recycling zuzuführen. Sie dürfen gemäß Richtlinie 2012/19/EG zu Elektro- und Elektronik-Altgeräten (WEEE) nicht über kommunale Entsorgungsbetriebe entsorgt werden.

Zugunsten eines umweltfreundlichen Recyclings können die Geräte an den Lieferanten innerhalb der EG und des UK zurückgesendet oder an einen örtlich zugelassenen Entsorgungsbetrieb zurückgegeben werden. Beachten Sie die in Ihrem Land geltenden Vorschriften.

Ausführlichere Informationen über Geräte, die Batterien enthalten, finden Sie unter: Informationen zur Batterie-/Produktrückgabe (WEEE) (<u>https://support.industry.siemens.com/cs/document/109479891/</u>)

#### Hinweis

#### Gesonderte Entsorgung erforderlich

Das Gerät enthält Bestandteile, die gesondert zu entsorgen sind.

• Entsorgen Sie das Gerät über einen örtlichen Entsorger korrekt und umweltgerecht.

10.7 Entsorgung

# **Diagnose und Troubleshooting**

# 11.1 Symbole des Gerätezustands (Grafikanzeige)

Der Gerätezustand wird auf dem lokalen Display mit Hilfe von Symbolen und Text angezeigt. Zusätzlich können das Symbol und die entsprechende Textmeldung für jeden Gerätezustand im Remote-Engineering, im Asset-Management oder in Prozessleitsystemen eingesehen werden.

Die Meldungen werden auf dem Display angezeigt.

- Die Bedieneransicht zeigt die Alarme mit einer Kombination aus Symbol und Text in der unteren Zeile des Displays an. Wenn mehrere Diagnosemeldungen gleichzeitig anstehen, wird immer die kritischste Meldung angezeigt.
- Die Alarmlistenansicht zeigt alle anstehenden Alarmmeldungen in einer Liste. Die Alarmliste besteht aus einem Symbol, einem Text und einer Alarm-ID-Nummer. Die Alarme werden entsprechend der Alarm-ID-Nummer angeordnet. Die Alarmlistenansicht kann auch über den Parameter "Gerätestatus" (Menüpunkt 3.2.1) aufgerufen werden.
- Die Ansicht der Alarmhistorie zeigt eine Übersicht der letzten Alarmmeldungen (bis zu 100). Die Alarmhistorie kann über den Parameter "Diagnoseprotokoll" (Menüpunkt 3.2.2) aufgerufen werden. Die Alarmhistorie kann über den Parameter "Diagnoseprotokoll löschen" (Menüpunkt 3.2.3) zurückgesetzt werden.

## Eigenschaften des Gerätezustands

In der folgenden Tabelle finden Sie mögliche Ursachen für den Gerätezustand und Maßnahmen für den Benutzer oder Service.

Das Gerät bietet zwei Arten von Alarmformaten: in der lokalen Anzeige verwendete Symbole auf Grundlage von NAMUR-Statussignalen oder SIMATIC PCS7-Alarmklassen (Siemens-Standard), die im Parameter "Statussignalisierungsmodus" (Menüpunkt 3.2.6) ausgewählt werden.

In SIMATIC PDM basieren die Symbole auf Siemens-Standardalarmklassen.

# 11.2 Symbole des Gerätezustands (Diagramm)

| Lokales Display oder Webserver<br>– NAMUR NE 107 |                                      |                                  | Lokales Display<br>– Siemens-Standard |                    |              | SIMATIC PDM/PLC   |          |                    |             |  |
|--------------------------------------------------|--------------------------------------|----------------------------------|---------------------------------------|--------------------|--------------|-------------------|----------|--------------------|-------------|--|
| Symbol                                           | Gerätezu-<br>stand                   | Priorität *                      | Symbol                                | Gerätezu-<br>stand | Priorität *  | Symbol            |          | Gerätezu-<br>stand | Priorität * |  |
| $\bigotimes$                                     | Ausfall                              | 1                                | Ð                                     | Wartungs-<br>alarm | 1            | $\mathbf{\times}$ | <b>\</b> | Wartungs-<br>alarm | 1           |  |
| Ursache: A<br>Maßnahme                           | usgangssigna<br><b>::</b> Wartung is | al ungültig au<br>t sofort erfor | ufgrund eine:<br>derlich.             | s Fehlers im       | Feldgerät od | er in der Peri    | pherie.  |                    |             |  |

## Symbole des Gerätezustands

11.2 Symbole des Gerätezustands (Diagramm)

| Lokales Display oder Webserver<br>– NAMUR NE 107             |                                                                                         |                                                                              | Lokales Display<br>– Siemens-Standard                                 |                                                                                    |                                                                           | SIMATIC PDM/PLC                                                      |                                                                               |                                                                                              |                                                                 |  |  |  |
|--------------------------------------------------------------|-----------------------------------------------------------------------------------------|------------------------------------------------------------------------------|-----------------------------------------------------------------------|------------------------------------------------------------------------------------|---------------------------------------------------------------------------|----------------------------------------------------------------------|-------------------------------------------------------------------------------|----------------------------------------------------------------------------------------------|-----------------------------------------------------------------|--|--|--|
| Symbol                                                       | Gerätezu-<br>stand                                                                      | Priorität *                                                                  | Symbol                                                                | Gerätezu-<br>stand                                                                 | Priorität *                                                               | Symbol                                                               |                                                                               | Gerätezu-<br>stand                                                                           | Priorität *                                                     |  |  |  |
|                                                              |                                                                                         |                                                                              |                                                                       |                                                                                    |                                                                           |                                                                      |                                                                               |                                                                                              |                                                                 |  |  |  |
|                                                              | Wartungs-<br>bedarf                                                                     | 3                                                                            | ÷۲                                                                    | Wartungs-<br>anforde-<br>rung                                                      | 2                                                                         |                                                                      |                                                                               | Wartungs-<br>anforde-<br>rung                                                                | 2                                                               |  |  |  |
| Ursache: E<br>Einschränk                                     | )as Ausgangss<br>sungen.                                                                | ignal ist nocl                                                               | n gültig, abe                                                         | er die Verschlei                                                                   | l<br>ißreserve geł                                                        | nt zu Ender                                                          | und/oder es g                                                                 | ibt demnächst                                                                                | funktionale                                                     |  |  |  |
| Mabriann                                                     | e: wartung is                                                                           |                                                                              | mognen er                                                             | npiomen.                                                                           |                                                                           |                                                                      |                                                                               |                                                                                              |                                                                 |  |  |  |
|                                                              | Wartungs-<br>bedarf                                                                     | 3                                                                            | <b>.</b> ۲                                                            | Wartungs-<br>bedarf                                                                | 3                                                                         |                                                                      | <b>.</b>                                                                      | Wartungs-<br>bedarf                                                                          | 3                                                               |  |  |  |
| serve geht<br>Maßnahm                                        | voraussichtlio<br>e: Wartung d<br>Funktions-<br>prüfung                                 | ch in den näo<br>es Geräts sol<br>2                                          | thsten Wock                                                           | nen zu Ende.<br>werden.<br>Simulati-<br>on oder Er-                                | 5                                                                         |                                                                      | : <u>2</u>                                                                    | Simulati-<br>on oder Er-                                                                     | 5                                                               |  |  |  |
| Ursache: [                                                   | )<br>Jas Ausgangss                                                                      | ignal gibt vo                                                                | l<br>rübergehen                                                       | d nicht den Pro                                                                    | zess wieder.                                                              | da die Aus                                                           | <br>gabe auf eine                                                             | m Simulations                                                                                | /<br>wert beruht                                                |  |  |  |
| Maßnahm                                                      | e: Simulation                                                                           | sbetrieb übe                                                                 | r HMI oder                                                            | Engineering S                                                                      | ystem deakti                                                              | vieren ode                                                           | er Gerät neu s                                                                | starten.                                                                                     |                                                                 |  |  |  |
|                                                              | -                                                                                       |                                                                              |                                                                       | -                                                                                  |                                                                           |                                                                      |                                                                               |                                                                                              |                                                                 |  |  |  |
| <u>^</u>                                                     | Außerhalb<br>der Spezifi-<br>kation                                                     | 4                                                                            | Ð                                                                     | Prozess-<br>wertalarm                                                              | 8                                                                         | <u>?</u>                                                             | <b>*‡</b>                                                                     | Prozess-<br>wertalarm                                                                        | 8                                                               |  |  |  |
| Ursache: \<br>überwachu<br>Abweichur<br>erwarten.<br>Maßnahm | /om Gerät ern<br>ung oder anha<br>ngen vom Ein<br>Prozess- oder<br>n <b>e:</b> Umgebung | nittelte Abwe<br>and von Warı<br>stellwert in d<br>Umgebungs<br>gstemperatu  | ichungen v<br>nungen/Feh<br>len Aktoren<br>bedingunge<br>r oder Proze | on zulässigen<br>Ilern im Gerät)<br>wahrscheinlic<br>en werden das<br>ssbedingunge | Umgebungs-<br>weisen dara<br>h größer sind<br>Gerät besch<br>n prüfen. Na | oder Proze<br>auf hin, das<br>d als unter<br>ädigen od<br>ch Möglich | essbedingun<br>ss der Messw<br>normalen Be<br>er zu unsiche<br>nkeit Gerät ar | gen (ermittelt d<br>ert unsicher ist<br>triebsbedingur<br>rer Ausgabe fü<br>anderer Stelle   | lurch Selbst-<br>oder dass<br>ngen zu<br>hren.<br>installieren. |  |  |  |
| <u>^?</u>                                                    | Außerhalb<br>der Spezifi-<br>kation                                                     | 4                                                                            | :ŧ                                                                    | Prozess-<br>wertwar-<br>nung                                                       | 10                                                                        | ?                                                                    | *                                                                             | Prozess-<br>wertwar-<br>nung                                                                 | 10                                                              |  |  |  |
| Ursache: \<br>überwachu<br>Abweichur<br>erwarten.<br>Maßnahm | /om Gerät ern<br>ung oder anha<br>ngen vom Ein:<br>Prozess- oder<br><b>ne:</b> Umgebung | nittelte Abwe<br>and von Warr<br>stellwert in d<br>Umgebungs<br>gstemperatur | ichungen v<br>nungen/Feh<br>len Aktoren<br>bedingunge<br>r oder Proze | on zulässigen<br>Ilern im Gerät)<br>wahrscheinlic<br>en können das<br>ssbedingunge | Umgebungs-<br>weisen dara<br>h größer sind<br>Gerät besch<br>n prüfen. Na | der Proze<br>oder Proze<br>dals unter<br>ädigen ode<br>ch Möglich    | essbedingun<br>ss der Messw<br>normalen Be<br>er zu unsiche<br>hkeit Gerät ar | gen (ermittelt d<br>ert unsicher ist<br>etriebsbedingur<br>rer Ausgabe fü<br>nanderer Stelle | lurch Selbst-<br>oder dass<br>ngen zu<br>hren.<br>installieren. |  |  |  |
### 11.3 Informationssymbole des Geräts (Diagramm)

| Lokales Display oder Webserver<br>– NAMUR NE 107               |                    |             | Lokales Display<br>– Siemens-Standard |                      | SIMATIC PDM/PLC |     |                                 |                      |             |
|----------------------------------------------------------------|--------------------|-------------|---------------------------------------|----------------------|-----------------|-----|---------------------------------|----------------------|-------------|
| Symbol                                                         | Gerätezu-<br>stand | Priorität * | Symbol                                | Gerätezu-<br>stand   | Priorität *     | Syn | ıbol                            | Gerätezu-<br>stand   | Priorität * |
| Kein Sym-<br>bol ange-<br>zeigt                                | Gut – OK           |             | Kein Sym-<br>bol ange-<br>zeigt       | Keine Zu-<br>weisung | 13              |     | Kein Sym-<br>bol ange-<br>zeigt | Keine Zu-<br>weisung | 13          |
| Ursache: Gerätezustand ok. Keine Fehler aus aktiven Diagnosen. |                    |             |                                       |                      |                 |     |                                 |                      |             |

\* Die kleinste Zahl steht für den höchsten Fehlerschweregrad.

\*\* In SIMATIC PDM werden sowohl das Siemens-Standardsymbol als auch das entsprechende NAMUR-Symbol (vom Gerätedisplay) angezeigt.

# 11.3 Informationssymbole des Geräts (Diagramm)

### Hinweissymbole

Die folgenden Informationssymbole werden auch auf dem lokalen Display und in SIMATIC PDM verwendet.

| Lokales Dis-<br>play | SIMATIC<br>PDM/PLC    |                                   |
|----------------------|-----------------------|-----------------------------------|
| Symbol               | Symbol                | Beschreibung                      |
| <b>†</b>             | 1                     | Datenaustausch über Feldbus       |
| -                    | -                     | Gerät tauscht Daten aus           |
| CT                   | Nicht zutref-<br>fend | Eichpflichtiger Verkehr aktiviert |
| 0                    |                       | Speicherkarte                     |
|                      |                       | Kapazität zu 25 % verwendet.      |
|                      |                       | Speicherkarte                     |
|                      |                       | Kapazität zu 50 % verwendet.      |
|                      |                       | Speicherkarte                     |
|                      |                       | Kapazität zu 75 % verwendet.      |
|                      |                       | Speicherkarte                     |
| uiu                  |                       | Kapazität zu 100 % verwendet.     |
|                      |                       | Zyklische Kommunikation aktiviert |

# 11.4 Diagnose und Abhilfemaßnahmen

# Sensordiagnosen

| ID | Symbole              | Referenz für Temperatur                   | Ursache/Abhilfe                                                                                                    |
|----|----------------------|-------------------------------------------|----------------------------------------------------------------------------------------------------|
| 0  | :∲)<br>₩             | Sensoranlauf                              | Sensoranlauf. Warten Sie, bis der Anlauf beendet ist. Die Anlaufzeit kann<br>bis zu 30 Sekunden betragen.                                                                                                    |
| 1  |                      | Interner Fehler im Messumfor-<br>mer      | Interner Elektronik- oder Softwarefehler. Starten Sie das Gerät neu oder<br>schalten Sie es aus und wieder ein. Wenn das Problem weiterhin besteht,<br>kontaktieren Sie den technischen Support.                                                                                                    |
| 2  |                      | Fehler bei der Durchflussmes-<br>sung     | Mögliche Beschädigung der Elektronik. Starten Sie das Gerät neu oder<br>schalten Sie es aus und wieder ein. Wenn das Problem weiterhin besteht,<br>kontaktieren Sie den technischen Support.                                                                                                    |
| 3  | •∱)<br>₩             | lsolationsprüfung läuft                   | Warten Sie, bis die Isolationsprüfung abgeschlossen ist. Wenn periodi-<br>sche Isolationsprüfungen aktiviert sind, wird diese Diagnose jedes Mal<br>angezeigt, wenn die automatische Isolationsprüfung läuft. Während die<br>Isolationsprüfung läuft, stoppt die Durchflussmessung.                                                                                                    |
| 4  | <b>F</b><br><b>×</b> | Fehler in der Spulenisolierung            | Während der Isolationsprüfung wurde ein Isolierungsfehler zwischen<br>Spulen und Elektroden erkannt. Prüfen Sie die Anschlüsse. Prüfen Sie, ob<br>Luftblasen im Messstoff vorhanden sind und ob das Gerät innerhalb sei-<br>ner Spezifikationen betrieben wird. Deaktivieren Sie die Isolationsmes-<br>sung (2.1.6.1.1) und führen Sie manuell einen neuen Selbsttest der Iso-<br>lation durch (3.10.3). Wenn das Problem weiterhin besteht, kontaktieren<br>Sie den technischen Support. |
| 5  |                      | Elektrische Leitfähigkeit zu nied-<br>rig | Leitfähigkeit des Messstoffs zu niedrig. Keine genaue Durchflussmes-<br>sung möglich. Prüfen Sie, ob das Gerät innerhalb seiner Spezifikationen<br>betrieben wird. Anlage auf anormale Betriebsbedingungen prüfen. Prü-<br>fen Sie die Prozessbedingungen.                                                                                                    |
| 6  | יץ<br>לי             | Konfigurationsfehler                      | Rücksetzen auf Werkseinstellungen fehlgeschlagen. Starten Sie das Ge-<br>rät neu. Rücksetzen auf Werkseinstellungen. Wenn das Problem weiter-<br>hin besteht, kontaktieren Sie den technischen Support.                                                                                                    |
| 8  |                      | Spulenstromfehler                         | Spulenstromstabilisierung dauert zu lange. Verringern Sie die Erregungs-<br>frequenz. Prüfen Sie die Erregungseinstellungen. Prüfen Sie die An-<br>schlüsse. Wenn das Problem weiterhin besteht, kontaktieren Sie den<br>technischen Support.                                                                                                    |

| ID | Symbole                | Referenz für Temperatur                         | Ursache/Abhilfe                                                                                                    |
|----|------------------------|-------------------------------------------------|----------------------------------------------------------------------------------------------------|
| 9  | :¥<br>令                | Spulenkabelfehler                               | Spulenkabel getrennt oder gebrochen. Prüfen Sie die Verbindungen.<br>Verkabelung überprüfen.                                                                                                    |
| 10 |                        | Erregerkreisfehler                              | Kurzschluss im Erregerkreis erkannt. Starten Sie das Gerät neu oder<br>schalten Sie es aus und wieder ein. Wenn das Problem weiterhin besteht,<br>kontaktieren Sie den technischen Support.                                                                                                    |
| 11 | : <b>‡</b><br><u>?</u> | Elektrodenfehler                                | Möglicher Elektrodenverschleiß, Isolierungsfehler oder elektromagneti-<br>sche Störungen. Prüfen Sie Erdung und Schirmung. Anlage auf anormale<br>Betriebsbedingungen prüfen. Wenn das Problem weiterhin besteht, kon-<br>taktieren Sie den technischen Support.                                           |
| 12 |                        | Kurzschluss Elektrodenkabel                     | Elektrodenimpedanz zu niedrig. Mögliche Beschädigung des Elektroden-<br>kabels oder Leitfähigkeit des Messstoffs zu hoch. Prüfen Sie die Anschlüs-<br>se. Verkabelung überprüfen. Prüfen Sie die Prozessbedingungen.                                                                                       |
| 13 |                        | Interner Speicherfehler                         | Beschädigung der Benutzerdaten im internen Speicher festgestellt. Star-<br>ten Sie das Gerät neu oder schalten Sie es aus und wieder ein. Die be-<br>schädigten Parameter werden auf ihren Standardwert zurückgesetzt.<br>Wenn das Problem weiterhin besteht, kontaktieren Sie den technischen<br>Support. |
| 14 | :¥<br>♦                | Benutzerdatenfehler SENSOR-<br>PROM             | Beschädigung der Benutzerdaten im internen Speicher. Starten Sie das<br>Gerät neu oder schalten Sie es aus und wieder ein. Die beschädigten<br>Parameter werden auf ihren Standardwert zurückgesetzt. Wenn das<br>Problem weiterhin besteht, kontaktieren Sie den technischen Support.                     |
| 15 |                        | Spulenwiderstand außerhalb<br>der Spezifikation | Mögliche Beschädigung des Sensors oder Messstofftemperatur zu hoch.<br>Verkabelung und Kabel überprüfen. Prüfen Sie die Prozessbedingungen.<br>Wenn das Problem weiterhin besteht, kontaktieren Sie den technischen<br>Support.                                                                            |
| 16 | :¥<br>♦                | Parameterfehler SENSORPROM                      | Parameter nicht kompatibel mit aktueller Firmware. Starten Sie das Gerät<br>neu oder schalten Sie es aus und wieder ein. Wenn das Problem weiter-<br>hin besteht, kontaktieren Sie den technischen Support.                                                                                                |
| 17 | :¥<br>♦                | Formatfehler SENSORPROM                         | Format inkompatibel. SENSORPROM wird von der aktuellen Firmware nicht erkannt. Kontaktieren Sie den technischen Support.                                                                                                    |
| 18 | :¥<br>令                | Kalibrierungsdatenfehler SEN-<br>SORPROM        | Kalibrierungsdaten beschädigt. Gerät kann nicht ohne Genauigkeitsver-<br>lust betrieben werden. Kontaktieren Sie den technischen Support.                                                                                                    |

| ID | Symbole                | Referenz für Temperatur      | Ursache/Abhilfe                                                                                                    |
|----|------------------------|------------------------------|----------------------------------------------------------------------------------------------------|
| 19 | יץ<br>לי               | SENSORPROM nicht gesteckt    | SENSORPROM nicht gesteckt oder Stromversorgung defekt Prüfen Sie<br>die Verbindungen. Tauschen Sie Komponenten. Wenn das Problem wei-<br>terhin besteht, tauschen Sie die Komponenten aus oder wenden Sie sich<br>an den technischen Support.     |
| 20 | <b>E</b> ]<br><u> </u> | Leerrohr erkannt             | Elektrodenimpedanz zu hoch. Prüfen Sie, ob Luftblasen im Messstoff<br>vorhanden sind und ob das Gerät innerhalb seiner Spezifikationen be-<br>trieben wird. Anlage auf anormale Betriebsbedingungen prüfen. Prüfen<br>Sie die Prozessbedingungen. |
| 21 | :,≞)<br>₩              | Rauschpegelmessung läuft     | Die Rauschpegelmessung läuft. Bei diesem Selbsttest stoppt die Durch-<br>flussmessung. Stoppen Sie den Selbsttest der Rauschpegelmessung.                                                                                                    |
| 22 |                        | Abweichung vom Fingerabdruck | Die Spulenstromstabilisierungszeit ist zu stark von der Fingerabdruckre-<br>ferenz des Sensors abgewichen. Mögliche Beschädigung des Sensors.<br>Der Austausch des Sensors wird empfohlen. Kontaktieren Sie den tech-<br>nischen Support.         |
| 24 | : <b>‡</b><br><u>?</u> | Rauschpegel zu hoch          | Durchflusssignal ist nicht stabil. Prüfen Sie Erdung und Schirmung. Prü-<br>fen Sie die Prozessbedingungen. Wenn das Problem weiterhin besteht,<br>kontaktieren Sie den technischen Support.                                                      |

# Messumformerdiagnose

| ID  | Symbole                 | Referenz für Temperatur                 | Ursache/Abhilfe                                                                                                    |
|-----|-------------------------|-----------------------------------------|----------------------------------------------------------------------------------------------------|
| 100 |                         | Volumendurchfluss über Alarm-<br>grenze | Volumendurchfluss über Alarmgrenze. Prüfen Sie die Prozessbedingun-<br>gen. Passen Sie den Parameterwert "Obere Alarmgrenze" an die norma-<br>len Prozessbedingungen an. |
| 101 | : <b>‡</b>              | Volumendurchfluss über Warn-<br>grenze  | Volumendurchfluss über Warngrenze. Prüfen Sie die Prozessbedingun-<br>gen. Passen Sie den Parameterwert "Obere Warngrenze" an die normalen<br>Prozessbedingungen an.     |
| 102 | : <b>‡</b><br><u>⁄?</u> | Volumendurchfluss unter Warn-<br>grenze | Volumendurchfluss unter Warngrenze. Prüfen Sie die Prozessbedingun-<br>gen. Passen Sie den Parameterwert "Untere Warngrenze" an die norma-<br>len Prozessbedingungen an. |

| ID  | Symbole         | Referenz für Temperatur                  | Ursache/Abhilfe                                                                                                    |
|-----|-----------------|------------------------------------------|----------------------------------------------------------------------------------------------------|
| 103 |                 | Volumendurchfluss unter Alarm-<br>grenze | Volumendurchfluss unter Alarmgrenze. Prüfen Sie die Prozessbedingun-<br>gen. Passen Sie den Parameterwert "Untere Alarmgrenze" an die norma-<br>len Prozessbedingungen an. |
| 136 |                 | Summenzähler 1 über Alarm-<br>grenze     | Summenzähler 1 über Alarmgrenze. Prüfen Sie die Prozessbedingungen.<br>Passen Sie den Parameterwert "Obere Alarmgrenze" an die normalen<br>Prozessbedingungen an.          |
| 137 | :‡<br><u>⁄?</u> | Summenzähler 1 über Warn-<br>grenze      | Summenzähler 1 über Warngrenze. Prüfen Sie die Prozessbedingungen.<br>Passen Sie den Parameterwert "Obere Warngrenze" an die normalen<br>Prozessbedingungen an.            |
| 138 | : <b>‡</b>      | Summenzähler 1 unter Warn-<br>grenze     | Summenzähler 1 unter Warngrenze. Prüfen Sie die Prozessbedingungen.<br>Passen Sie den Parameterwert "Untere Warngrenze" an die normalen<br>Prozessbedingungen an.          |
| 139 |                 | Summenzähler 1 unter Alarm-<br>grenze    | Summenzähler 1 unter Alarmgrenze. Prüfen Sie die Prozessbedingun-<br>gen. Passen Sie den Parameterwert "Untere Alarmgrenze" an die norma-<br>len Prozessbedingungen an.    |
| 140 |                 | Summenzähler 2 über Alarm-<br>grenze     | Summenzähler 2 über Alarmgrenze. Prüfen Sie die Prozessbedingungen.<br>Passen Sie den Parameterwert "Obere Alarmgrenze" an die normalen<br>Prozessbedingungen an.          |
| 141 | : <b>‡</b>      | Summenzähler 2 über Warn-<br>grenze      | Summenzähler 2 über Warngrenze. Prüfen Sie die Prozessbedingungen.<br>Passen Sie den Parameterwert "Obere Warngrenze" an die normalen<br>Prozessbedingungen an.            |
| 142 | : <b>‡</b>      | Summenzähler 2 unter Warn-<br>grenze     | Summenzähler 2 unter Warngrenze. Prüfen Sie die Prozessbedingungen.<br>Passen Sie den Parameterwert "Untere Warngrenze" an die normalen<br>Prozessbedingungen an.          |
| 143 |                 | Summenzähler 2 unter Alarm-<br>grenze    | Summenzähler 2 unter Alarmgrenze. Prüfen Sie die Prozessbedingun-<br>gen. Passen Sie den Parameterwert "Untere Alarmgrenze" an die norma-<br>len Prozessbedingungen an.    |

| ID  | Symbole                 | Referenz für Temperatur                           | Ursache/Abhilfe                                                                                                    |
|-----|-------------------------|---------------------------------------------------|----------------------------------------------------------------------------------------------------|
| 144 |                         | Summenzähler 3 über Alarm-<br>grenze              | Summenzähler 3 über Alarmgrenze. Prüfen Sie die Prozessbedingungen.<br>Passen Sie den Parameterwert "Obere Alarmgrenze" an die normalen<br>Prozessbedingungen an.                                                                          |
| 145 | : <b>‡</b><br><u>?</u>  | Summenzähler 3 über Warn-<br>grenze               | Summenzähler 3 über Warngrenze. Prüfen Sie die Prozessbedingungen.<br>Passen Sie den Parameterwert "Obere Warngrenze" an die normalen<br>Prozessbedingungen an.                                                                            |
| 146 | : <b>‡</b><br><u>⁄?</u> | Summenzähler 3 unter Warn-<br>grenze              | Summenzähler 3 unter Warngrenze. Prüfen Sie die Prozessbedingungen.<br>Passen Sie den Parameterwert "Untere Warngrenze" an die normalen<br>Prozessbedingungen an.                                                                          |
| 147 |                         | Summenzähler 3 unter Alarm-<br>grenze             | Summenzähler 3 unter Alarmgrenze. Prüfen Sie die Prozessbedingun-<br>gen. Passen Sie den Parameterwert "Untere Alarmgrenze" an die norma-<br>len Prozessbedingungen an.                                                                    |
| 148 |                         | Messumformer Elektroniktem-<br>peratur zu hoch    | Messumformer-Elektroniktemperatur zu hoch. Senken Sie die Umge-<br>bungstemperatur. Wenn möglich, Gerät an anderer Stelle neu anordnen.<br>Prüfen Sie das Gerät auf Hitzeschäden.                                                          |
| 149 |                         | Messumformer Elektroniktem-<br>peratur zu niedrig | Messumformer-Elektroniktemperatur zu niedrig. Erhöhen Sie die Umge-<br>bungstemperatur. Wenn möglich, Gerät an anderer Stelle neu anordnen.<br>Prüfen Sie das Gerät auf Kälteschäden.                                                      |
| 150 |                         | Sensorsignal unterbrochen                         | Interner Fehler. Starten Sie das Gerät neu. Wenn das Problem weiterhin<br>besteht, kontaktieren Sie den technischen Support.                                                                                                    |
| 151 | :∲)<br>₩                | SensorFlash Parameter-Backup<br>deaktiviert       | SensorFlash Parameter-Backup deaktiviert. Es wurde ein SensorFlash ei-<br>nes anderen Geräts gesteckt. Kopieren Sie entweder die Einstellungen<br>von diesem SensorFlash zum Gerät oder stecken Sie den ursprünglichen<br>SensorFlash ein. |
| 152 | :∲)<br>₩                | SensorFlash Parameter-Backup<br>deaktiviert       | SensorFlash Parameter-Backup deaktiviert. Es wurde ein SensorFlash ei-<br>nes anderen Geräts gesteckt. Kopieren Sie entweder die Einstellungen<br>von diesem SensorFlash zum Gerät oder stecken Sie den ursprünglichen<br>SensorFlash ein. |

| ID  | Symbole                 | Referenz für Temperatur                          | Ursache/Abhilfe                                                                                                    |
|-----|-------------------------|--------------------------------------------------|----------------------------------------------------------------------------------------------------|
| 153 | <b>€</b> ]<br>∕∕∕       | Kanal 1 Schleifenstrom in unte-<br>rer Sättigung | Schleifenstrom in unterer Sättigung. Der Prozesswert ist so niedrig, dass<br>der Schleifenstrom die untere Sättigungsgrenze erreicht und nicht wei-<br>ter abnehmen kann. Prozessbedingungen prüfen. Passen Sie den Para-<br>meterwert "Messanfang" an. |
| 154 | <b>€</b> ]<br><u>∕?</u> | Kanal 1 Schleifenstrom in oberer<br>Sättigung    | Schleifenstrom in oberer Sättigung. Der Prozesswert ist so hoch, dass der<br>Schleifenstrom die obere Sättigungsgrenze erreicht und nicht weiter zu-<br>nehmen kann. Prozessbedingungen prüfen. Passen Sie den Parameter-<br>wert "Messende" an.        |
| 155 |                         | Kanal 1 Schleifenstromfehler                     | Schleifenstromfehler. Unzulässige Schleifenstromabweichung erkannt.<br>Kabelanschluss Stromausgangskabel prüfen. Passiver Betrieb: Überprü-<br>fen Sie die externe Energieversorgung des Kanals.                                                        |
| 158 |                         | CH1 Kabelbruch <sup>1)</sup>                     | Kabelbruch. Überprüfen Sie den Kabelanschluss am Stromausgang. Pas-<br>siver Betrieb: Überprüfen Sie die externe Energieversorgung des Kanals.                                                                                                    |
| 159 |                         | Interner Fehler                                  | Interner Messumformerfehler. Starten Sie das Gerät neu. Wenn das<br>Problem weiterhin besteht, tauschen Sie die Komponente.                                                                                                    |
| 161 | :,ŀŋ<br>₩               | Volumendurchfluss simuliert                      | Volumendurchfluss simuliert. Deaktivieren Sie die Simulation, um in den<br>Normalbetrieb zurückzukehren.                                                                                                    |
| 167 | :,ŀŋ<br>₩               | Summenzähler 1 simuliert                         | Summenzähler 1 simuliert. Deaktivieren Sie die Simulation, um in den<br>Normalbetrieb zurückzukehren.                                                                                                    |
| 168 | :∲)<br>₩                | Summenzähler 2 simuliert                         | Summenzähler 2 simuliert. Deaktivieren Sie die Simulation, um in den<br>Normalbetrieb zurückzukehren.                                                                                                    |
| 169 | :∰<br>₩                 | Summenzähler 3 simuliert                         | Summenzähler 3 simuliert. Deaktivieren Sie die Simulation, um in den<br>Normalbetrieb zurückzukehren.                                                                                                    |

| ID  | Symbole                                             | Referenz für Temperatur                 | Ursache/Abhilfe                                                                                                    |
|-----|-----------------------------------------------------|-----------------------------------------|----------------------------------------------------------------------------------------------------|
| 170 | :.<br>!!!                                           | Schleifenstrom simuliert                | Schleifenstrom simuliert. Deaktivieren Sie die Simulation, um in den<br>Normalbetrieb zurückzukehren.                                                                                                    |
| 172 |                                                     | Messumformer-Firmware in-<br>kompatibel | Messumformer-Firmware inkompatibel. Die Komponente hat nicht die<br>erwartete Firmware-Version. Produkt-Firmware aktualisieren oder die<br>Komponente ersetzen.                                                                                                    |
| 173 |                                                     | Sensor-Firmware inkompatibel            | Sensor-Firmware inkompatibel. Die Komponente hat nicht die erwartete<br>Firmware-Version. Produkt-Firmware aktualisieren oder die Komponen-<br>te ersetzen.                                                                                                    |
| 177 | :,ŀŋ<br>₩                                           | Anlauf                                  | Geräteanlauf. Warten Sie, bis der Anlauf beendet ist. Die Anlaufdauer ist<br>in der Betriebsanleitung angegeben. Wenn die Diagnose nach der ange-<br>gebenen Anlaufdauer bestehen bleibt, starten Sie das Gerät neu. Wenn<br>das Problem fortbesteht, wenden Sie sich an den technischen Support. |
| 178 |                                                     | Messumformer-Firmware in-<br>kompatibel | Messumformer-Firmware inkompatibel. Die Komponente hat nicht die<br>erwartete Firmware-Version. Produkt-Firmware aktualisieren oder die<br>Komponente ersetzen.                                                                                                    |
| 179 | Symbole<br>abhän-<br>gig von<br>der Simu-<br>lation | Alarmklasse simuliert                   | Statussignale simuliert. Deaktivieren Sie die Simulation, um in den Nor-<br>malbetrieb zurückzukehren.                                                                                                    |
| 180 |                                                     | Interner Fehler im Messumfor-<br>mer    | Interner Fehler im Messumformer. Starten Sie das Gerät neu. Wenn das<br>Problem fortbesteht, die Komponente ersetzen.                                                                                                    |
| 181 | :¥<br>令                                             | SensorFlash-Fehler                      | SensorFlash-Fehler. SensorFlash austauschen.                                                                                                    |
| 182 |                                                     | Messumformer-Firmware in-<br>kompatibel | Messumformer-Firmware inkompatibel. Die Komponente hat nicht die<br>erwartete Firmware-Version. Produkt-Firmware aktualisieren oder die<br>Komponente ersetzen.                                                                                                    |

| ID  | Symbole   | Referenz für Temperatur                          | Ursache/Abhilfe                                                                                                    |
|-----|-----------|--------------------------------------------------|----------------------------------------------------------------------------------------------------|
| 195 |           | Kanal 2 Schleifenstrom in unte-<br>rer Sättigung | Schleifenstrom in unterer Sättigung. Der Prozesswert ist so niedrig, dass<br>der Schleifenstrom die untere Sättigungsgrenze erreicht und nicht wei-<br>ter abnehmen kann. Prozessbedingungen prüfen. Passen Sie den Para-<br>meterwert "Messanfang" an. |
| 196 |           | Kanal 2 Schleifenstrom in oberer<br>Sättigung    | Schleifenstrom in oberer Sättigung. Der Prozesswert ist so hoch, dass der<br>Schleifenstrom die obere Sättigungsgrenze erreicht und nicht weiter zu-<br>nehmen kann. Prozessbedingungen prüfen. Passen Sie den Parameter-<br>wert "Messende" an.        |
| 197 |           | CH2 Kabelbruch <sup>1)</sup>                     | Kabelbruch. Überprüfen Sie den Kabelanschluss am Stromausgang. Pas-<br>siver Betrieb: Überprüfen Sie die externe Energieversorgung des Kanals.                                                                                                    |
| 204 |           | Kanal 3 Ausgangsfrequenz zu<br>klein             | Ausgangsfrequenz zu klein. Der Prozesswert ist kleiner als der Parameter<br>"Messanfang". Die Ausgangsfrequenz kann nicht weiter fallen. Prozess-<br>bedingungen prüfen. Passen Sie den Parameterwert "Messanfang" an.                                  |
| 205 |           | Kanal 3 Ausgangsfrequenz zu<br>groß              | Ausgangsfrequenz zu groß. Der Prozesswert ist größer als der Parameter<br>"Messende". Die Ausgangsfrequenz kann nicht weiter steigen. Prozess-<br>bedingungen prüfen. Passen Sie den Parameterwert "Messende" an.                                       |
| 206 |           | Kanal 3 Impuls Überlauf                          | Ausgangsimpulse zwischengespeichert. Durchfluss zu groß für die Im-<br>pulsausgangseinstellungen. Prozessbedingungen prüfen. Erhöhen Sie<br>den Parameterwert "Menge" oder verringern Sie den Parameterwert<br>"Pulse pro Menge" oder "Pulsbreite".     |
| 214 | :,ŀ)<br>₩ | Kanal 2 simuliert                                | Stromausgang simuliert. Deaktivieren Sie die Simulation, um in den<br>Normalbetrieb zurückzukehren.                                                                                                    |
| 215 | :,ŀ)<br>₩ | Kanal 3 simuliert                                | Digitalausgang simuliert. Deaktivieren Sie die Simulation, um in den<br>Normalbetrieb zurückzukehren.                                                                                                    |
| 216 | :∱)<br>₩  | Kanal 4 simuliert                                | Relaisausgang simuliert. Deaktivieren Sie die Simulation, um in den Nor-<br>malbetrieb zurückzukehren.                                                                                                    |

| ID  | Symbole                   | Referenz für Temperatur                       | Ursache/Abhilfe                                                                                                    |
|-----|---------------------------|-----------------------------------------------|----------------------------------------------------------------------------------------------------|
| 217 | :,ŀŋ<br>₩                 | Prozesswerte eingefroren                      | Prozesswerte eingefroren. Das Einfrieren der Prozesswerte wurde ent-<br>weder über einen Digitaleingang oder den Feldbus aktiviert. Einfrieren<br>der Prozesswerte deaktivieren, um in den Normalbetrieb zurückzukeh-<br>ren. |
| 218 | :,h)                      | Ausgangskanäle zwangsgeführt                  | Ausgangskanäle zwangsgeführt. Das Zwangsführen wurde entweder<br>über einen Digitaleingang oder den Feldbus aktiviert. Zwangsführung<br>deaktivieren, um in den Normalbetrieb zurückzukehren.                                 |
| 232 |                           | Fließgeschwindigkeit über<br>Alarmgrenze      | Strömungsgeschwindigkeit über Alarmgrenze. Prüfen Sie die Prozessbe-<br>dingungen. Passen Sie den Parameterwert "Obere Alarmgrenze" an die<br>normalen Prozessbedingungen an.                                                 |
| 233 | :‡<br><u>⁄?</u>           | Fließgeschwindigkeit über<br>Warngrenze       | Strömungsgeschwindigkeit über Warngrenze. Prüfen Sie die Prozessbe-<br>dingungen. Passen Sie den Parameterwert "Obere Warngrenze" an die<br>normalen Prozessbedingungen an.                                                   |
| 234 | ; <b>‡</b><br><u>∕?</u> ∖ | Fließgeschwindigkeit unter<br>Warngrenze      | Strömungsgeschwindigkeit unter Warngrenze. Prüfen Sie die Prozessbe-<br>dingungen. Passen Sie den Parameterwert "Untere Warngrenze" an die<br>normalen Prozessbedingungen an.                                                 |
| 235 |                           | Fließgeschwindigkeit unter<br>Alarmgrenze     | Strömungsgeschwindigkeit unter Alarmgrenze. Prüfen Sie die Prozess-<br>bedingungen. Passen Sie den Parameterwert "Untere Alarmgrenze" an<br>die normalen Prozessbedingungen an.                                               |
| 280 |                           | Elektrische Leitfähigkeit über<br>Alarmgrenze | Elektrische Leitfähigkeit über Alarmgrenze. Prüfen Sie die Prozessbedin-<br>gungen. Passen Sie den Parameterwert "Obere Alarmgrenze" an die nor-<br>malen Prozessbedingungen an.                                              |
| 281 | :‡<br><u>⁄?</u>           | Elektrische Leitfähigkeit über<br>Warngrenze  | Elektrische Leitfähigkeit über Warngrenze. Prüfen Sie die Prozessbedin-<br>gungen. Passen Sie den Parameterwert "Obere Warngrenze" an die nor-<br>malen Prozessbedingungen an.                                                |
| 282 | : <b>‡</b><br><u>?</u>    | Elektrische Leitfähigkeit unter<br>Warngrenze | Elektrische Leitfähigkeit unter Warngrenze. Prüfen Sie die Prozessbedin-<br>gungen. Passen Sie den Parameterwert "Untere Warngrenze" an die nor-<br>malen Prozessbedingungen an.                                              |

| ID  | Symbole   | Referenz für Temperatur                        | Ursache/Abhilfe                                                                                                    |  |  |
|-----|-----------|------------------------------------------------|----------------------------------------------------------------------------------------------------|--|--|
| 283 |           | Elektrische Leitfähigkeit unter<br>Alarmgrenze | Elektrische Leitfähigkeit unter Alarmgrenze. Prüfen Sie die Prozessbe-<br>dingungen. Passen Sie den Parameterwert "Untere Alarmgrenze" an die<br>normalen Prozessbedingungen an.                                                                                                    |  |  |
| 285 | .Ƴ<br>�   | Datenaufzeichnung noch 30 Ta-<br>ge            | Datenaufzeichnung, < 30 Tage verbleiben. Wenig verfügbarer Speicher,<br>der in spätestens 30 Tagen voll ist. Verschieben Sie Datenaufzeichnun-<br>gen vom SensorFlash an einen alternativen Speicherort, um Speicher-<br>kapazität freizugeben. Vergrößern Sie den Parameterwert "Aufzeich-<br>nungsrate". |  |  |
| 286 | :¥<br>€   | Datenaufzeichnung noch 7 Tage                  | Datenaufzeichnung, < 7 Tage verbleiben. Wenig verfügbarer Speicher,<br>der in spätestens 7 Tagen voll ist. Verschieben Sie Datenaufzeichnungen<br>vom SensorFlash an einen alternativen Speicherort, um Speicherkapazi<br>tät freizugeben. Vergrößern Sie den Parameterwert "Aufzeichnungsra-<br>te".      |  |  |
| 287 | :¥<br>♦   | SD-Karte Datenaufzeichnung<br>voll             | Datenaufzeichnungsspeicher voll. Verschieben Sie Datenaufzeichnun-<br>gen vom SensorFlash an einen alternativen Speicherort, um Speicher-<br>kapazität freizugeben.                                                                                                    |  |  |
| 290 | •∲)<br>₩  | Fließgeschwindigkeit simuliert                 | Strömungsgeschwindigkeit simuliert. Deaktivieren Sie die Simulation,<br>um in den Normalbetrieb zurückzukehren.                                                                                                    |  |  |
| 314 | :,∱)<br>₩ | Elektrische Leitfähigkeit simu-<br>liert       | Elektrische Leitfähigkeit simuliert. Deaktivieren Sie die Simulation, um in<br>den Normalbetrieb zurückzukehren.                                                                                                    |  |  |
| 396 | .¥<br>令   | Planmäßige Uhrzeit 1 Wartungs-<br>bedarf       | Wartungsbedarf. Wartung des Geräts sollte geplant werden.                                                                                                    |  |  |
| 397 | :¥<br>令   | Planmäßige Uhrzeit 1 Wartungs-<br>anforderung  | Wartungsanforderung. Wartung des Geräts sollte geplant werden.                                                                                                    |  |  |
| 398 | .¥<br>令   | Planmäßige Uhrzeit 2 Wartungs-<br>bedarf       | Wartungsbedarf. Wartung des Geräts sollte geplant werden.                                                                                                    |  |  |
| 399 | :¥<br>令   | Planmäßige Uhrzeit 2 Wartungs-<br>anforderung  | Wartungsanforderung. Wartung des Geräts sollte geplant werden.                                                                                                    |  |  |

| ID  | Symbole   | Referenz für Temperatur                       | Ursache/Abhilfe                                                                                                    |
|-----|-----------|-----------------------------------------------|----------------------------------------------------------------------------------------------------|
| 400 | .Ƴ<br>�   | Planmäßige Uhrzeit 3 Wartungs-<br>bedarf      | Wartungsbedarf. Wartung des Geräts sollte geplant werden.                                                                                                    |
| 401 | :¥<br>♦   | Planmäßige Uhrzeit 3 Wartungs-<br>anforderung | Wartungsanforderung. Wartung des Geräts sollte geplant werden.                                                                                                    |
| 405 | :Ƴ<br>�   | Doppelte statische IP-Adresse                 | IP-Adressenkonflikt. Die statische IP-Adresse wird im Netzwerk bereits<br>verwendet. Legen Sie eine freie Adresse fest.                                                                                                    |
| 406 | :Ƴ<br>�   | Doppelte IP-Adresse für DHCP                  | IP-Adressenkonflikt. Die vom DHCP-Server zugeordnete IP-Adresse wird<br>im Netzwerk bereits verwendet. Prüfen Sie die Einstellungen für den<br>DHCP-Server und die Richtigkeit der statischen IP-Adressen anderer Netz-<br>werkteilnehmer.                                                                   |
| 407 | :¥<br>♦   | Fallback-Netzwerkeinstellungen<br>angewendet  | DHCP-Fehler. Das Gerät verwendet Fallback-Netzwerkeinstellungen. Prü-<br>fen Sie die Verbindung zum DHCP-Server und seine Einstellungen.                                                                                                    |
| 408 | :Ƴ<br>�   | Doppelte Fallback-IP-Adresse                  | DHCP-Fehler. Prüfen Sie die Verbindung zum DHCP-Server und seine<br>Einstellungen. Ein Adressenkonflikt verhindert die Nutzung der Fallback-<br>IP-Adresse. Prüfen Sie die Verbindung zum DHCP-Server und seine Ein-<br>stellungen. Ein Adressenkonflikt verhindert die Nutzung der Fallback-IP-<br>Adresse. |
| 409 | :¥<br>♦   | NTP-Server nicht verfügbar                    | Uhrzeit nicht synchronisiert. Prüfen Sie die Verbindung zum DHCP-Server und seine Einstellungen.                                                                                                    |
| 410 |           | Stromausgang (HART)                           | Konfigurationsfehler. Der konfigurierte Fehlerstrom liegt im Messbe-<br>reich. Korrigieren Sie die Einstellungen.                                                                                                    |
| 411 |           | Stromausgang                                  | Konfigurationsfehler. Der konfigurierte Fehlerstrom liegt im Messbe-<br>reich. Korrigieren Sie die Einstellungen.                                                                                                    |
| 414 | :,∱ŋ<br>₩ | SENSORPROM-Fehlfunktion                       | SENSORPROM-Fehler. Stellen Sie sicher, dass der SENSORPROM korrekt<br>gesteckt ist.                                                                                                    |

| ID  | Symbole  | Referenz für Temperatur   | Ursache/Abhilfe                                                                                                    |  |  |
|-----|----------|---------------------------|----------------------------------------------------------------------------------------------------|--|--|
| 415 | -        | Feldbus                   | Simulation freigegeben. Deaktivieren Sie die Simulation, um in den Nor-<br>malbetrieb zurückzukehren.                                                                                                    |  |  |
| 416 |          | Ausgangsfrequenz zu klein | Ausgangsfrequenz zu klein. Der Prozesswert ist kleiner als der Parameter<br>"Messanfang". Die Ausgangsfrequenz kann nicht weiter fallen. Prüfen<br>Sie die Prozessbedingungen. Passen Sie den Parameterwert "Messan-<br>fang" an.                               |  |  |
| 417 |          | Ausgangsfrequenz zu groß  | Ausgangsfrequenz zu groß. Der Prozesswert ist größer als der Parameter<br>"Messende". Die Ausgangsfrequenz kann nicht weiter steigen. Prüfen Sie<br>die Prozessbedingungen. Passen Sie den Parameterwert "Messende" an.                                         |  |  |
| 418 |          | Digitalausgang 2          | Ausgangsimpulse zwischengespeichert. Durchfluss zu groß für die Im-<br>pulsausgangseinstellungen. Prüfen Sie die Prozessbedingungen. Erhö-<br>hen Sie den Parameterwert "Menge" oder verringern Sie den Parameter-<br>wert "Pulse pro Menge" oder "Pulsbreite". |  |  |
| 419 | :∱)<br>₩ | Digitalausgang simuliert  | Deaktivieren Sie die Simulation, um in den Normalbetrieb zurückzukeh-<br>ren.                                                                                                    |  |  |

<sup>1)</sup> Wenn Parameter "Schleifenstromskala" auf "0...20 mA" und Parameter "Fehlersicheres Verhalten" auf "Oberer Fehlerstrom" eingestellt ist und das Kabel bricht, erscheint intermittierend dieser Alarm.

# Diagnose und Troubleshooting

# **Technische Daten**

# 12.1 Technische Spezifikationen

| Technische Daten für FMT | 020                                                  |                                                                                                    |  |  |
|--------------------------|------------------------------------------------------|----------------------------------------------------------------------------------------------------|--|--|
| Betriebsart und Aufbau   | Messprinzip                                          | Magnetisch-induktiv mit getaktetem Gleichfeld                                                                     |  |  |
|                          | Leerrohr                                             | Leerrohrerkennung (bei Getrenntaufbau Spezialkabel erfor-<br>derlich)                                             |  |  |
|                          | Erregungsfrequenz                                    | Abhängig von Sensorgröße                                                                                          |  |  |
|                          | Elektrodeneingangsimpedanz                           |                                                                                                    |  |  |
| Analogausgang            | Stromausgang (aktiv/passiv)                          |                                                                                                    |  |  |
|                          | Signalbereich                                        | 024 mA                                                                                                    |  |  |
|                          | Analogausgang aktiv                                  | DC 24 V (gespeist vom Messumformer)                                                                               |  |  |
|                          | Analogausgang passiv                                 | 1230 V DC (gespeist aus angeschlossener Versorgung di-<br>rekt an den Klemmen AO und AO_C)                        |  |  |
|                          | Last                                                 | < 470 Ω                                                                                                    |  |  |
|                          | Zeitkonstante                                        | 0,1100 s, einstellbar                                                                                             |  |  |
| Digitalausgang           | Digitalausgang (aktiv/passiv)                        |                                                                                                    |  |  |
|                          | Frequenz                                             | 012,5 kHz, Tastverhältnis 50 %                                                                                    |  |  |
|                          | Impuls (aktiv)                                       | 24 V DC, 30 mA, 1 k $\Omega \le R_i \le 10$ k $\Omega$ , Kurzschlussschutz (gespeist vom Messumformer)^1          |  |  |
|                          | Impuls (passiv)                                      | 3 30 V DC, max. 110 mA, 200 $\Omega \le R_i \le 10 \text{ k}\Omega$ (gespeist von der angeschlossenen Versorgung) |  |  |
|                          | Zeitkonstante                                        | 0,1100 s, einstellbar                                                                                             |  |  |
| Relaisausgang            | Relaisausgang                                        |                                                                                                    |  |  |
|                          | Тур                                                  | Potentialfreie Umschaltkontakte (SPDT), ohmsche Last                                                              |  |  |
|                          | Zeitkonstante                                        | wie analoger Stromausgang                                                                                         |  |  |
|                          | Last                                                 | 42 V AC/2 A, 24 V DC/1 A                                                                                          |  |  |
| Galvanische Trennung     | Alle Eingänge und Ausgänge sind galvanisch getrennt. |                                                                                                    |  |  |
| Max. Messfehler          | Sensorabhängig                                       | Siehe FMS500 Betriebsanleitung (A5E52677520)                                                                      |  |  |
| Anzeige und Tastenfeld   | Summenzähler                                         | Drei vierzehnstellige Zähler für Vorwärts-, Netto- oder Rück-<br>wärtsdurchfluss                                  |  |  |
|                          | Anzeige                                              | Vollgrafik 240x160 mit Hintergrundbeleuchtung                                                                     |  |  |
|                          | Tastenblock                                          | Vier kapazitive Tasten                                                                                            |  |  |
|                          | Zeitkonstante                                        | 0100 s                                                                                                    |  |  |
| Aufbau                   | Gehäusewerkstoff                                     | Polycarbonat (PC)                                                                                                 |  |  |
|                          | Abmessungen                                          | Siehe Maßzeichnungen (Seite 127)                                                                                  |  |  |
|                          | Gewicht                                              | 1,0 kg (2.2 lbs)                                                                                                  |  |  |

12.3 Stromversorgung

| Technische Daten für FMT020                                                                       |                                      |                                                                  |  |  |
|---------------------------------------------------------------------------------------------------|--------------------------------------|------------------------------------------------------------------|--|--|
| Kabel                                                                                             | Durchmesser der Kabelisolie-<br>rung | 912 mm für Spannungsversorgung<br>612 mm für Kommunikationskabel |  |  |
|                                                                                                   | Leiterquerschnitt                    | AWG24 bis AWG12                                                  |  |  |
| Kommunikation         Optionale Kommunikationsmodule HART (4-20 mA aktiv/passiv) / PN / EIP / Mod |                                      | ule HART (4-20 mA aktiv/passiv) / PN / EIP / Modbus RTU          |  |  |

 $^{1}$  R < 1 k $\Omega$  möglicherweise erforderlich – je nach Leitungen/Eingangswiderstand

# 12.2 Zertifikate und Zulassungen

| SITRANS FMT020                                            |                                                                                                    |                                                                                                    |  |  |  |  |
|-----------------------------------------------------------|----------------------------------------------------------------------------------------------------|----------------------------------------------------------------------------------------------------|--|--|--|--|
| Konfiguration FMT020 Kompakt mit Sensor FMS500<br>(FM520) |                                                                                                    | FMT020 Getrennt                                                                                                    |  |  |  |  |
|                                                           | <ul> <li>Trinkwasser<br/>UL NSF 61 (USA), Belgaqua (Belgi-<br/>en), ACS (Frankreich), GB/T 5750<br/>(China), WRAS (UK), AS/NZS4020<br/>(Australien/Neuseeland), W270<br/>(Deutschland)</li> </ul> | <ul> <li>Gewöhnlicher Standort / Allge-<br/>meine Sicherheit UL-Datei<br/>E344532 nach UL61010-1 und<br/>CAN/CSA C22.2 Nr. 61010-1</li> </ul> |  |  |  |  |
|                                                           | <ul> <li>Druckgeräte<br/>DGRL-Modul H nach 2014/68/EG<br/>PESR-Modul H nach SI 2016 Nr.<br/>1105</li> </ul>                                                                                       |                                                                                                    |  |  |  |  |

# 12.3 Stromversorgung

| Tabelle 12-1 | Eneraieversorauna |
|--------------|-------------------|
|              | Energieverborgung |

| Beschreibung          | Spezifikation                                                                     |
|-----------------------|-----------------------------------------------------------------------------------|
| Versorgungsspannung   | • 100 bis 240 V AC, 50 bis 60 Hz 25 VA                                            |
|                       | • 24 V DC ±20 %, 12 W                                                             |
| Leistungsaufnahme     | • AC-Ausführung: 6,24 W                                                           |
|                       | • DC-Ausführung: 6,45 W                                                           |
| Umgebungsbedingungen: | <ul> <li>Transiente Überspannungen bis Überspan-<br/>nungskategorie II</li> </ul> |
|                       | • Temporäre Überspannungen treten ausschließ-<br>lich in der Netzspannung auf     |
|                       | Spannungsschwankungen der Netzversorgung<br>bis zu ±10 % der Nennspannung         |
|                       | • Höhe bis 2000 m                                                                 |
| Verpolschutz          | Ja, bei Gleichstromversorgung                                                     |
| Galvanische Trennung  | 1500 V AC                                                                         |

# 12.4 Ausgänge

| Beschreibung                 | Stromausgang                                                                                                    |                                                                                                    |  |  |
|------------------------------|----------------------------------------------------------------------------------------------------|----------------------------------------------------------------------------------------------------|--|--|
| Signalbereich                | 4 20 mA                                                                                                    |                                                                                                    |  |  |
| Auflösung                    | 0,4 μΑ                                                                                                    |                                                                                                    |  |  |
| Bürde                        | • Nicht-Ex: < 770 $\Omega$ (HART $\geq$ 230 $\Omega$ )                                                                                 |                                                                                                    |  |  |
| Zeitkonstante (einstellbar)  | 0,0 bis 100 s                                                                                                    |                                                                                                    |  |  |
| Fehlerstrom                  | 4 - 20 NAMUR                                                                                                    | 4 - 20 US                                                                                              |  |  |
| Messbereich (mA)             | 3,8 - 20,5                                                                                                    | 4,0 - 20,8                                                                                             |  |  |
| Unterer Fehlerstrom (mA)     | 3,5                                                                                                    | 3,75                                                                                                   |  |  |
| Oberer Fehlerstrom (mA)      | 22,6                                                                                                    | 22,6                                                                                                   |  |  |
| Kundenspezifischer Failsafe- | Letzter gültiger Wert                                                                                                    |                                                                                                    |  |  |
| Betrieb                      | Unterer Fehlerstromwert                                                                                                    |                                                                                                    |  |  |
|                              | Oberer Fehlerstromwert                                                                                                    |                                                                                                    |  |  |
|                              | • Failsafe-Wert                                                                                                    |                                                                                                    |  |  |
|                              | • Istwert                                                                                                    |                                                                                                    |  |  |
| Potentialtrennung            | Alle Eingänge und Ausgänge sind als galvaniso<br>V DC geprüften Isolation gegeneinander und<br>Maximale Prüfspannung: AC 500 V         | ch getrennte PELV-Stromtkreise mit einer mit 60<br>gegen Erde ausgeführt.                              |  |  |
| Kabel <sup>1</sup>           | Standard-Signalkabel in Industrieausführung<br>paaren zwischen Messumformer und Steueru<br>sind Einzelpaare oder Gesamtschirmung optic | mit bis zu 3 verdrillten, voll geschirmten Ader-<br>Ingssystem. Je nach Benutzeranforderungen<br>onal. |  |  |
| Spannungsbereich             | Max. 24 V DC (aktiv)<br>14 bis 30 V DC (passiv)                                                                                        |                                                                                                    |  |  |

Tabelle 12-2 Stromausgang (HART)

<sup>1</sup> Vom Anwender bereitgestellte Kabel müssen für eine Temperatur von 5 °C über der Umgebungstemperatur geeignet sein.

# 12.5 Betriebsbedingungen

### Tabelle 12-3 Grundbedingungen

| Beschreibung                         |                                                        | Spezifikation FMT020                                                             |  |  |
|--------------------------------------|--------------------------------------------------------|----------------------------------------------------------------------------------|--|--|
| Umgebungstemperatur (°C<br>[°F])     | Betrieb in nicht explosions-<br>gefährdeten Bereichen: | -40 +65 [-40 +149] nur bei Getrennteinbau<br>-20 +60 [-4 +140] bei Kompakteinbau |  |  |
| (Luftfeuchte max. 98 %) <sup>1</sup> | Lagerung:                                              | -40 +70 [-40 +158]                                                               |  |  |
| Schutzart                            |                                                        | IP66/67 NEMA Typ 4X/6                                                            |  |  |
| EMV-Leistung                         |                                                        | EN61326-1                                                                        |  |  |
| Schwingfestigkeit                    |                                                        | • IEC 60068-2-64                                                                 |  |  |
|                                      |                                                        | • IEC 60068-2-6                                                                  |  |  |
|                                      |                                                        | • IEC 60068-2-27                                                                 |  |  |
|                                      |                                                        | • IEC 60068-2-31                                                                 |  |  |

<sup>1</sup> Beachten Sie die strengste zulässige Umgebungstemperatur für Messumformer und Sensor.

# 12.5 Betriebsbedingungen

# Tabelle 12-4 Umgebungs- und Sicherheitsbedingungen

| Beschreibung                                    |                                                                   | Spezifikation FMT020                               |  |  |
|-------------------------------------------------|-------------------------------------------------------------------|----------------------------------------------------|--|--|
| Einbauort                                       |                                                                   | Innenräume                                         |  |  |
| Installations- bzw. Überspan-<br>nungskategorie |                                                                   | II (entspricht Einbaubedingungen nach IEC 61010-1) |  |  |
| Höhe                                            |                                                                   | bis zu 2000 m                                      |  |  |
| Maximale relative Feuchtig-<br>keit             | bis zu 31 °C (88 °F):<br>von 31 °C (88 °F) bis 40 °C<br>(104 °F): | 80 %<br>linear abnehmend bis 50 %                  |  |  |
| Verschmutzungsgrad                              |                                                                   | 2                                                  |  |  |

# 13

# Maßzeichnungen

# 13.1 Abmessungen Messumformer

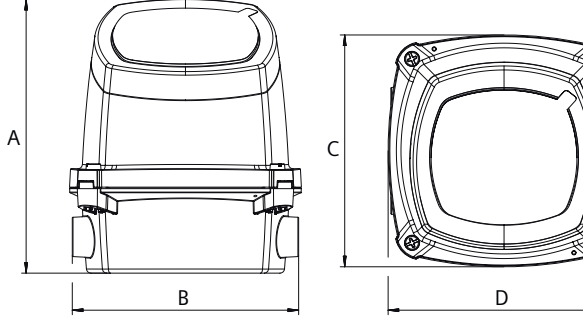

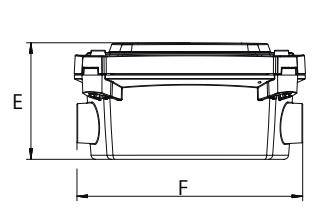

Bild 13-1 Abmessungen Messumformer

|      | A    | В    | С    | D    | E    | F    |
|------|------|------|------|------|------|------|
| mm   | 181  | 150  | 154  | 154  | 77   | 150  |
| Inch | 7.13 | 5.91 | 6.06 | 6.06 | 3.03 | 5.91 |

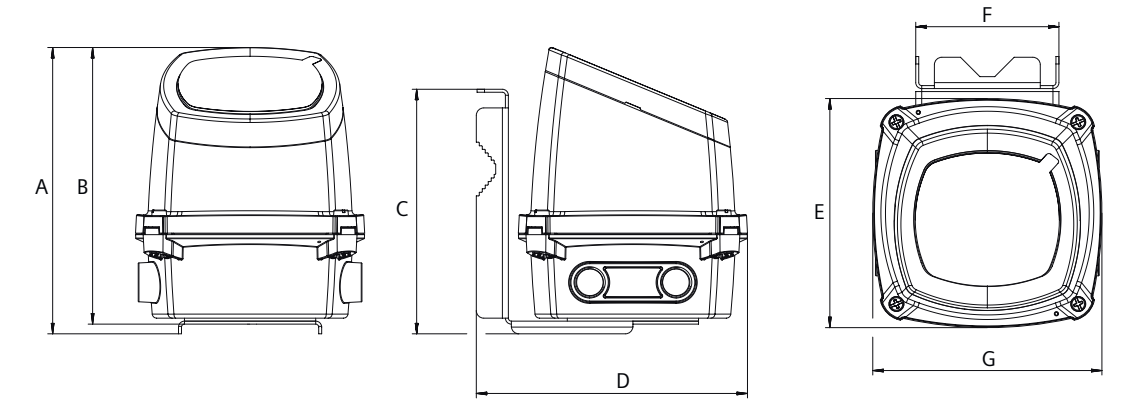

Bild 13-2 Abmessungen Messumformer, Wandmontageeinheit

|      | A    | В    | С    | D    | E    | F    | G    |
|------|------|------|------|------|------|------|------|
| mm   | 192  | 185  | 164  | 182  | 154  | 96   | 154  |
| Inch | 7.56 | 7.28 | 6.46 | 7.17 | 6.06 | 3.78 | 6.06 |

### Hinweis

# Bohrdurchmesser für Wandmontage

Ø Bohrdurchmesser 8 - 12 mm (0.315 - 0.472 inches)

# Maßzeichnungen

13.1 Abmessungen Messumformer

# **Produktdokumentation und Support**

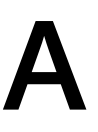

# A.1 Produktdokumentation

Produktdokumentation zur Prozessinstrumentierung ist in folgenden Formaten verfügbar:

- Zertifikate (<u>http://www.siemens.de/prozessinstrumentierung/zertifikate</u>)
- Downloads (Firmware, EDDs, Software) (<u>http://www.siemens.de/prozessinstrumentierung/</u> <u>downloads</u>)
- Kataloge und Technische Datenblätter (<u>http://www.siemens.de/prozessinstrumentierung/kataloge</u>)
- Handbücher (<u>http://www.siemens.de/prozessinstrumentierung/dokumentation</u>)
   Sie haben die Möglichkeit, das Handbuch anzuzeigen, zu öffnen, zu speichern oder zu konfigurieren.
  - "Anzeigen": Das Handbuch wird im HTML5-Format geöffnet.
  - "Konfigurieren": Hier können Sie sich registrieren und die f
    ür Ihre Anlage spezifische Dokumentation konfigurieren.
  - "Download": Das Handbuch wird im PDF-Format geöffnet oder gespeichert.
  - "Download als html5, nur PC": Das Handbuch wird in der HTML5-Ansicht auf Ihrem PC geöffnet oder gespeichert.

Außerdem finden Sie mithilfe der mobilen App Handbücher unter Industry Online-Support (<u>https://support.industry.siemens.com/cs/ww/de/sc/2067</u>). Laden Sie dazu die App auf Ihr Mobilgerät herunter und scannen Sie den QR-Code.

### Produktdokumentation nach Seriennummer

Über das PIA Life Cycle Portal können Sie auf die Produktinformationen zugreifen, die spezifisch für die Seriennummer verfügbar sind, wie z. B. technische Daten, Ersatzteile, Kalibrierungsdaten oder Werkszertifikate.

#### Eingabe der Seriennummer

- 1. Öffnen Sie das PIA Life Cycle Portal (https://www.pia-portal.automation.siemens.com).
- 2. Wählen Sie die gewünschte Sprache.
- 3. Geben Sie die Seriennummer Ihres Geräts ein. Die für Ihr Gerät relevante Produktdokumentation wird angezeigt und kann heruntergeladen werden.

Um eventuell verfügbare Werkszertifikate anzuzeigen, melden Sie sich mit Ihren Anmeldedaten im PIA Life Cycle Portal an oder registrieren sich.

#### **QR-Code scannen**

- 1. Scannen Sie mit einem Mobilgerät den QR-Code auf Ihrem Gerät.
- 2. Klicken Sie auf "PIA Portal".

### A.2 Technischer Support

Um eventuell verfügbare Werkszertifikate anzuzeigen, melden Sie sich mit Ihren Anmeldedaten im PIA Life Cycle Portal an oder registrieren sich.

# A.2 Technischer Support

### **Technischer Support**

Wenn Ihre technischen Fragen durch diese Dokumentation nicht vollständig beantwortet werden, können Sie eine Support-Anfrage (<u>http://www.siemens.de/automation/support-request</u>) stellen.

Als Hilfe bei der Erstellung einer Support-Anfrage dient das Video hier (<u>www.siemens.com/</u><u>opensr</u>).

Weitere Informationen zu unserem technischen Kundendienst finden Sie auf der Internetseite unter Technischer Support (<u>http://www.siemens.de/automation/csi/service</u>).

### Service & Support im Internet

Zusätzlich zum technischen Support bietet Siemens umfassende Online-Services unter Service & Support (<u>http://www.siemens.com/automation/service&support</u>).

### Kontakt

Wenn Sie weitere Fragen zum Gerät haben, wenden Sie sich bitte an Ihre Siemens-Vertretung wie folgt:

- 1. Besuchen Sie Ansprechpartner bei Siemens (http://www.automation.siemens.com/partner).
- 2. Wählen Sie "Alle Produkte und Branchen > Produkte und Dienstleistungen > Industrielle Automatisierungstechnik".
- 3. Wählen Sie je nach Ihrem Produkt entweder "Prozessanalytik" oder "Prozessinstrumentierung".
- 4. Wählen Sie die Produktkategorie ("Druckmessung" beispielsweise) und dann Ihr Produkt.
- 5. Klicken Sie auf "Suche". Es werden die Ansprechpartner für Ihr Produkt in allen Regionen angezeigt.

Kontaktadresse für die Business Unit: Siemens AG Digital Industries Process Automation Östliche Rheinbrückenstr. 50 76187 Karlsruhe

# Kommunikation

# B.1 HART

HART (Highway Addressable Remote Transducer) ist ein Industrieprotokoll. Das HART-Protokoll ist ein offener Standard. Vollständige Angaben zu HART erhalten Sie auf der HART Communication Website (https://fieldcommgroup.org/technologies/hart).

Das Gerät kann mit einem Feldkommunikator bzw. einem Softwarepaket über das HART-Netzwerk konfiguriert werden. Empfohlen wird das Softwarepaket SIMATIC Process Device Manager (PDM) von Siemens. Verwenden Sie die HART-Gerätebeschreibung (HART Device Description, EDD), um HART-Geräte in Engineering Systeme wie SIMATIC PDM oder AMS einzubinden.

Die Menüstrukturen für den HART-Communicator finden Sie unter HART Communication Foundation (<u>https://fieldcommgroup.org/technologies/hart</u>).

# B.1.1 Betriebsart HART-Funktion

#### Hinweis

#### Betriebspriorität und Ausfall der Stromversorgung

- Der Betrieb am Gerät hat Vorrang vor den Spezifikationen des HART-Communicator.
- Ein Ausfall der Hilfsenergie für den Stellungsregler unterbricht ebenfalls die Kommunikation.

# Funktion

Das Gerät ist auch mit HART-Funktionalität verfügbar. Das HART-Protokoll ermöglicht Ihnen die Kommunikation mit Ihrem Gerät über einen HART-Communicator, einen PC oder ein Programmiergerät. Mit Ihrem Gerät haben Sie folgende Möglichkeiten:

- Bequeme Konfiguration
- Konfigurationen speichern
- Diagnosedaten aufrufen
- Online-Messwerte anzeigen

Die Kommunikation findet als Frequenzmodulation auf den vorhandenen Signalleitungen für den Sollwert von 4 bis 20 mA statt.

Das Gerät ist in die folgenden Parametrierungstools integriert:

- HART-Communicator
- PDM (Process Device Manager)
- AMS (Asset Management System)

B.1 HART

# B.1.2 Systemintegration

Die Kommunikation erfolgt über das HART-Protokoll mittels:

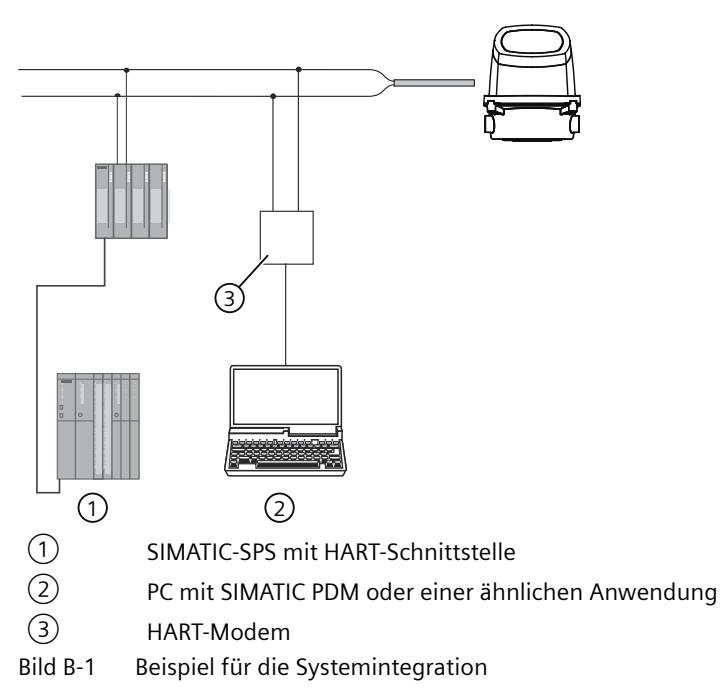

Das Durchflussmessgerät ist in verschiedenen Systemkonfigurationen einsetzbar und ermöglicht einfache, sichere und zuverlässige Datenübertragung über große Entfernungen.

# Systemkommunikation

| Tabelle B-1 | dentifikationsdaten | HART-Protokoll |
|-------------|---------------------|----------------|
|-------------|---------------------|----------------|

| Hersteller-ID           | 42 (2A Hex) | Herstellerkennzeichnung        |
|-------------------------|-------------|--------------------------------|
| Gerätetyp               | 44 (2C Hex) | Gerätetypkennzeichnung         |
| HART-Protokoll Revision | 7,6         | HART-Protokoll Revisionsnummer |
| Gerätenummer            | 1           | Angabe zur Gerätenummer        |

Hinweis: Die oben angegebenen Versionsnummern und anderen Referenzen sind lediglich Beispiele.

# Gerätedateien

Erhältliche EDD-Treiber:

- SIMATIC PDM
- FDT/DTM
- AMS Suite
- 375 Field Communicator

Die Treiber können hier heruntergeladen werden:

Download EDD-Dateien (http://www.siemens.com/flowdocumentation)

### Zuordnung der gemessenen Prozessgrößen

Das Gerät unterstützt alle vier dynamischen Variablen (PV, SV, TV und QV). Außer PV können diese allen Gerätevariablen beliebig zugeordnet werden.

# Die möglichen Einstellungen und die Standardzuordnungen sind in nachfolgender Tabelle dargestellt:

| Num-<br>mer<br>der<br>Gerä-<br>tevari-<br>able | Bezeichnung der Gerätevariable | PV | SV | τν | QV |
|------------------------------------------------|--------------------------------|----|----|----|----|
| 1                                              | Volumendurchfluss              | D  | х  | х  | х  |
| 3                                              | Messstofftemperatur            | х  | х  | х  | х  |
| 11                                             | Summenzähler 1                 |    | D  | х  | х  |
| 12                                             | Summenzähler 2                 |    | x  | x  | х  |
| 13                                             | Summenzähler 3                 |    | x  | х  | х  |
| 19                                             | Fließgeschwindigkeit           | Х  | х  | D  | х  |
| 49                                             | Elektrische Leitfähigkeit      | x  | x  | х  | D  |

Die Kennzeichnung "D" weist auf die Standardzuordnung hin.

# B.1.3 Universal Commands

Das Gerät unterstützt die folgenden Universal Commands:

| Tabelle B-2 | Universal Commands |
|-------------|--------------------|
|             |                    |

| Befehl Nummer | Funktion                                          |
|---------------|---------------------------------------------------|
| 0             | Eindeutige Kennung lesen                          |
| 1             | Primärvariable lesen                              |
| 2             | Schleifenstrom und Prozentwert des Bereichs lesen |
| 3             | Dynamische Variablen und Schleifenstrom lesen     |
| 6             | Abfrageadresse schreiben                          |
| 7             | Schleifenkonfiguration lesen                      |
| 8             | Klassifikationen der dynamischen Variablen lesen  |
| 9             | Gerätevariablen mit Status lesen                  |
| 11            | Dem Tag zugewiesene eindeutige Kennung lesen      |
| 12            | Meldung lesen                                     |
| 13            | Tag, Deskriptor, Datum lesen                      |
| 14            | Wandlerinformationen der Primärvariable lesen     |
| 15            | Geräteinformationen lesen                         |
| 16            | Endgerätenummer lesen                             |

### Kommunikation

### **B.2 PROFINET**

| Befehl Nummer | Funktion                                          |
|---------------|---------------------------------------------------|
| 17            | Meldung schreiben                                 |
| 18            | Tag, Deskriptor, Datum schreiben                  |
| 19            | Endgerätenummer schreiben                         |
| 20            | Long Tag lesen                                    |
| 21            | Dem Long Tag zugewiesene eindeutige Kennung lesen |
| 22            | Long Tag schreiben                                |
| 38            | Änderungs-Flag der Konfiguration zurücksetzen     |
| 48            | Zusätzlichen Gerätestatus lesen                   |

# B.1.4 Common Practice Commands

Das Gerät unterstützt die folgenden Common Practice Commands:

| Befehl Nummer | Funktion                                           |
|---------------|----------------------------------------------------|
| 33            | Gerätevariablen lesen                              |
| 34            | Dämpfungswert der Primärvariablen schreiben        |
| 35            | Bereichswerte der Primärvariablen schreiben        |
| 36            | Oberen Bereichswert der Primärvariablen festlegen  |
| 37            | Unteren Bereichswert der Primärvariablen festlegen |
| 40            | Festen Strommodus einnehmen/beenden                |
| 42            | Gerät zurücksetzen                                 |
| 44            | Einheiten der Primärvariable schreiben             |
| 45            | Null des Schleifenstroms abgleichen                |
| 46            | Verstärkung des Schleifenstroms abgleichen         |
| 50            | Zuweisungen der dynamischen Variablen lesen        |
| 51            | Zuweisungen der dynamischen Variablen schreiben    |
| 53            | Einheiten der Gerätevariablen schreiben            |
| 54            | Gerätevariableninformationen lesen                 |
| 59            | Anzahl der Antwort-Präambeln schreiben             |
| 60            | Analogkanal und Prozentwert des Bereichs lesen     |
| 63            | Analogkanalinformationen lesen                     |
| 70            | Endpunktwerte des Analogkanals lesen               |
| 95            | Gerätekommunikationsstatistiken lesen              |

Tabelle B-3 Common Practice Commands

# B.2 PROFINET

Die folgenden Abschnitte enthalten gerätespezifische Informationen.

Weitere Informationen zur Integration des Geräts in das Engineering System finden Sie in den Anleitungen oder der Online-Hilfe zu diesen Tools.

# B.2.1 PROFINET-Kommunikation

### **PROFINET-Kommunikation**

Mit der zusätzlichen PROFINET-Option für das Gerät ist die Kommunikation mit einem PROFINET I/O-Controller möglich, wobei sowohl zyklische als auch azyklische Kommunikation von einem I/O-Controller oder I/O-Supervisor unterstützt wird.

Dieses Gerät unterstützt das Profil für Process Control Devices (PA profile) V4.

Damit das Gerät in einem PROFINET-Netzwerk arbeiten kann, ist eine geräte- oder profilspezifische GSD-Datei erforderlich.

Die GSD-Datei muss als Teil der Systemkonfiguration in das Engineering System geladen werden.

Die aktuelle gerätespezifische GSD-Datei steht auf dem Webserver des Geräts zum Download bereit, oder im Siemens Industry Online Support (SIOS): Produktdokumentation und Support (Seite 129)

Profilspezifische GSD-Dateien und weitere Informationen zum PA-Profil V4 finden Sie im Internet unter PI PROFIBUS-PROFINET (<u>https://www.profibus.com/download/</u>)

# B.2.2 Geräteinformation

| Hersteller                  | Siemens AG                                                                                  |  |  |
|-----------------------------|---------------------------------------------------------------------------------------------|--|--|
| Hersteller-ID               | 0x002A                                                                                      |  |  |
| Hauptfamilie                | PA profiles                                                                                 |  |  |
| Produktfamilie              | Flow                                                                                        |  |  |
| Geräte-ID                   | 0x0B17                                                                                      |  |  |
| Profilspezifische Geräte-ID | 0xB332                                                                                      |  |  |
| PROFINET-Version            | 2.43                                                                                        |  |  |
| Profinet-Funktionen         | • S1 - Integration eines Einzelsystems                                                      |  |  |
|                             | S2 Systemredundanz                                                                          |  |  |
|                             | <ul> <li>Netzwerkdiagnose über das Simple Network<br/>Management Protocol (SNMP)</li> </ul> |  |  |

# B.2.3 PROFINET-Geräteeinstellung

Ethernet-Geräte kommunizieren immer anhand ihrer eindeutigen MAC-Adresse. In einem PROFINET E/A-System erhält jedes Feldgerät einen Gerätenamen, der das Feldgerät innerhalb des E/A-Systems eindeutig identifiziert. Dieser Name wird verwendet, um die IP-Adresse mit der MAC-Adresse des Feldgeräts in Beziehung zu setzen.

#### Gerätename

Um eine zyklische Kommunikation zwischen dem Gerät und dem I/O-Controller zu aktivieren, benötigt das Gerät einen Gerätenamen: der werkseitig vorgegebene Gerätename bleibt leer.

Der Gerätename muss über ein Konfigurationstool wie TIA Portal, Step7 Classic, PRONETA oder ein Tool eines Drittanbieters, von dem das DCP-Protokoll unterstützt wird, in den PROFINET I/O-Controller eingegeben werden.

Im TIA Portal zum Beispiel wird das Gerät dem Projekt aus dem Gerätekatalog hinzugefügt; sein Gerätename wird zugeordnet, indem entweder TIA Portal den Gerätenamen aus der GSDML-Datei generieren lässt oder indem der Gerätename verwendet wird, den Sie in das Gerätenamensfeld eingeben.

#### Netzwerk nach dem Gerät scannen

Im TIA Portal, Step7, PRONETA oder einem Konfigurationstool eines Drittanbieters ist es möglich, das PROFINET-Netzwerk zu scannen, um verfügbare Geräte zu finden. Der Netzwerkscan identifiziert das Gerät anhand seiner MAC-Adresse, wie im nachstehenden Beispiel gezeigt.

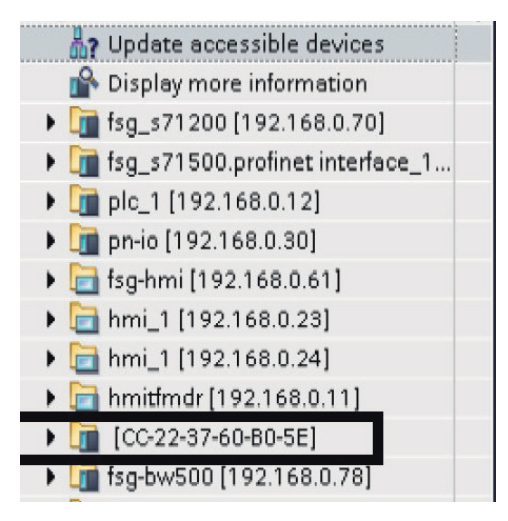

Falls erforderlich, kann der Name geändert werden, indem der neue Name in den Eigenschaften des Projekts, im Feld "PROFINET-Gerätename", eingegeben wird.

| <gerätekatalog></gerätekatalog>            | 🔍 Eigenschaften 🚺 Info 🤢 🗓 Diagnose 💿 🖃 🥆                         |
|--------------------------------------------|-------------------------------------------------------------------|
| Allgemein IO-Variablen                     | Systemkonstanten Texte                                            |
| ✓ Allgemein<br>Kataloginformation          | Router-Adresse: 0 . 0 . 0 . 0                                     |
| ▼ PROFINET-Schnittstelle [X1]<br>Allgemein | PROFINET                                                          |
| Ethernet-Adressen                          | PROFINET-Gerätename automatisch generieren                        |
| Erweiterte Optionen                        | PROFINET-Gerätename: <a>Gerätename&gt;</a><br>Konvertierter Name: |
|                                            | Gerätenummer:                                                     |

Stellen Sie sicher, dass der Gerätename mit dem in Ihrem PROFINET I/O-Controller eingestellten Gerätenamen übereinstimmt. Andernfalls wird das Gerät keine Kommunikation mit dem I/O-Controller herstellen.

### Hinweis

### Geräteidentifikation mit DCP-Signal / Flash-LED

Um eine korrekte Geräteidentifikation zu gewährleisten, verwenden Sie die Funktion DCP-Signal / Flash-LED. Je nach Gerät beginnt entweder das LCD zu blinken, das Gerätedisplay führt einen Testlauf durch oder eine LED beginnt zu blinken.

# B.2.4 Startparameter

Das Gerät unterstützt Anlaufparameter entsprechend der Definition im Profil für Process Control Devices (PA profile).

Die Anlaufparameter können optional im Engineering System des Automatisierungssystems konfiguriert werden. Wenn diese Option aktiviert ist, überträgt der PROFINET-Controller die Parameterwerte beim Verbindungsaufbau an das Gerät.

Das Gerät unterstützt die Anlaufparameter des Geräteblocks, des Transducer Blocks, des Funktionsblocks Analoger Eingang (AI) und des Funktionsblocks Summenzähler:

| Modul                 | Parameter                                             |  |
|-----------------------|-------------------------------------------------------|--|
| Geräteeinstellungen   | Anlaufeinstellungen <sup>1</sup>                      |  |
|                       | Variable                                              |  |
|                       | Sprache für lokales Display                           |  |
|                       | Diagnoseunterdrückungszeit [s]                        |  |
|                       | Quittierungsart für Konfigurationsmerker <sup>2</sup> |  |
| Messeinstellungen     | Enheiten für Fließgeschwindigkeit                     |  |
|                       | Abschaltgrenze für Fließgeschwindigkeit [%]           |  |
|                       | Einheiten für elektrische Leitfähigkeit               |  |
|                       | Einheiten für Volumendurchfluss                       |  |
|                       | Abschaltgrenze für Volumendurchfluss [%]              |  |
|                       | Fließrichtung                                         |  |
| Aufsummiertes Volumen | Volumeneinheit                                        |  |
|                       | Vorwärtszählend                                       |  |
|                       | Zählen fortsetzen                                     |  |
|                       | Voreinstellung <sup>3</sup>                           |  |
| Fließgeschwindigkeit  | Dämpfungswert [s]                                     |  |

### **B.2 PROFINET**

| Modul                     | Parameter         |
|---------------------------|-------------------|
| Volumendurchfluss         | Dämpfungswert [s] |
| Elektrische Leitfähigkeit | Dämpfungswert [s] |

<sup>1</sup> Wird verwendet, um zu definieren, wie das Gerät die Anlaufparameter anwendet: "Über externes Projektierungstool eingestellt", "Nur Einheiteneinstellungen werden verwendet", "Alle Einstellungen werden verwendet"

<sup>2</sup> Definiert, ob das Aktualisierungsereignis manuell oder automatisch quittiert wird. Ein Aktualisierungsereignis wird ausgelöst, wenn beispielsweise ein Parameter geändert wird.

<sup>3</sup> Setzt den Summenzähler auf einen vordefinierten Wert

# B.2.5 Zyklische Kommunikation

# B.2.5.1 Zyklische Kommunikation

### Steckplatzkonfiguration für PROFINET

Die folgende Tabelle zeigt eine mögliche Steckplatzkonfiguration des Geräts. Der erste Steckplatz ist mit "Volumendurchfluss" voreingestellt. Steckplätze 2, 5 und 6 können für Summenzählermodule verwendet werden. Steckplatz 3 kann nur für "Fließgeschwindigkeit" verwendet werden. Steckplatz 4 kann nur für "elektrische Leitfähigkeit" verwendet werden.

| Stec<br>kpla<br>tz Nr.               | Steckplatz                                    | Modul                                                                  |
|--------------------------------------|-----------------------------------------------|------------------------------------------------------------------------|
| 1                                    | <volumendurchfluss></volumendurchfluss>       | Volumendurchfluss                                                      |
| 2 <summenzähler 1=""></summenzähler> |                                               | Aufsummiertes Volumen                                                  |
|                                      |                                               | Aufsummiertes Volumen (doppelte Genauigkeit)                           |
|                                      |                                               | Aufsummiertes Volumen (doppelte Genauigkeit) mit Summenzählersteuerung |
|                                      |                                               | Aufsummiertes Volumen mit Summenzählersteuerung                        |
| 3                                    | <fließgeschwindigkeit></fließgeschwindigkeit> | Fließgeschwindigkeit                                                   |
| 4                                    | <elektrische leitfähigkeit=""></elektrische>  | Elektrische Leitfähigkeit                                              |
| 5 <summenzähler 2=""></summenzähler> |                                               | Aufsummiertes Volumen                                                  |
|                                      |                                               | Aufsummiertes Volumen (doppelte Genauigkeit)                           |
|                                      |                                               | Aufsummiertes Volumen (doppelte Genauigkeit) mit Summenzählersteuerung |
|                                      |                                               | Aufsummiertes Volumen mit Summenzählersteuerung                        |
| 6                                    | <summenzähler 3=""></summenzähler>            | Aufsummiertes Volumen                                                  |
|                                      |                                               | Aufsummiertes Volumen (doppelte Genauigkeit)                           |
|                                      |                                               | Aufsummiertes Volumen (doppelte Genauigkeit) mit Summenzählersteuerung |
|                                      |                                               | Aufsummiertes Volumen mit Summenzählersteuerung                        |

Die Summenzählermodule enthalten Eingangs- (Summenwert + Statusbyte) und Ausgangswerte. Das Ausgangsbyte konfiguriert die Summenzählerfunktion. Das Ausgangsbyte entspricht dem PA-Profil Parameter SET\_TOT:

- 1 = RESET; Wert "0" dem Summenzähler zuweisen
- 2 = PRESET; Wert PRESET\_TOT dem Summenzähler zuweisen

**B.2 PROFINET** 

- 3 = HOLD; Summierung gestoppt
- 4 = TOTALIZE; Normalbetrieb des Summenzählers

Alle Eingänge der Module liefern Prozesswerte an den PROFINET-Controller. Alle Module mit Ausnahme des aufsummierten Volumens mit doppelter Genauigkeit werden im 32-Bit-Gleitpunktformat nach IEEE754 + Statusbyte formatiert. Module des aufsummierten Volumens mit doppelter Genauigkeit werden im 64-Bit-Gleitpunktformat nach IEEE754 + Statusbyte formatiert. Die Statusbytes sind im Kapitel "Statusbyte (Seite 139)" definiert.

# B.2.5.2 Statusbyte

### Statusbyte

Für jeden Prozesswert wird ein Statusbyte (auch als Qualitätscode bezeichnet) übertragen. Das Statusbyte gibt den Status des vorhergehenden Werts an. Die Bedeutung der Statusbyte-Daten ist im Profil für Process Control Devices (PA-Profil) V4 laut untenstehender Tabelle definiert. Weitere Informationen zum PA-Profil V4 finden Sie im Internet unter PI PROFIBUS-PROFINET (<u>https://www.profibus.com/download/</u>). Das Statusbyte wird in beiden Gerätevarianten EtherNet/IP und PROFINET verwendet.

| Bit                                                                                                    |   |   |   |   |   |   |   | Hex-Wert Bedeutung | Bedeutung                                                                                                    | Priorität  |  |
|----------------------------------------------------------------------------------------------------|---|---|---|---|---|---|---|--------------------|----------------------------------------------------------------------------------------------------|------------|--|
| 7                                                                                                    | 6 | 5 | 4 | 3 | 2 | 1 | 0 |                    |                                                                                                    |            |  |
| 0                                                                                                    | 0 | 0 | 0 | 0 | 0 | Х | Х | 00                 | SCHLECHT - unspezifisch                                                                                                    | Höchste    |  |
| 0                                                                                                    | 0 | 1 | 0 | 0 | 1 | Х | Х | 24                 | SCHLECHT – Wartungsalarm, weitere Diag-<br>nosen verfügbar                                                                       |            |  |
| 0                                                                                                    | 0 | 1 | 0 | 1 | 0 | Х | Х | 28                 | SCHLECHT – Prozessbedingt, keine War-<br>tung                                                                                    |            |  |
| 0                                                                                                    | 1 | 1 | 1 | 1 | 0 | Х | Х | 78                 | UNSICHER - Prozessbedingt, keine War-<br>tung                                                                                    |            |  |
| 1                                                                                                    | 0 | 1 | 0 | 1 | 0 | Х | Х | A8                 | GUT – Wartungsanforderung                                                                                                    |            |  |
| 1                                                                                                    | 0 | 1 | 0 | 0 | 1 | X | Х | A4                 | GUT – Wartungsbedarf                                                                                                    |            |  |
| 1                                                                                                    | 0 | 1 | 1 | 1 | 1 | X | Х | BC                 | GUT – Funktionskontrolle                                                                                                    |            |  |
| 1                                                                                                    | 0 | 0 | 0 | 0 | 0 | Х | Х | 80                 | GUT                                                                                                    | Niedrigste |  |
| Die zwei folgenden Bits können zusätzlich zu den vorangegangenen Qualitätscodes parallel gesetzt werden: |   |   |   |   |   |   |   |                    |                                                                                                    |            |  |
| x                                                                                                    | X | Х | X | X | x | 1 | x | 02                 | Aktualisieren Sie den Ereignismerker. Gibt an, dass mindes-<br>tens ein Parameter mit dem Attribut statisch geändert wur-<br>de. |            |  |
| Х                                                                                                    | Х | Х | Х | Х | Х | Х | 1 | 01                 | Simulation aktiv                                                                                                    |            |  |

#### Codierung des Statusbytes

# B.2.6 Diagnosen

Zusätzlich zum Statusbyte stellt das Gerät eine umfangreiche Diagnose über PROFINET zur Verfügung.

### **B.2 PROFINET**

Das Gerät ist nach dem Profil für Prozesssteuergeräte (PA-Profil) V4 ausgelegt, d. h. dieses Gerät unterstützt eine qualifizierte Kanaldiagnose.

### Messumformerdiagnose

Bei der Sensor- und Messumformerdiagnose stimmt die auf dem I/O-Controller oder I/O-Supervisor angezeigte Diagnosekennung mit der Kanalfehlernummer minus 1000 überein.

Beispielsweise bezieht sich die auf dem I/O-Controller angezeigte Kanalfehlernummer 1002 auf die Diagnosekennung 2 (1002-1000=2).

Genaue Diagnoseinformationen finden Sie in Kapitel Diagnose und Abhilfemaßnahmen (Seite 110).

| PA-profilspezifisch, Diagnosen der Geräteblockparameter |                                  |                                                                                                    |  |  |  |
|---------------------------------------------------------|----------------------------------|----------------------------------------------------------------------------------------------------|--|--|--|
| PROFINET-Kanal Fehlernummer                             | Diagnose                         | Beschreibung                                                                                                    |  |  |  |
| 37581 (0x92CD)                                          | Wartungsbedarf                   | Wartungsbedarf                                                                                                    |  |  |  |
| 37584 (0x92D0)                                          | Wartungsalarm                    | Ausfall des Geräts                                                                                                    |  |  |  |
| 37585 (0x92D1)                                          | Wartungsanforderung              | Wartungsanforderung                                                                                                    |  |  |  |
| 37586 (0x92D2)                                          | Funktionskontrolle               | Gerät befindet sich im Funktionsmodus oder in einer<br>Simulation oder in Vor-Ort-Steuerung, z.B. Wartung                                                                                                    |  |  |  |
| 37587 (0x92D3)                                          | Außerhalb der Spezifikation      | Die Prozessbedingungen erlauben es nicht, gültige<br>Werte zurückzusenden. (Eingestellt, wenn ein Wert<br>die Qualität "Unsicher" - Prozessbedingt, keine War-<br>tung oder "Schlecht" - Prozessbedingt, keine Wartung<br>hat.) |  |  |  |
| 37588 (0x92D4)                                          | Ereignis aktualisieren           | Zeigt den Status des Merkers Ereignis aktualisieren an.                                                                                                    |  |  |  |
| 36865 (0x9001)                                          | Fehler in der Auswerteelektronik | 1. Starten Sie das Gerät neu. 2. Prüfen Sie, ob der Feh-<br>ler erneut auftritt. 3. Ersetzen Sie das Gerät.                                                                                                    |  |  |  |
| 36883 (0x9013)                                          | Zu hohe Umgebungstemperatur      | Prüfen Sie, ob das Gerät innerhalb seiner Spezifikatio-<br>nen betrieben wird.                                                                                                    |  |  |  |

### Profilspezifisch

# B.2.7 Geräteblock - Zugriffskontrolle\_4WTP

Die Steuerung der Benutzer-Zugriffsebene wird im Geräteblock in Steckplatz 3 verwaltet.

| Index  | Parametername            | Datentyp   | R/W | Beschreibung                                                                                                    |                                                                    |
|--------|--------------------------|------------|-----|----------------------------------------------------------------------------------------------------|--------------------------------------------------------------------|
|        |                          |            |     | Aktuelle Zugriffsebene der azyklischen Verbindung. Die Zugriffs-<br>ebene wird für jede azyklische Verbindung (MSAC1 und jede<br>MSAC2) unabhängig behandelt.                                     |                                                                    |
|        |                          |            |     | 01:                                                                                                    | Reserviert                                                         |
|        |                          |            |     | 2:                                                                                                    | Restricted User Privilege (RUP)<br>(Eingeschränkte Benutzerrechte) |
| 0x0000 | CURRENT_ACCESS_<br>LEVEL | Unsigned8  | R   | 3:                                                                                                    | End User Privilege (EUP) (Endbe-<br>nutzerrechte)                  |
|        |                          |            |     | 4:                                                                                                    | Service User Privilege (SUP) (Ser-<br>vicebenutzerrechte)          |
|        |                          |            |     | 5255:                                                                                                    | Reserviert                                                         |
|        |                          |            |     | Die anfängliche Zugriffsebene für eine azyklische Verbindung ist standardmäßig auf eingeschränkte Benutzerrechte (Option 2) eingestellt.                                                          |                                                                    |
|        |                          |            |     | 01:                                                                                                    | Reserviert                                                         |
| 0x0001 | DEFAULT_ACCESS_<br>LEVEL | Unsigned8  | R,W | 2:                                                                                                    | Restricted User Privilege (RUP)<br>(Eingeschränkte Benutzerrechte) |
|        |                          |            |     | 3:                                                                                                    | End User Privilege (EUP) (Endbe-<br>nutzerrechte)                  |
|        |                          |            |     | 4255:                                                                                                    | Reserviert                                                         |
|        |                          | Unsigned16 | R,W | Eingabe der Endbenutzer-PIN,<br>CESS_LEVEL der azyklischen Ve                                                                                                    | um die aktuelle Zugriffsebene AC-<br>rbindung zu ändern.           |
| 0x0002 | LOGIN_END_USER           |            |     | Gültiger Bereich 09999                                                                                                    |                                                                    |
|        |                          |            |     | Das Lesen dieses Parameters zeigt an, ob die Endbenutzer-Berech-<br>tigung gewährt wird (1) oder nicht (0). Beachten Sie, dass die Ser-<br>vicebenutzerrechte die Endbenutzerrechte einschließen. |                                                                    |
|        |                          |            |     | Eingabe der Servicebenutzer-P<br>ACCESS_LEVEL der azyklischen                                                                                                    | IN, um die aktuelle Zugriffsebene<br>Verbindung zu ändern.         |
| 0x0003 | LOGIN_SERVICE_USER       | Unsigned16 | R,W | Gültiger Bereich 09999                                                                                                    |                                                                    |
|        |                          |            |     | Das Lesen dieses Parameters ze<br>rechtigung gewährt wird (1) oo                                                                                                    | eigt an, ob die Servicebenutzer-Be-<br>der nicht (0).              |

Um auf die Steuerung der Benutzer-Zugriffsebene zuzugreifen, muss der Benutzer über azyklische Kommunikation auf den Geräteblock zugreifen.

# B.2.8 Adresskonflikterkennung (ACD)

Das Gerät unterstützt das Protokoll zur Erkennung von Adresskonflikten. Stellt das Gerät einen IP-Adressenkonflikt fest, ist kein Zugriff über Ethernet möglich und auf dem Display erscheint die Diagnose "Wartungsbedarf" nach NAMUR NE107.

B.3 Modbus

# B.3 Modbus

# B.3.1 Modbus-Adressierungsmodell

Das Modul erlaubt den Lese- und Schreibzugriff auf folgende standardmäßige Modbus-RTU-Datenhalteregisterblöcke:

• Halteregister (bez. Adressbereich 4x)

Der Mindestwert eines schreibbaren **Halteregister**-Wertes kann gelesen werden, indem 10000 zur Modbus-Adresse des Registers hinzuaddiert wird.

Der Höchstwert eines schreibbaren **Halteregister**-Wertes kann gelesen werden, indem 20000 zur Modbus-Adresse des Registers hinzuaddiert wird.

Der Standardwert eines schreibbaren **Halteregister**-Wertes kann gelesen werden, indem 30000 zur Modbus-Adresse des Registers hinzuaddiert wird.

# B.3.2 Modbus-Funktionscodes

Dieses Gerät unterstützt die folgenden Funktionscodes: 3, 8 und 16.

Funktionscodes 3 und 16 werden für den Zugriff auf Register verwendet, es sind max. 16 Register pro Lese-/Schreibanforderung zulässig.

Funktionscode 8 wird zum Lesen der Diagnosedaten zur Modbus-Kommunikation verwendet.

Die verschiedenen Funktionscodes sind nachstehend beschrieben.

# Funktionscode 3 (Halteregister lesen)

#### Allgemeine Ausnahmen:

- Anforderung von weniger als 1 oder mehr als 16 Registern => Ausnahme 3 (unzulässiger Datenwert)
- Anforderung einer ungültigen Startadresse oder einer Startadresse mit ungültiger Größe => Ausnahme 2 (unzulässige Datenadresse)

### Anwendungsbedingte Ausnahmen:

 Anwendungsfehler; Ober-/Untergrenze eines Parameters überschritten oder Parameter ist schreibgeschützt => Ausnahme 4 (Fehler im Slave-Gerät)

### Lücken/Registeranordnung:

- Der Lesebefehl gibt immer Daten zur
  ück, wenn keine Ausnahme vorliegt.
- Bei Lücken im Halteregister werden in allen Bytes Nullwerte zurückgegeben. Wenn zum Beispiel zwei Register beginnend mit 4:0004 gelesen werden, erhält man zwei Bytes mit "Float B" gefolgt von zwei Nullen.

B.3 Modbus

# Funktionscode 3 - Beispiel

### Abfrage

| Slave-Adresse      | 1 Byte |
|--------------------|--------|
| Funktion           | 1 Byte |
| Startadresse Hi    | 1 Byte |
| Startadresse Lo    | 1 Byte |
| Anzahl Register Hi | 1 Byte |
| Anzahl Register Lo | 1 Byte |
| CRC                | 2 Byte |

#### Antwort

| Slave-Adresse   | 1 Byte |
|-----------------|--------|
| Funktion        | 1 Byte |
| Bytezahl        | 1 Byte |
| Registerwert Hi | 1 Byte |
| Registerwert Lo | 1 Byte |
| :               | :      |
| Registerwert Hi | 1 Byte |
| Registerwert Lo | 1 Byte |
| CRC             | 2 Byte |

### Beispiel: Absoluten Volumendurchfluss lesen (Adresse 3000)

Abfrage: 1,3,11,184,0,2,70,10

Slave-Adresse = 1 (0x01) Funktion = 3 (0x03) Startadresse Hi, Lo = 11, 184 (0x0B,0xB8) Anzahl Register Hi, Lo = 0, 2 (0x00,0x02) CRC = 70,10 (0x46, 0x0A)

Startadresse 0x0BB8 = 3000 Anzahl Register = 0x0002 = 2

Antwort: 1,3,4,64,195,82,139,98,200

Slave-Adresse = 1 (0x01) Funktion = 3 (0x03) Bytezahl = 4 (0x04) Register 1 - Registerwert Hi, Lo = 64, 195 (0x40, 0xC3) Register 2 - Registerwert Hi, Lo = 82, 139 (0x52, 0x93) CRC = 98,200 (0x62, 0xC8)

Absoluter Massendurchfluss = 0x40C35293 = 6,10383 m<sup>3</sup>/s

B.3 Modbus

# Funktionscode 16 (mehrere Register schreiben)

### Allgemeine Ausnahmen

- Schreiben von weniger als 1 oder mehr als 16 Registern => Ausnahme 3 (unzulässiger Datenwert)
- Entspricht die Bytezahl nicht exakt der 2-fachen Registerzahl => Ausnahme 3 (unzulässiger Datenwert)
- Anforderung einer ungültigen Startadresse oder einer Startadresse mit ungültiger Größe => Ausnahme 2 (unzulässige Datenadresse)

### Anwendungsbedingte Ausnahmen:

- Anwendungsfehler; Ober-/Untergrenze eines Parameters überschritten oder Parameter ist schreibgeschützt => Ausnahme 4 (Fehler im Slave-Gerät)
- Zu den Anwendungsfehlern gehört auch das Schreiben in schreibgeschützte Halteregister

### Lücken/Registeranordnung:

- Entspricht die Startadresse nicht dem Start eines zugeordneten Halteregisters => Ausnahme 2 (unzulässige Datenadresse)
- Das Schreiben in Lücken ist erlaubt (d. h. es wird ignoriert und bewirkt keine Ausnahme) mit Ausnahme der oben beschriebenen Bedingung
- Entspricht die Endadresse nur einem Teil eines Halteregisterwerts (z. B. der Hälfte eines Gleitkommawertes), hängt die Aktion vom Datentyp ab. Schreiben von Teilen aller Datentypen => Ausnahme 4 (Fehler im Slave-Gerät)

# Funktionscode 16 - Beispiel

#### Abfrage

| Slave-Adresse      | 1 Byte |
|--------------------|--------|
| Funktion           | 1 Byte |
| Startadresse Hi    | 1 Byte |
| Startadresse Lo    | 1 Byte |
| Anzahl Register Hi | 1 Byte |
| Anzahl Register Lo | 1 Byte |
| Bytezahl           | 1 Byte |
| Registerwert Hi    | 1 Byte |
| Registerwert Lo    | 1 Byte |
| :                  | :      |
| Registerwert Hi    | 1 Byte |
| Registerwert Lo    | 1 Byte |
| CRC                | 2 Byte |
### Antwort

| Slave-Adresse      | 1 Byte |
|--------------------|--------|
| Funktion           | 1 Byte |
| Startadresse Hi    | 1 Byte |
| Startadresse Lo    | 1 Byte |
| Anzahl Register Hi | 1 Byte |
| Anzahl Register Lo | 1 Byte |
| CRC                | 2 Byte |

### Beispiel: Baudrate auf 115200 Baud setzen (Adresse 8298)

Abfrage: 1,16,2,17,0,1,2,0,5,70,210

Slave-Adresse = 1 (0x01) Funktion = 16 (0x10) Startadresse Hi, Lo = 2, 17 (0x02,0x11) Anzahl Register Hi, Lo = 0, 1 (0x00,0x01) Bytezahl = 2 (0x02) Registerwert Hi, Lo = 0, 5 (0x00,0x05) CRC = 70,10 (0x46, 0x0A)

Startadresse 0x0211 = 529 Anzahl Register = 0x0001 = 1 Daten 0x0005 = (115200 = Wert 5)

Antwort: 1,16,2,17,0,1,80,116

Slave-Adresse = 1 (0x01) Funktion = 16 (0x10) Startadresse Hi, Lo = 2, 17 (0x02,0x11) Anzahl Register Hi, Lo = 0, 1 (0x00,0x01) CRC = 80,116 (0x50, 0x74)

## Funktionscode 8 (Diagnose)

Der Modbus-Funktionscode 8 stellt eine Anzahl Tests für die Prüfung des Kommunikationssystems zwischen einem Client (Master) und einem Server (Slave) bereit.

Es werden die folgenden Diagnosefunktionen unterstützt:

| Teil-<br>funk-<br>ti-<br>onsc-<br>ode<br>(Dez) | Name                                     | Beschreibung                                                                                        |
|------------------------------------------------|------------------------------------------|----------------------------------------------------------------------------------------------------|
| 00                                             | Abfragedaten zurückgeben                 | Die im Anforderungsdatenfeld eingetragenen Daten müssen<br>in der Antwort zurückgegeben werden.     |
| 10                                             | Zähler und Diagnoseregister lö-<br>schen | Löscht alle Zähler und das Diagnoseregister. Die Zähler wer-<br>den auch beim Einschalten gelöscht. |

# Kommunikation

## B.3 Modbus

| Teil-<br>funk-<br>ti-<br>onsc-<br>ode<br>(Dez) | Name                                              | Beschreibung                                                                                                    |
|------------------------------------------------|---------------------------------------------------|----------------------------------------------------------------------------------------------------|
| 11                                             | Anzahl Busmeldungen zurück-<br>geben              | Das Antwortdatenfeld gibt die Anzahl der Meldungen zurück,<br>die das entfernte Gerät im Kommunikationssystem seit dem<br>letzten Neustart, der letzten Zählerlöschung oder dem letzten<br>Einschalten erkannt hat.                                                                            |
| 12                                             | Anzahl Buskommunikations-<br>fehler zurückgeben   | Das Antwortdatenfeld gibt die Anzahl CRC-Fehler zurück, die<br>das entfernte Gerät seit dem letzten Neustart, der letzten<br>Zählerlöschung oder dem letzten Einschalten erkannt hat.                                                                                                    |
| 13                                             | Anzahl Busausnahmefehler zu-<br>rückgeben         | Das Antwortdatenfeld gibt die Anzahl der MODBUS-Ausnah-<br>men zurück, die das entfernte Gerät seit dem letzten Neu-<br>start, der letzten Zählerlöschung oder dem letzten Einschal-<br>ten gemeldet hat.                                                                                      |
| 14                                             | Anzahl Slave-Meldungen zu-<br>rückgeben           | Das Antwortdatenfeld gibt die Anzahl der Meldungen zurück,<br>die an das entfernte Gerät gesendet oder adressiert wurden<br>und die dieses Gerät seit dem letzten Neustart, der letzten<br>Zählerlöschung oder dem letzten Einschalten verarbeitet hat.                                        |
| 15                                             | Anzahl fehlender Slave-Ant-<br>worten zurückgeben | Das Antwortdatenfeld gibt die Anzahl der seit dem letzten<br>Neustart, der letzten Zählerlöschung oder dem letzten Ein-<br>schalten an das entfernte Gerät gesendeten Meldungen zu-<br>rück, für die keine Antwort erhalten wurde (weder eine nor-<br>male Antwort noch eine Ausnahmemeldung). |
| 16                                             | Anzahl Slave-NAK zurückgeben                      | Das Antwortdatenfeld gibt die Anzahl der seit dem letzten<br>Neustart, der letzten Zählerlöschung oder dem letzten Ein-<br>schalten an das entfernte Gerät gesendeten Meldungen zu-<br>rück, für die eine negative Quittung (NAK) als Ausnahme zu-<br>rückgesendet wurde.                      |
| 17                                             | Anzahl Slave-Busy-Meldungen<br>zurückgeben        | Das Antwortdatenfeld gibt die Anzahl der seit dem letzten<br>Neustart, der letzten Zählerlöschung oder dem letzten Ein-<br>schalten an das entfernte Gerät gesendeten Meldungen zu-<br>rück, für die eine Slave-Busy-Meldung als Ausnahme zurück-<br>gesendet wurde.                           |
| 18                                             | Anzahl Buszeichen-Überlauf zu-<br>rückgeben       | Das Antwortdatenfeld gibt die Anzahl der seit dem letzten<br>Neustart, der letzten Zählerlöschung oder dem letzten Ein-<br>schalten an das entfernte Gerät gesendeten Meldungen zu-<br>rück, die dieses wegen eines Zeichenüberlaufs nicht bearbei-<br>ten konnte.                             |
| 20                                             | Überlaufzähler löschen und<br>Merker zurücksetzen | Löscht den Überlauf-Fehlerzähler und setzt den Fehlermerker zurück.                                                                                                    |

# Funktionscode 8 - Beispiel

## Abfrage

| Slave-Adresse   | 1 Byte |
|-----------------|--------|
| Funktion        | 1 Byte |
| Teilfunktion Hi | 1 Byte |

| Teilfunktion Lo | 1 Byte |
|-----------------|--------|
| Daten Hi        | 1 Byte |
| Daten Lo        | 1 Byte |
| :               | :      |
| Daten Hi        | 1 Byte |
| Daten Lo        | 1 Byte |
| CRC             | 2 Byte |

#### Antwort

| Slave-Adresse   | 1 Byte |
|-----------------|--------|
| Funktion        | 1 Byte |
| Teilfunktion Hi | 1 Byte |
| Teilfunktion Lo | 1 Byte |
| Daten Hi        | 1 Byte |
| Daten Lo        | 1 Byte |
| :               | :      |
| Daten Hi        | 1 Byte |
| Daten Lo        | 1 Byte |
| CRC             | 2 Byte |

# B.3.3 Ändern der Einstellungen für die Modbus-Kommunikation

Eine Änderung der Kommunikationsparameter wie **Baudrate**, **Modbus Parität/Framing** oder **Busadresse** wirkt sich wie folgt auf die Modbus-Kommunikation aus:

- Die neuen Einstellungen werden erst nach einem Rücksetzen wirksam, indem entweder das Gerät neu gestartet oder der Wert 1 in die Modbus-Adresse 8291 **Restart communication** geschrieben wird.
- Die neuen Einstellungen werden erst wirksam, wenn der Modbus-Treiber auf alle laufenden Modbus-Anforderungen geantwortet hat.

### ACHTUNG

### Einstellen von Adressen in einem Mehrpunktnetzwerk

Es wird empfohlen, in einem Mehrpunktnetzwerk NICHT die Standardadresse zu verwenden. Vergewissern Sie sich beim Einstellen von Geräteadressen, dass jedes Gerät eine eindeutige Adresse hat. Doppelt vorhandene Adressen können unnormales Verhalten des gesamten seriellen Busses verursachen und bewirken, dass der Master mit keinem Slave auf dem Bus mehr kommunizieren kann.

# B.3.4 Modbus-Kommunikation

 Tabelle B-4
 Allgemeine Modbus-Einstellungen

| Modbus-<br>Register | Datentyp /<br>Größe in<br>Bytes | Parameter                      | Beschreibung                                                                                           | Standard-<br>wert<br>[Einhei-<br>ten]<br>(Einhei-<br>ten-<br>register) | Wertebereich /<br>Einstellmög-<br>lichkeiten                                                                                                    | Zugriffs-<br>stufe   |
|---------------------|---------------------------------|--------------------------------|----------------------------------------------------------------------------------------------------|------------------------------------------------------------------------|----------------------------------------------------------------------------------------------------|----------------------|
| 8291                | Unsigned /<br>2                 | Kommunikati-<br>on neu starten | Neustarten der Kommunikation mit<br>der konfigurierten Slave-Adresse,<br>Baudrate und Parität/Framing. | -                                                                      | <ul><li> 0: Abbrechen</li><li> 1: Neustart</li></ul>                                                                                                    | Nur schrei-<br>ben   |
| 8297                | Unsigned /<br>2                 | Slave-Adresse<br>(SW)          | Software-Adresse der Modbus-<br>Schnittstelle.                                                         | 1                                                                      | 1 - 147                                                                                                    | Lesen /<br>schreiben |
| 8298                | Unsigned /<br>2                 | Baudrate                       | Baudrate der Modbus-Schnittstelle.                                                                     | 19200 Bit/s                                                            | <ul> <li>0: 9600 Bit/s</li> <li>1: 19200<br/>Bit/s</li> <li>2: 115200<br/>Bit/s</li> <li>3: Reserviert</li> <li>4: 38400<br/>Bit/s</li> <li>5: 57600<br/>Bit/s</li> <li>6: 76800<br/>Bit/s</li> <li>7: 1200 Bit/s</li> <li>8: 2400 Bit/s</li> <li>9: 4800 Bit/s</li> </ul> | Lesen /<br>schreiben |
| 8299                | Unsigned /<br>2                 | Parität und Fra-<br>ming       | Parität und Framing der Modbus-<br>Kommunikationsschnittstelle.                                        | Parität ge-<br>rade, 1<br>Stopp                                        | <ul> <li>O: Parität gerade, 1 Stopp</li> <li>1: Parität ungerade, 1 Stopp</li> <li>2: Keine Parität, 2 Stopps</li> <li>3: Keine Parität, 1 Stopp</li> </ul>                                                                                                    | Lesen /<br>schreiben |

# B.3.5 Prozessdaten

| Modbus-<br>Register | Datentyp /<br>Größe in<br>Bytes | Parameter                      | Beschreibung                                              | Standard-<br>wert<br>[Einhei-<br>ten]<br>(Einhei-<br>ten-<br>register) | Wertebereich /<br>Einstellmög-<br>lichkeiten | Zugriffs-<br>stufe |
|---------------------|---------------------------------|--------------------------------|-----------------------------------------------------------|------------------------------------------------------------------------|----------------------------------------------|--------------------|
| 3000                | Float / 4                       | Volumendurch-<br>fluss         | Berechneter Volumendurchfluss                             | m³/h (Ku-<br>bikmeter<br>pro Stun-<br>de)                              | Benutzerspezi-<br>fisch                      | Nur lesbar         |
| 3004                | Float / 4                       | Fließgeschwin-<br>digkeit      | Berechnete Fließgeschwindigkeit                           | m/s (Meter<br>pro Sekun-<br>de)                                        | Benutzerspezi-<br>fisch                      | Nur lesbar         |
| 3006                | Float / 4                       | Elektrische Leit-<br>fähigkeit | Berechnete elektrische Leitfähigkeit<br>des Messstoffs    | S/m (Sie-<br>mens pro<br>Meter)                                        | Benutzerspezi-<br>fisch                      | Nur lesen          |
| 8300                | Float / 4                       | Summenzähler<br>1              | Summenwert 1 (Standardeinstel-<br>lung: vorwärtszählend)  | l (Liter)                                                              | Benutzerspezi-<br>fisch                      | Experte            |
| 8400                | Float / 4                       | Summenzähler<br>2              | Summenwert 2 (Standardeinstel-<br>lung: rückwärtszählend) | l (Liter)                                                              | Benutzerspezi-<br>fisch                      | Experte            |
| 8500                | Float / 4                       | Summenzähler<br>3              | Summenwert 2 (Standardeinstel-<br>lung: nettozählend)     | l (Liter)                                                              | Benutzerspezi-<br>fisch                      | Experte            |

# B.3.6 Spulenkonfiguration

Das Gerät stellt 20 Spulendefinitionen bereit, die konfiguriert werden können.

| Modbus-<br>Register | Datentyp /<br>Größe in By-<br>tes | Parameter                   | Beschreibung                                                                                                    | Standardwert<br>[Einheiten] <sup>1</sup><br>(Einheitenre-<br>gister) | Wertebereich /<br>Einstellmög-<br>lichkeiten | Zugriffs-<br>stufe   |
|---------------------|-----------------------------------|-----------------------------|----------------------------------------------------------------------------------------------------|----------------------------------------------------------------------|----------------------------------------------|----------------------|
| 10300               | Unsigned / 2                      | Modbus coil<br>address 1    | Angabe der Spulenadresse,<br>die den Zugriff auf den folgen-<br>den bitcodierten Registerwert<br>ermöglicht. Register und Bit(s)<br>sind durch das Modbus-Spu-<br>lenregister 1 und Bitmaske 1<br>der Modbus-Spule vorgege-<br>ben                                                    | 1                                                                    | 0 - 65535                                    | Lesen /<br>schreiben |
| 10301               | Unsigned / 2                      | Modbus coil re-<br>gister 1 | Gibt das Modbus-Register an,<br>dessen Wert mit der Bitmaske<br>1 der Modbus-Spule vergli-<br>chen wird, um den Spulenwert<br>(falsch oder wahr) zu bestim-<br>men. Ein Registerwert 65535<br>gibt an, dass diese Spulenzu-<br>ordnung nicht definiert ist.                           | Nicht definiert                                                      | 0 - 65535                                    | Lesen /<br>schreiben |
| 10302               | Unsigned / 4                      | Modbus coil bit-<br>mask 1  | Bitmaske, die mit dem mit<br>Modbus-Spulenregister 1 vor-<br>gegebenen Registerwert ver-<br>glichen wird, um den Spulen-<br>wert zu ermitteln. Ist ein Bit<br>des Registerwerts gesetzt, das<br>auch in der Bitmaske gesetzt<br>ist, ist der Spulenwert wahr,<br>sonst ist er falsch. | 0                                                                    | 0-4294967295                                 | Lesen /<br>schreiben |
| 10304               | Unsigned / 2                      | Modbus coil<br>length 1     | Ausgangsparameter, der die<br>Größe des mit der Modbus-<br>Spulenadresse 1 vorgegebe-<br>nen Parameters in Byte angibt.<br>Kann zur Feststellung der rele-<br>vanten Bits in Bitmaske 1 der<br>Modbus-Spule verwendet wer-<br>den                                                     | -                                                                    |                                              | Nur lesen            |
| 10305               | Unsigned / 2                      | Modbus coil<br>address 2    | Angabe der Spulenadresse,<br>die den Zugriff auf den folgen-<br>den bitcodierten Registerwert<br>ermöglicht. Register und Bit(s)<br>sind durch das Modbus-Spu-<br>lenregister 2 und Bitmaske 2<br>der Modbus-Spule vorgegeben                                                         | 2                                                                    | 0 - 65535                                    | Lesen /<br>schreiben |

 Tabelle B-6
 Spulenkonfiguration

| Modbus-<br>Register | Datentyp /<br>Größe in By-<br>tes | Parameter                   | Beschreibung                                                                                                    | Standardwert<br>[Einheiten] <sup>1</sup><br>(Einheitenre-<br>gister) | Wertebereich /<br>Einstellmög-<br>lichkeiten | Zugriffs-<br>stufe   |
|---------------------|-----------------------------------|-----------------------------|----------------------------------------------------------------------------------------------------|----------------------------------------------------------------------|----------------------------------------------|----------------------|
| 10306               | Unsigned / 2                      | Modbus coil re-<br>gister 2 | Gibt das Modbus-Register an,<br>dessen Wert mit der Bitmaske<br>2 der Modbus-Spule vergli-<br>chen wird, um den Spulenwert<br>(falsch oder wahr) zu bestim-<br>men. Ein Registerwert 65535<br>gibt an, dass diese Spulenzu-<br>ordnung nicht definiert ist.                           | Nicht definiert                                                      |                                              | Lesen /<br>schreiben |
| 10307               | Unsigned / 4                      | Modbus coil bit-<br>mask 2  | Bitmaske, die mit dem mit<br>Modbus-Spulenregister 2 vor-<br>gegebenen Registerwert ver-<br>glichen wird, um den Spulen-<br>wert zu ermitteln. Ist ein Bit<br>des Registerwerts gesetzt, das<br>auch in der Bitmaske gesetzt<br>ist, ist der Spulenwert wahr,<br>sonst ist er falsch. | 0                                                                    | 0-4294967295                                 | Lesen /<br>schreiben |
| 10309               | Unsigned / 2                      | Modbus coil<br>length 2     | Ausgangsparameter, der die<br>Größe des mit der Modbus-<br>Spulenadresse 2 vorgegebe-<br>nen Parameters in Byte angibt.<br>Kann zur Feststellung der rele-<br>vanten Bits in Bitmaske 2 der<br>Modbus-Spule verwendet wer-<br>den                                                     | -                                                                    |                                              | Nur lesen            |
|                     |                                   | I                           | 1                                                                                                    | I                                                                    | I                                            |                      |
| 10399               | Unsigned / 2                      | Modbus coil<br>length 20    | Ausgangsparameter, der die<br>Größe des mit der Modbus-<br>Spulenadresse 20 vorgegebe-<br>nen Parameters in Byte angibt.<br>Kann zur Feststellung der rele-<br>vanten Bits in Bitmaske 20 der<br>Modbus-Spule verwendet wer-<br>den                                                   | -                                                                    |                                              | Nur lesen            |

<sup>1</sup> Ist die Voreinstellung "-", wird dieser Parameter mit dem Befehl "Auf Voreinstellung setzen" nicht auf den voreingestellten Wert gesetzt.

## B.3.7 Modbus-Registerverzeichnis

Das Gerät bietet die Möglichkeit, jeden Parameter für die Kommunikation über Kanal 1 einem frei wählbaren Modbus-Register zuzuordnen.

### Kommunikation

B.3 Modbus

# Das Gerät ermöglicht die Neuzuweisung von 20 Modbus-Registern.

| Modbus-<br>Register                   | Datentyp /<br>Größe in<br>Bytes      | Parameter                                                                                                    | Beschreibung                                                                                                    | Standard-<br>wert<br>[Einheiten]<br>(Einheitenre-<br>gister) | Wertebe-<br>reich /<br>Einstellmög-<br>lichkeiten | Zugriffs-<br>stufe   |
|---------------------------------------|--------------------------------------|----------------------------------------------------------------------------------------------------|----------------------------------------------------------------------------------------------------|--------------------------------------------------------------|---------------------------------------------------|----------------------|
| 10448                                 | 8 Unsigned / 4 Enable mapping        |                                                                                                    | Aktivierung/Deaktivierung<br>des Registerverzeichnisses.<br>Ein gesetztes Bit bedeutet,<br>dass das Verzeichnispaar ak-<br>tiviert ist, bei einem nicht ge-<br>setzten Bit ist das Verzeich-<br>nispaar deaktiviert.<br>Bit 0:<br>Angefordertes Register 1 /<br>Zielregister 1<br> | 0                                                            | 0 - 1048575                                       | Lesen /<br>schreiben |
|                                       |                                      |                                                                                                    | Bit 19:<br>Angefordertes Register 20 /<br>Zielregister 20                                                                                                    |                                                              |                                                   |                      |
| 10450                                 | 10450 Unsigned / 2 Register 1 source |                                                                                                    | Modbus-Register in Modbus-<br>Anforderung wird zu dem<br>mit Zielregister 1 vorgegebe-<br>nen Parameter umgeleitet.                                                                                                    | 65535                                                        | 0 - 65535                                         | Lesen /<br>schreiben |
| 10451                                 | Unsigned / 2                         | Register 1 target                                                                                                    | Register eines Produktpara-<br>meters, zu dem eine Modbus-<br>Anforderung umgeleitet wird                                                                                                    | 65535                                                        | 0 - 65535                                         | Lesen /<br>schreiben |
|                                       |                                      |                                                                                                    |                                                                                                    |                                                              |                                                   |                      |
| 10488 Unsigned / 2 Register 20 source |                                      | Modbus-Register in Modbus-<br>Anforderung wird zu dem<br>mit Zielregister 20 vorgege-<br>benen Parameter umgeleitet. | 65535                                                                                                    | 0 - 65535                                                    | Lesen /<br>schreiben                              |                      |
| 10489                                 | Unsigned / 2                         | Register 20 target                                                                                                   | Register eines Produktpara-<br>meters, zu dem eine Modbus-<br>Anforderung umgeleitet wird                                                                                                    | 65535                                                        | 0 - 65535                                         | Lesen /<br>schreiben |

## B.3.8 Byte-Reihenfolge von Integer-Werten

Das Gerät kann die Byte-Reihenfolge von Integer-Werten anpassen.

 Tabelle B-8
 Byte-Reihenfolge von Integer-Werten

| Modbus-<br>Register | Datentyp /<br>Größe in<br>Bytes | Parameter          | Beschreibung                                                                                                    | Standard-<br>wert<br>[Einheiten]<br>(Einheitenre-<br>gister) | Wertebe-<br>reich /<br>Einstellmög-<br>lichkeiten | Zugriffs-<br>stufe   |
|---------------------|---------------------------------|--------------------|----------------------------------------------------------------------------------------------------|--------------------------------------------------------------|---------------------------------------------------|----------------------|
| 8295                | Unsigned / 2                    | Integer order byte | Die in Modbus-Meldungen<br>verwendete Byte-Reihenfol-<br>ge bei Integer-Werten.<br>O: MSB - LSB (Big Endian)<br>1: LSB - MSB (Little Endian)<br>MSB = höchstwertiges Byte /<br>hohes Byte<br>LSB = niederwertigstes Byte /<br>niedriges Byte | MSB - LSB (Big<br>Endian)                                    | 0 - 1                                             | Lesen /<br>schreiben |

## B.3.9 Byte-Reihenfolge bei Gleitkommazahlen

Das Gerät kann die Byte-Reihenfolge von Gleitkommazahlen anpassen.

Tabelle B-9 Byte-Reihenfolge bei Gleitkommazahlen

| Modbus-<br>Register | Datentyp /<br>Größe in<br>Bytes | Parameter        | Beschreibung                                                                                                    | Standard-<br>wert<br>[Einheiten]<br>(Einheitenre-<br>gister) | Wertebe-<br>reich /<br>Einstellmög-<br>lichkeiten | Zugriffs-<br>stufe   |
|---------------------|---------------------------------|------------------|----------------------------------------------------------------------------------------------------|--------------------------------------------------------------|---------------------------------------------------|----------------------|
| 8296                | Unsigned / 2                    | Float byte order | Die in Modbus-Meldungen<br>verwendete Byte-Reihenfol-<br>ge bei Gleitkommazahlen.                                                                        | 3-2-1-0                                                      | 0 - 3                                             | Lesen /<br>schreiben |
|                     |                                 |                  | 0: 1-0-3-2<br>1: 0-1-2-3<br>2: 2-3-0-1<br>3: 3-2-1-0                                                                                                    |                                                              |                                                   |                      |
|                     |                                 |                  | Das zuerst erwähnte Byte ist<br>das zuerst gesendete Byte.                                                                                               |                                                              |                                                   |                      |
|                     |                                 |                  | Byte 3 entspricht dem Byte<br>ganz links (MSB) in einer 32-<br>Bit-Gleitkommazahl im Big-<br>Endian-Format, Byte 0 ent-<br>spricht dem Byte ganz rechts. |                                                              |                                                   |                      |

# B.3.10 Modbus-Funktionscodes

| Tabelle B-10 | Allgemeine Modbus-Finstellungen |
|--------------|---------------------------------|
|              | rugemente moabas Emstenangen    |

| Funktionscode | Befehlstext                   | Beschreibung                                                                                                    |
|---------------|-------------------------------|----------------------------------------------------------------------------------------------------|
| 01            | Read Coils                    | Liest den Zustand eines oder mehrerer einzelner Bits                                                                                                    |
| 02            | Read Discrete Inputs          | Liest den Zustand eines oder mehrerer Eingangsbits                                                                                                    |
| 03            | Read Holding Registers        | Liest den binären Inhalt mehrerer 16-Bit-Register                                                                                                    |
| 04            | Read Input Registers          | Liest den binären Inhalt mehrerer 16-Bit-Register                                                                                                    |
| 05            | Write Single Coil             | Schreibt ein einzelnes Ein/Aus-Bit                                                                                                    |
| 06            | Write Single Register         | Liest den binären Inhalt eines einzelnen 16-Bit-Registers                                                                                                    |
| 07            | Read Exception Status         | Liefert den globalen Alarmstatus des Geräts                                                                                                    |
| 08            | Diagnostics                   | Stellt eine Anzahl Tests für die Prüfung des Kommunikationssys-<br>tems bereit                                                                                                 |
| 15            | Write Multiple Coils          | Schreibt mehrere Ein/Aus-Bits                                                                                                    |
| 16            | Write Multiple Registers      | Schreibt den binären Inhalt mehrerer 16-Bit-Register                                                                                                    |
| 17            | Report Slave ID               | Das Gerät antwortet auf eine Befehlsanforderung Report Slave ID<br>vom Master (Befehl 17) durch Bereitstellung von Informationen<br>über Gerätetyp, Lieferant und Ausgabestand |
| 23            | Read/Write Multiple Registers | Kombinierter Aufruf Write Multiple Registers / Read Holding Re-<br>gisters                                                                                                    |

### Funktionscode 7 (Ausnahmestatus lesen)

Das Gerät stellt den Inhalt des Parameters Globaler Alarmstatus als Ausnahmen bereit.

### Funktionscode 8 (Diagnose)

Die Diagnosefunktion stellt Mittel für die Prüfung der Kommunikation zwischen MODBUS-Master und -Slave bereit. Die Funktion nutzt einen Teilfunktionscode für die Auswahl der Funktionalität.

Die folgenden Teilfunktionscodes werden unterstützt:

| Teilfunktionscode | Name                             | Beschreibung                                                                                                    |
|-------------------|----------------------------------|----------------------------------------------------------------------------------------------------|
| 0                 | Abfragedaten zurückgeben         | Die im Anforderungsdatenfeld eingetragenen Daten werden in der Antwort zurückgegeben. Die gesamte Antwortmeldung muss identisch mit der Anfrage sein. |
| 1                 | Option Kommunikation neu starten | Nach einem Neustart der Kommunikation sind Baudrate, Fra-<br>ming oder Modbus-Adresse auszuwählen, um wieder Zugriff auf<br>das Gerät zu erhalten.    |

### Funktionscode 17 (Melden der Slave-ID)

Der Messumformer antwortet auf eine Anforderung "Melden der Slave-ID" vom Master durch Mitteilung von Informationen über Gerätetyp, Lieferant und Firmware-Version im folgenden Format:

#### Antwort

| Slave-Adresse | 1 Byte |    |
|---------------|--------|----|
| Funktionscode | 1 Byte | 17 |

| Byte-Zahl                        | 1 Byte   | 62                                |
|----------------------------------|----------|-----------------------------------|
| Slave-ID                         | 1 Byte   | Sensor-Gerätetyp<br>5: SITRANS FM |
| Betriebsanzeige                  | 1 Byte   | 255: In Betrieb                   |
| Name des Herstel-<br>lers        | 12 Bytes | SIEMENS                           |
| Produktname                      | 32 Bytes | SITRANS F                         |
| Firmware-Version<br>des Produkts | 16 Bytes | -                                 |
| CRC                              | 2 Bytes  |                                   |

## B.3.11 Zugriffskontrolle

Mit der Zugriffskontrolle wird geregelt, ob und wie der Modbus-Master Geräteparameter ändern kann. Das Lesen von Parametern ist immer möglich. Allgemeine Regeln für die Zugriffskontrolle sind:

- Die Modbus-Schnittstelle besitzt eine Zugriffsstufe, die durch Eingabe der PIN-Daten über das Modbus-Register 8292 (Benutzer-PIN) oder 8293 (Experten-PIN) geändert werden kann.
- Die standardmäßige Feldbus-Zugriffsstufe kann über das Modbus-Register 6348 mit den folgenden Werten eingestellt werden:
  - 32: Endbenutzerrechte
  - 16: Eingeschränkte Benutzerrechte
- Jedem Parameter ist ein Schutzgrad zugewiesen, der die erforderliche Zugangsberechtigung zum Ändern des Parameters über die Modbus-Schnittstelle vorgibt.
- Ist die Zugriffsstufe der Modbus-Schnittstelle niedriger als der Schutzgrad des Parameters, der geändert werden soll, so wird jeder Versuch, den Parameter zu ändern, vom Gerät abgewiesen.

Ist das Gerät für den eichpflichtigen Verkehr (CT) zugelassen und der Schreibschutz-DIP-Schalter für die Eichpflicht ist EIN (gesperrt), werden alle Versuche, in CT-Parameter zu schreiben unabhängig von der Zugangskontrolle abgewiesen.

| Zugriffsstufe | Beschreibung                                                                                                    |  |  |  |  |  |  |
|---------------|----------------------------------------------------------------------------------------------------|--|--|--|--|--|--|
| Nur lesen     | Der Modbus-Master kann die Gerätekonfiguration (Setup-Parameter) nicht ändern.                                                                                                    |  |  |  |  |  |  |
|               | Der Modbus-Master kann nur den Befehl zum Rücksetzen der PINs ausführen.                                                                                                    |  |  |  |  |  |  |
|               | Dies ist die Standardeinstellung für die Modbus-Schnittstelle.                                                                                                    |  |  |  |  |  |  |
| Benutzer      | Der Modbus-Master muss die korrekte Benutzer-PIN im Modbus-Register 8292 bereitstellen, um diese<br>Zugriffsstufe zu erreichen.                                                        |  |  |  |  |  |  |
|               | Der Modbus-Master kann einen Teil der Gerätekonfiguration ändern.                                                                                                    |  |  |  |  |  |  |
| Experte       | Der Modbus-Master muss die korrekte Experten-PIN im Modbus-Register 8293 bereitstellen, um diese<br>Zugriffsstufe zu erreichen. Der Modbus-Master kann die Gerätekonfiguration ändern. |  |  |  |  |  |  |

Tabelle B-11 Zugriffskontrolle

### B.4 EtherNet/IP

Wird eine falsche Benutzer-PIN oder Experten-PIN eingegeben oder empfängt das Gerät innerhalb von 10 Minuten keine Anforderung, so wird die Zugriffsstufe durch das Gerät auf Nur lesen zurückgesetzt.

# B.4 EtherNet/IP

### EtherNet/IP-Kommunikation

Das Gerät unterstützt die EtherNet/IP-Adapterfunktionalität zur Verbindung mit einem EtherNet/ IP-Scanner (I/O-Controller). Durch implizite Kommunikation ist die Übertragung von Prozessdaten zwischen einem I/O-Controller und dem Feldgerät möglich.

Damit das Gerät in einem EtherNet/IP-Netzwerk arbeiten kann, ist eine gerätespezifische EDS-Datei erforderlich.

Die EDS-Datei ist über die integrierte EDS-Unterstützung (Dateiobjekt 0x37) verfügbar. Das Engineering System kann die Datei direkt vom Gerät lesen. Alternativ dazu steht die EDS-Datei auf dem Webserver des Geräts zum Download bereit, oder im Siemens Industry Online Support (SIOS): Software-Downloads (<u>https://www.siemens.com/</u> <u>processinstrumentation/downloads</u>)

### Hinweis

### Geräteintegration in das Automatisierungssystem

Prüfen Sie anhand Ihrer technischen Systemdokumentation, wie Sie das Gerät mithilfe der mitgelieferten EDS-Datei integrieren können.

### Geräteinformation

| Hersteller    | Siemens AG            |
|---------------|-----------------------|
| Hersteller-ID | 0x04E3                |
| Produktcode   | FMT020: 3001          |
| Geräteprofil  | Generic Device (0x2B) |

### B.4.1 Startparameter

Das Gerät unterstützt Anlaufparameter für die Schnellinbetriebnahme.

Die Anlaufparameter können optional im Engineering System des Automatisierungssystems konfiguriert werden. Wenn diese Option aktiviert ist, überträgt der EtherNet/IP-Controller die Parameterwerte beim Verbindungsaufbau an das Gerät.

Das Gerät unterstützt die folgenden Anlaufparameter:

- Anlaufeinstellungen<sup>1</sup>
- Variable

B.4 EtherNet/IP

- Sprache für lokales Display
- Diagnoseunterdrückungszeit [s]
- Einheiten für Volumendurchfluss
- Abschaltgrenze für Volumendurchfluss
- Fließrichtung
- Enheiten für Fließgeschwindigkeit
- Einheiten für elektrische Leitfähigkeit
- Netzfrequenz
- Volumendurchfluss Dämpfungswert [s]
- Summenzähler 1 Volumeneinheiten
- Summenzähler 1 Richtung
- Summenzähler 1 Fehlersicheres Verhalten
- Summenzähler 1 Voreingestellter Wert<sup>2</sup>
- Summenzähler 2 Volumeneinheiten
- Summenzähler 2 Richtung
- Summenzähler 2 Fehlersicheres Verhalten
- Summenzähler 2 Voreingestellter Wert<sup>2</sup>
- Summenzähler 3 Volumeneinheiten
- Summenzähler 3 Richtung
- Summenzähler 3 Fehlersicheres Verhalten
- Summenzähler 3 Voreingestellter Wert<sup>2</sup>
- Fließgeschwindigkeit Dämpfungswert [s]
- Elektrische Leitfähigkeit Dämpfungswert [s]

<sup>1</sup> Wird verwendet, um zu definieren, wie das Gerät die Anlaufparameter anwendet: "Über externes Projektierungstool eingestellt", "Nur Einheiteneinstellungen werden verwendet", "Nur Einheiten und Geräte-Tag werden angewendet", "Alle Einstellungen werden verwendet".

<sup>2</sup> Setzt den Summenzähler auf einen vordefinierten Wert

## B.4.2 Daten für die zyklische Kommunikation / implizites Meldeverhalten

## B.4.2.1 Eingangsgruppe

Die Geräteeingangsgruppe umfasst die folgenden Parameter:

- Volumendurchfluss + Statusbyte
- Summenzähler 1 + Statusbyte
- Summenzähler 2 + Statusbyte

B.4 EtherNet/IP

- Summenzähler 3 + Statusbyte
- Fließgeschwindigkeit + Statusbyte
- Elektrische Leitfähigkeit + Statusbyte
- Gerätestatus

### Statusbyte

Für jeden Prozesswert wird ein Statusbyte (auch als Qualitätscode bezeichnet) übertragen. Das Statusbyte gibt den Status des vorhergehenden Werts an. Die Bedeutung der Statusbyte-Daten ist im Profil für Process Control Devices (PA-Profil) V4 laut untenstehender Tabelle definiert. Weitere Informationen zum PA-Profil V4 finden Sie im Internet unter PI PROFIBUS-PROFINET (<u>https://www.profibus.com/download/</u>). Das Statusbyte wird in beiden Gerätevarianten EtherNet/IP und PROFINET verwendet.

| Bit |                                                                                                    |   |   |                                               |   | Hex-Wert | Bedeutung | Priorität |    |                                                                                                    |            |  |
|-----|----------------------------------------------------------------------------------------------------|---|---|-----------------------------------------------|---|----------|-----------|-----------|----|----------------------------------------------------------------------------------------------------|------------|--|
|     | 7                                                                                                    | 6 | 5 | 4                                             | 3 | 2        | 1         | 0         | ]  |                                                                                                    |            |  |
|     | 0                                                                                                    | 0 | 0 | 0 0 0 0 X X 00 SCHLECHT - unspezifisch Höchst |   | Höchste  |           |           |    |                                                                                                    |            |  |
|     | 0                                                                                                    | 0 | 1 | 0                                             | 0 | 1        | Х         | Х         | 24 | SCHLECHT – Wartungsalarm, weitere Diag-<br>nosen verfügbar                                                                       |            |  |
|     | 0                                                                                                    | 0 | 1 | 0                                             | 1 | 0        | X         | X         | 28 | SCHLECHT – Prozessbedingt, keine War-<br>tung                                                                                    |            |  |
|     | 0                                                                                                    | 1 | 1 | 1                                             | 1 | 0        | Х         | Х         | 78 | UNSICHER - Prozessbedingt, keine War-<br>tung                                                                                    |            |  |
|     | 1                                                                                                    | 0 | 1 | 0                                             | 1 | 0        | Х         | Х         | A8 | GUT – Wartungsanforderung                                                                                                    |            |  |
|     | 1                                                                                                    | 0 | 1 | 0                                             | 0 | 1        | Х         | Х         | A4 | GUT – Wartungsbedarf                                                                                                    |            |  |
|     | 1                                                                                                    | 0 | 1 | 1                                             | 1 | 1        | Х         | Х         | BC | GUT – Funktionskontrolle                                                                                                    |            |  |
|     | 1                                                                                                    | 0 | 0 | 0                                             | 0 | 0        | Х         | Х         | 80 | GUT                                                                                                    | Niedrigste |  |
|     | Die zwei folgenden Bits können zusätzlich zu den vorangegangenen Qualitätscodes parallel gesetzt werden: |   |   |                                               |   |          |           |           |    |                                                                                                    |            |  |
|     | Х                                                                                                    | Х | Х | X                                             | x | X        | 1         | X         | 02 | Aktualisieren Sie den Ereignismerker. Gibt an, dass mindes-<br>tens ein Parameter mit dem Attribut statisch geändert wur-<br>de. |            |  |
|     | Х                                                                                                    | Х | Х | Х                                             | X | Х        | X         | 1         | 01 | Simulation aktiv                                                                                                    |            |  |

### Codierung des Statusbytes

## Gerätestatus

Das Gerät ist konform mit NAMUR NE107. Der Parameter "Gerätestatus" folgt der nachstehenden Kodierung:

| Gerätestatus                | Symbol       | Priorität  | Parameter Gerätestatus       |
|-----------------------------|--------------|------------|------------------------------|
| Ausfall                     | $\mathbf{X}$ | höchste    | Bit 1                        |
| Funktionskontrolle          |              |            | Bit 3                        |
| Außerhalb der Spezifikation | <u>?</u>     |            | Bit O                        |
| Wartungsbedarf              |              |            | Bit 2                        |
| Gut                         | $\checkmark$ | niedrigste | Bit 0 3 werden zurückgesetzt |

### B.4.2.2 Ausgangsgruppe

Die Geräteausgangsgruppe umfasst die folgenden Parameter:

- Summenzähler 1 Steuerung
- Summenzähler 2 Steuerung
- Summenzähler 3 Steuerung

Jedes Ausgangsbyte konfiguriert die jeweilige Summenzählerfunktion. Das Ausgangsbyte ist wie folgt codiert:

- 1 = RESET; Wert "0" dem Summenzähler zuweisen
- 2 = PRESET; Wert PRESET\_TOT dem Summenzähler zuweisen
- 3 = HOLD; Summierung gestoppt
- 4 = TOTALIZE; Normalbetrieb des Summenzählers

## B.4.3 Adresskonflikterkennung (ACD)

Das Gerät unterstützt das Protokoll zur Erkennung von Adresskonflikten. Stellt das Gerät einen IP-Adressenkonflikt fest, ist kein Zugriff über Ethernet möglich und auf dem Display erscheint die Diagnose "Wartungsbedarf" nach NAMUR NE107.

Kommunikation

B.4 EtherNet/IP

# **Remote-Bedienung**

# C.1 SIMATIC PDM

## C.1.1 Übersicht über SIMATIC PDM

SIMATIC PDM (Process Device Manager) ist ein herstellerunabhängiges Allzweckwerkzeug zur Projektierung, Parametrierung, Inbetriebnahme, Diagnose und Wartung von intelligenten Feldgeräten und Feldkomponenten. Nachinstallationen und weitere Informationen zu SIMATIC PDM erhalten Sie im Internet unter SIMATIC PDM (https://www.siemens.de/simatic-pdm).

SIMATIC PDM überwacht die Prozesswerte, Alarme und Statussignale des Geräts. Die Software ermöglicht Anzeige, Vergleich, Einstellung, Prüfung und Simulation der Gerätedaten und die Einstellung von Kalibrier- und Wartungsfälligkeiten.

Weitere Informationen beispielsweise zum Installieren und Integrieren von Geräten oder zur Inbetriebnahme der Software finden Sie im Bedienhandbuch 'Hilfe für SIMATIC PDM'. Das Handbuch wird mit der Software SIMATIC PDM geliefert. Sobald Sie SIMATIC PDM auf Ihrem Computer installiert haben, finden Sie das Handbuch unter: Start > Programme > Siemens Automation > SIMATIC > Dokumentation. Link auf unserer Website: SIMATIC PDM Anleitungen und Handbücher (<u>https://support.industry.siemens.com/cs/ww/de/ps/16983/man</u>).

### Hinweis

### Feldgeräteparameter

- In Kapitel "Parametrieren (Seite 81)" finden Sie eine Liste von Parametern und weitere Informationen.
- Während Sie das Feldgerät parametrieren, bleibt das Feldgerät weiterhin im Messmodus.

## C.1.2 Version von SIMATIC PDM prüfen

### Vorgehensweise

- 1. Gehen Sie zu SIMATIC PDM Download (http://www.siemens.de/simaticpdm/downloads).
- 2. Prüfen Sie anhand der Support-Seite, ob Sie folgende Bestandteile haben:
  - Die neueste Version von SIMATIC PDM
  - Das neueste Service Pack (SP)
  - Den neuesten Hotfix (HF)

C.1 SIMATIC PDM

## C.1.3 Deaktivieren der Puffer beim Herstellen der Verbindung über serielles Modem

### Einleitung

Das Deaktivieren ist erforderlich, um SIMATIC PDM mit dem HART-Modem abzustimmen, wenn das Betriebssystem Microsoft Windows eingesetzt wird.

Deaktivieren der Puffer ist nicht erforderlich, wenn die Verbindung über USB hergestellt wird.

### Bedingung

- Sie stellen die Verbindung über RS-232 (COM1) her.
- Sie haben Administratorrechte für Ihr Betriebssystem.
- Sie kennen die Hardware- und Softwarevoraussetzungen in der Installationsdokumentation für SIMATIC PDM.

### Vorgehensweise

- 1. Entnehmen Sie die Hardware- und Softwarevoraussetzungen der Betriebsanleitung für SIMATIC PDM.
- 2. Klicken Sie vom Computer-Desktop aus auf "Start > Systemsteuerung", um mit der Konfigurierung zu beginnen.
- 3. Klicken Sie auf "System und Sicherheit".
- 4. Wählen Sie "Gerätemanager" unter "System".
- 5. Öffnen Sie den Ordner "Ports".
- 6. Doppelklicken Sie auf die vom System verwendete COM-Schnittstelle, um das Eigenschaftsfenster zu öffnen.
- 7. Wählen Sie das Register "Anschlusseinstellungen".
- 8. Klicken Sie auf die Schaltfläche "Erweitert". Wenn das Kästchen "FIFO-Puffer verwenden" markiert ist, entfernen Sie die Markierung.

| Wählen Sie niedrigere Einstellungen zur Korrektur von Verbindungsproblemen. |                  |             |                |               |                 |           |      | Abbre |
|-----------------------------------------------------------------------------|------------------|-------------|----------------|---------------|-----------------|-----------|------|-------|
| Wähler                                                                      | n Sie höhere Ein | stellungen, | um eine höhere | Geschwindigke | eit zu erzieler | ۱.        |      | Star  |
| Empfangspuffe                                                               | : Niedrig (1)    | 1           |                |               |                 | Hoch (14) | (14) |       |
| Übertragungs-<br>puffer:                                                    | Niedrig (1)      |             |                |               | —               | Hoch (16) | (16) |       |

- (1) Markierung aus Kästchen "FIFO-Puffer verwenden" entfernen
- 9. Klicken Sie zur Bestätigung auf "OK".
- 10. Schließen Sie alle Bildschirme.
- 11. Starten Sie den Computer neu.

# C.1.4 Aktualisieren der Electronic Device Description (EDD) oder Field Device Integration (FDI)

## Vorgehensweise

- 1. Die Revisionsnummer der EDD oder FDI muss mit der Firmwareversion des Geräts gemäß der Tabelle in Abschnitt Produktkompatibilität (Seite 12) übereinstimmen.
- 2. Öffnen Sie die Support-Seite Software-Downloads (<u>https://www.siemens.de/</u> prozessinstrumentierung/downloads).
- 3. Geben Sie im Feld "Suchbegriff eingeben..." den Produktnamen ein.
- 4. Laden Sie die aktuelle EDD oder FDI Ihres Geräts herunter.
- 5. Speichern Sie die Dateien auf Ihrem Computer an einem leicht erreichbaren Ort.
- Starten Sie den SIMATIC PDM Device Integration Manager. Klicken Sie im Menü File (Datei) auf "Read device descriptions from compressed source..." (Gerätebeschreibungen aus komprimierter Quelle lesen).
- 7. Blättern Sie bis zur gezippten EDD- oder FDI-Datei, wählen und öffnen Sie die Datei.
- 8. Verwenden Sie im Menü Katalog die Funktion "Integration", um die EDD oder FDI in den Device Catalog zu integrieren. Die EDD oder FDI ist jetzt über SIMATIC Manager verfügbar.

Remote-Bedienung

C.1 SIMATIC PDM

# HMI-Menüstruktur

# D.1 HMI-Menüstruktur

Ein Überblick über die Menüstruktur der HMI ist unter diesem Link (<u>https://support.industry.siemens.com/cs/de/de/view/109826074</u>) zum Download verfügbar.

HMI-Menüstruktur

D.1 HMI-Menüstruktur

# Index

# Α

Allgemeine Modbus-Einstellungen, 148, 154 Ansichten Parameter, 75 Ausbau, 25

# В

Bestellnummer auf dem Typschild, 21 Byte-Reihenfolge bei Gleitkommazahlen, 153 Byte-Reihenfolge von Integer-Werten, 153

# D

Diagnosen Messumformer, 112 Sensor, 110 Dokumenthistorie, 11 Downloads, 129

# Ε

Einbau Innen/außen, 25 Einsatzbedingungen, 125 Energieversorgung, 124 Entsorgung, 105 Explosionsgefährdeter Bereich Gesetze und Bestimmungen, 16

# G

Gesetze und Bestimmungen Ausbau, 16 Personal, 16 Gewährleistung, 14

## Н

Handbücher, 129 HART Basisbefehle, 134 HART-Kommunikation Details, 131 HART-Modul, 131 Hotline, (Siehe Support-Anfrage)

## I

Inbetriebnahme Assistent, 64 via HMI, 64 Installation Innen/außen, 25

# К

Katalog Technische Datenblätter, 129 Kundensupport, (Siehe Technischer Support)

# L

Lieferumfang, 12

## Μ

Messumformerdiagnose, 112 Modbus-Halteregister Allgemeine Modbus-Einstellungen, 148, 154 Byte-Reihenfolge bei Gleitkommazahlen, 153 Byte-Reihenfolge von Integer-Werten, 153 Modbus-Registerverzeichnis, 152 Prozessdaten, 149 Spulenkonfiguration, 150 Zugriffskontrolle, 155 Modbus-Registerverzeichnis, 152 Modbus-Registerverzeichnis, 152 Modbus-Registerverzeichnis, 152 Modifizierungen bestimmungsgemäßer Gebrauch, 17 unsachgerecht, 17

## Ρ

Parameteransicht, 75, 76 Produktname, 21 Prozessdaten, 149 Prüfbescheinigungen, 16

## R

Reinigung, 97 Rücksendeverfahren, 105

# S

Schleichmengenunterdrückung, 84 Sensordiagnosen, 110 Service, 130 Service und Support Internet, 130 Spulenkonfiguration, 150 Stromausgang, 125 Support, 130 Support-Anfrage, 130 Symbol, 109 Betriebsart, 107 Diagnose, 107, 109 Gerätezustand, 107, 109 Konfiguration, 107 Prozesswert, 107 Wartung, 107, 109 Symbole, (siehe Symbol), (Siehe Warnsymbole)

# Т

Technische Daten Energieversorgung, 124 Stromausgang, 125 Technischer Support, 130 Ansprechpartner, 130 Partner, 130

## U

Umgebungs- und Sicherheitsbedingungen, 126

## W

Warnsymbole, 16 Wartung, 97 Symbole des Gerätezustands, 107, 109

## Ζ

Zertifikate, 16, 129 Zugriffskontrolle, 155